Model PN-MF2a Machine Code: M049

Model PN-MF2b Machine Code: M048

**Field Service Manual** 

7 April, 2009

## **Safety Notice**

#### Important Safety Notices

#### **Prevention of Physical Injury**

- Be sure that the power cord is unplugged before disassembling or assembling parts of the copier or peripherals.
- 2. The wall outlet should be near the copier and easily accessible.
- 3. Note that electrical voltage is supplied to some components of the copier and the paper tray unit even while the main power switch is off.
- 4. If you start a job before the copier completes the warm-up or initializing period, keep hands away from the mechanical and electrical components until job execution has started. The copier will start making copies as soon as warm-up or initialization is finished.
- The inside and the metal parts of the fusing unit become extremely hot while the copier is operating. Be careful to avoid touching those components with your bare hands.

#### Health Safety Conditions

Toner and developer are nontoxic, but getting either of these into your eyes may cause temporary eye discomfort. Try to remove with eye drops or flush with water. If material remains in eye or if discomfort continues, get medical attention.

#### Note

Keep the machine away from flammable liquids, gases, and aerosols. A fire or an explosion might
occur if this precaution is not observed.

#### Safe and Ecological Disposal

- Do not incinerate toner bottles or used toner. Toner dust may ignite suddenly if exposed to an open flame.
- Dispose of used toner, developer, and organic photoconductors in accordance with local regulations. (These are nontoxic supplies.)
- 3. Dispose of replaced parts in accordance with local regulations.

#### Laser Safety

The Center for Devices and Radiological Health (CDRH) prohibits the repair of laser-based optical units in the field. The optical housing unit can only be repaired in a factory or at a location with the requisite equipment. The laser subsystem is replaceable in the field by a qualified Customer Engineer. The laser chassis is not repairable in the field. Customer engineers are therefore directed to return all chassis and laser subsystems to the factory or service depot when replacement of the optical subsystem is required.

## **WARNING**

• Use of controls not specified in this manual, or performance of adjustments or procedures not specified in this manual, may result in hazardous radiation exposure.

#### $\triangle$ WARNING FOR LASER UNIT

### **WARNING**

• Turn off the main switch before attempting any of the procedures in the Laser Unit section. Laser beams can seriously damage your eyes.

CAUTION MARKING:

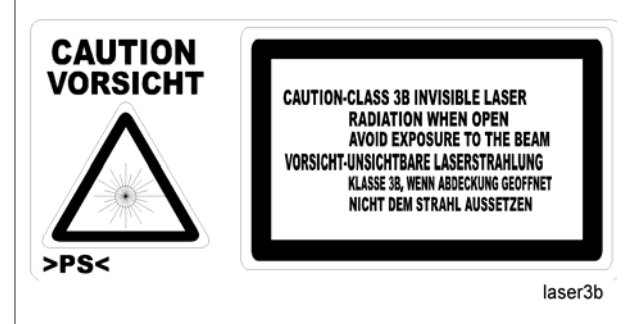

## Symbols, Abbreviations and Trademarks

This manual uses several symbols and abbreviations. The meaning of those symbols and abbreviations are as follows:

|                     | See or Refer to |
|---------------------|-----------------|
| $\langle 7 \rangle$ | Clip ring       |
| F                   | Screw           |
| ĘĽ                  | Connector       |
| j.                  | Clamp           |
| C                   | E-ring          |
| SEF                 | Short Edge Feed |
| LEF                 | Long Edge Feed  |

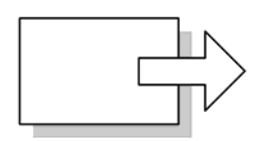

Short Edge Feed (SEF)

Long Edge Feed (LEF)

b222v701

#### Cautions, Notes, etc.

The following headings provide special information:

### **WARNING**

• FAILURE TO OBEY WARNING INFORMATION COULD RESULT IN SERIOUS INJURY OR DEATH.

## 

• Obey these guidelines to ensure safe operation and prevent minor injuries.

#### **Vote**

• This information provides tips and advice about how to best service the machine.

#### Trademarks

Microsoft<sup>®</sup>, Windows<sup>®</sup>, and MS-DOS<sup>®</sup> are registered trademarks of Microsoft Corporation in the United States and /or other countries.

PostScript<sup>®</sup> is a registered trademark of Adobe Systems, Incorporated.

PCL<sup>®</sup> is a registered trademark of Hewlett-Packard Company.

Ethernet<sup>®</sup> is a registered trademark of Xerox Corporation.

PowerPC<sup>®</sup> is a registered trademark of International Business Machines Corporation.

Other product names used herein are for identification purposes only and may be trademarks of their respective companies. We disclaim any and all rights involved with those marks.

# TABLE OF CONTENTS

| Safety Notice                                                 | 1  |
|---------------------------------------------------------------|----|
| Important Safety Notices                                      | 1  |
| Laser Safety                                                  | 2  |
| Symbols, Abbreviations and Trademarks                         | 3  |
| Cautions, Notes, etc                                          | 3  |
| Trademarks                                                    | 4  |
| 1. Product Information                                        |    |
| Specifications                                                |    |
| Component Layout                                              | 10 |
| Mechanical Components                                         | 10 |
| Block Diagram                                                 | 12 |
| P-to-P                                                        | 13 |
| Operation Panel Card                                          | 13 |
| CPU Card                                                      | 13 |
| Guidance for Those Who are Familiar with Predecessor Products | 15 |
| 2. Installation                                               |    |
| Installation Procedure                                        | 17 |
| 3. Preventive Maintenance                                     |    |
| PM Tables                                                     | 19 |
| Cleaning                                                      | 20 |
| Paper Transport Rollers                                       | 20 |
| Paper Separator Module                                        |    |
| CIS and Flatbed Window                                        | 21 |
| Front Panel Keys and Covers                                   | 21 |
| 4. Replacement and Adjustment                                 |    |
| General Precautions on Disassembly                            | 23 |
| General Precautions                                           | 23 |
| Replacement Worksheet Chart                                   | 25 |
| Operation Panel                                               |    |
| ADF Scanner Cover and White Panel                             | 27 |
| White Panel                                                   | 27 |
| ADF Scanner Cover                                             | 27 |
| Front Door and Side Covers                                    |    |

| Front Door                                                      |    |
|-----------------------------------------------------------------|----|
| Side Covers                                                     |    |
| ADF Assembly                                                    |    |
| Feeder Assembly                                                 |    |
| Friction Pad and Cork Pad                                       |    |
| Inside Paper Path Assembly                                      |    |
| Upper Paper Guide Assembly                                      |    |
| Motor Frame                                                     |    |
| Motor                                                           |    |
| Scan Path Guide/ Analysis Roller/ Antistatic Brush/ ADF Sliders |    |
| CPU Board                                                       | 43 |
| Speaker                                                         | 45 |
| Scanner Assembly                                                | 46 |
| Flatbed Scanner                                                 | 46 |
| Scanner Frame                                                   | 47 |
| CIS                                                             | 49 |
| CIS Flat Cable                                                  |    |
| CIS Slide                                                       | 51 |
| Scanner Motor                                                   | 52 |
| Back Cover                                                      | 54 |
| Middle Frame                                                    | 55 |
| Paper Cassette                                                  | 56 |
| Paper Cassette, Side Fence, Bottom Plate and Friction Pad       |    |
| Laser Unit                                                      |    |
| Fusing Area                                                     | 60 |
| Fusing Unit                                                     | 60 |
| Paper Exit Assembly                                             | 61 |
| Fusing Lamp and Hot Roller                                      | 61 |
| Pressure Roller                                                 | 64 |
| Thermistor                                                      | 65 |
| Hot Roller Strippers                                            | 65 |
| Thermostat                                                      | 66 |
| Paper Feed                                                      | 67 |

| Paper Feed Roller               |    |
|---------------------------------|----|
| Registration Roller             |    |
| Others                          | 70 |
| Transfer Roller                 | 70 |
| Fan Motor                       | 70 |
| Main Motor                      | 71 |
| Quenching Lamp Assembly         | 72 |
| PSU (Power Supply Unit)         | 73 |
| 5. System Maintenance Reference |    |
| User Mode                       | 75 |
| Tech Mode                       | 76 |
| How to go into Tech Mode        |    |
| Installation Parameters         |    |
| List of Configurations (SOS)    |    |
| Administrator Functions         |    |
| New Cartridge                   |    |
| Firmware Download               |    |
| Via PC Connection               |    |
| Downloading with the Miniboot   |    |
| Reminders                       |    |
| Storing User Parameters         |    |
| 6. Troubleshooting              |    |
| Paper Jam                       |    |
| Paper Jam 1                     |    |
| Paper Jam 2                     |    |
| Print Quality                   |    |
| Blank Copies                    |    |
| Black Copies                    |    |
| Dirty Back Ground               |    |
| Uneven Image Density            |    |
| Vertical Black Lines            |    |
| Horizontal Black Lines          |    |
| Vertical White Lines            |    |

|   | Horizontal White Lines                 | 110 |
|---|----------------------------------------|-----|
|   | Black Dots/Spots                       | 111 |
|   | White Spots in Black Image Areas       | 112 |
|   | Faint Copies                           | 113 |
|   | Vertical Black Band                    | 114 |
|   | Unfused Copies                         | 114 |
|   | Ghost Image                            | 115 |
|   | Toner on the Back of the Printer Paper | 115 |
| E | rror Code                              | 117 |
|   | Communication Error Codes              | 117 |
|   | General Codes                          | 117 |

# 1. Product Information

# **Specifications**

See "Appendices" for the following information:

- General Feature
- Supported Paper

## **Component Layout**

## **Mechanical Components**

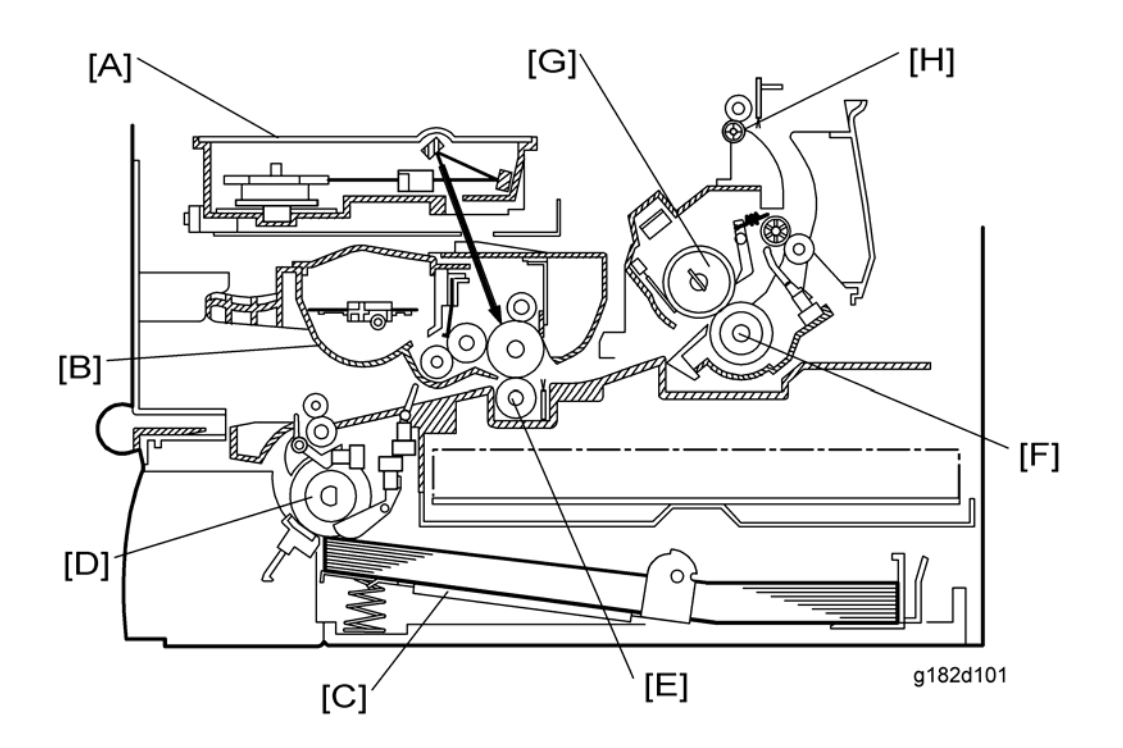

| No. | Name                    | Description                                                                                                    |
|-----|-------------------------|----------------------------------------------------------------------------------------------------|
| A   | Laser Unit              | Consists of the laser diode unit, cylindrical lens, F-theta lens, polygon mirror motor, and other laser optical components.                                 |
| В   | Toner Cassette          | Consists of the OPC drum, toner, toner application roller,<br>development roller, charge brush roller, cleaning blade, and<br>other development components. |
| С   | Upper Tray Bottom Plate | Presses paper stacked in the upper paper tray against the paper feed roller.                                                                                |
| D   | Paper Feed Roller       | Picks up the top sheet of paper from the stack in the upper paper<br>tray and feeds it into the transfer area.                                              |
| E   | Transfer Roller         | Applies a charge to the paper to pull the toner off the drum and onto the copy paper.                                                                       |

| No. | Name              | Description                                  |
|-----|-------------------|----------------------------------------------|
| F   | Pressure Roller   | Applies pressure to the paper during fusing. |
| G   | Hot Roller        | Fuses the toner to the copy paper.           |
| Н   | Paper Exit Roller | Feeds the paper out of the printer.          |

# **Block Diagram**

See "Appendices" for "Block Diagram".

1

## P-to-P

See "Appendices" for "P-to-P".

#### **Operation Panel Card**

The operation panel card interfaces with the keyboard keys and the LCD display.

The LCD has its own driver in COB (Chip On Board).

The card also has an external connector to the smart card which is managed by the CPU.

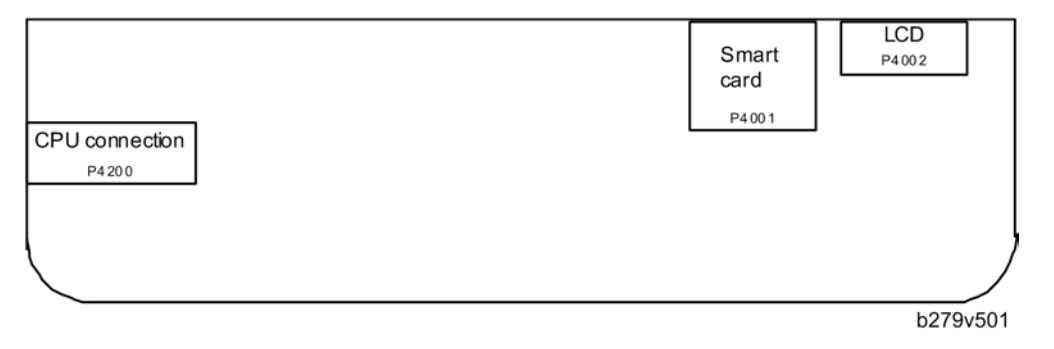

#### CPU Card

The CPU card is based on the Digicolor2 circuit, which ensures the processor functions.

All the executable code is stored in the flash Z466.

This flash is divided into two zones: one zone is reserved for storing code and the other is reserved for storing documents.

The code is loaded in SDRAM from this flash and the processor executes its instructions from the SDRAM. The SDRAM also serves as the operating memory for Digicolor2.

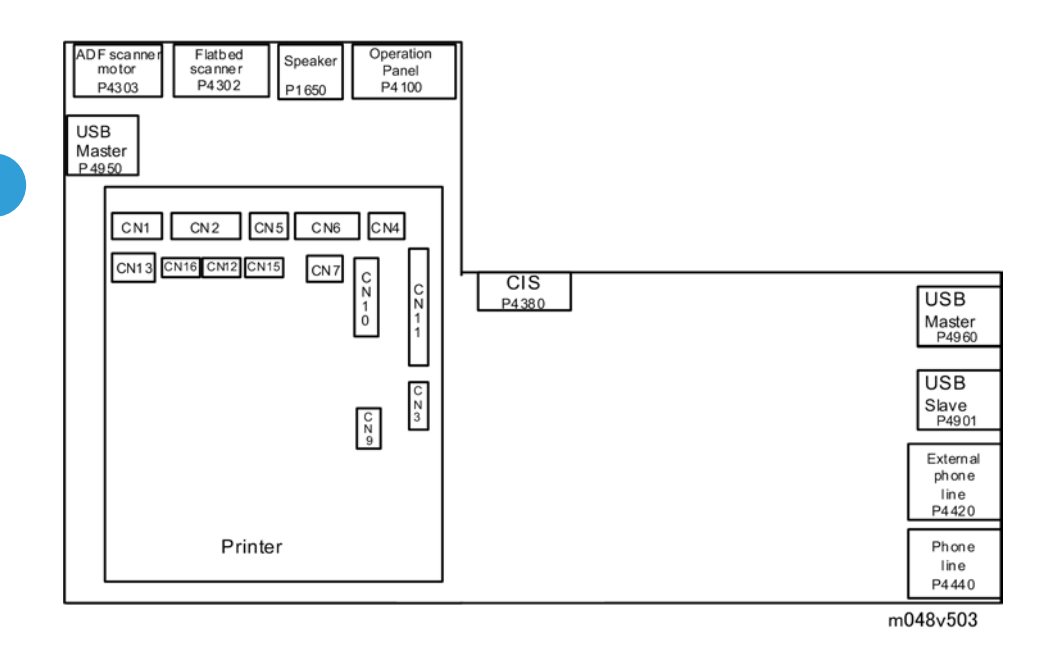

## Guidance for Those Who are Familiar with Predecessor Products

The PN-MF2a/MF2b range of machines is the successor model to the PN-C1L/C1 range of machines. If you have experience with the predecessor line, the following information may be of help when you read this manual.

|                       | PN-C1L/C1                                                   | PN-MF2a/MF2b                                                                     |
|-----------------------|-------------------------------------------------------------|----------------------------------------------------------------------------------|
| Print Speed           | 16ppm (A4)                                                  | 20ppm (A4)                                                                       |
| Duplex                | No                                                          | Yes (Manual duplex printing)                                                     |
| Copy Speed            | 16cpm (A4)                                                  | 20cpm (A4)                                                                       |
| ID Card Copy          | No                                                          | Yes                                                                              |
| Scanning Capabilities | <ul><li>Twain scanning</li><li>Scan to USB memory</li></ul> | <ul><li>Twain scanning</li><li>Scan to USB memory</li><li>WIA scanning</li></ul> |
| Quenching Lamp        | No                                                          | Yes                                                                              |

Differences from Predecessor Products

1. Product Information

## **Installation Procedure**

Refer to the "Operation Instructions for Installation Procedure".

2. Installation

# 3. Preventive Maintenance

## **PM Tables**

There are no PM parts for this machine.

## Cleaning

To keep the machine in good working condition, the following operations should be carried out regularly:

- Cleaning the paper transport rollers of the ADF scanner
- Cleaning the paper separator
- Cleaning the CIS window of the flatbed scanner
- Cleaning the front panel keys and the printer covers
- Printer maintenance
- Cleaning the printer with a soft cloth, never use abrasives or detergents.

#### Paper Transport Rollers

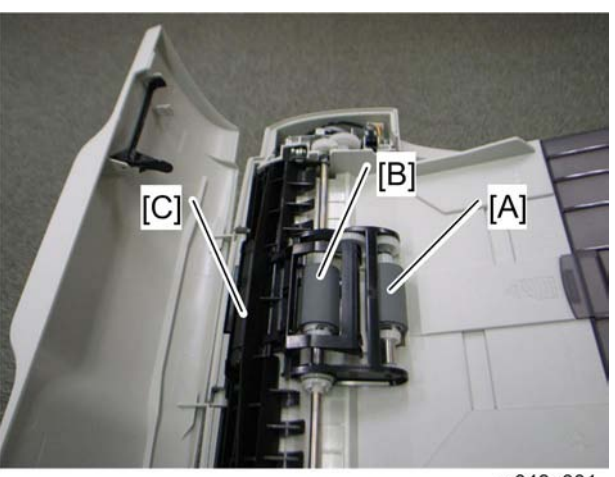

m048p001

- 1. Set the On/Off switch to Off (position 0).
- 2. Open the ADF scanner cover.
- Clean the paper feed roller (pick-up) [A], paper feed roller (feed) [B], feed shafts, and also the two analysis rollers [C] located on the mobile part of the scanner, with a lint-free cloth moistened in isopropyl alcohol.

To clean them, rotate them in the same direction as during paper transport.

Recommended interval: from 2 to 6 months, depending on utilization.

#### Paper Separator Module

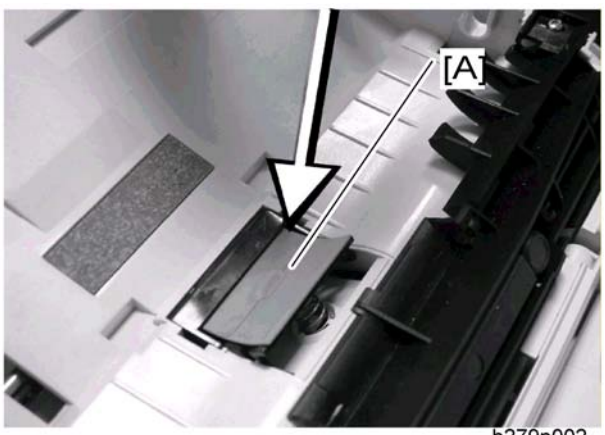

- b279p002
- 1. Set the On/Off switch to Off (position 0).
- 2. Open the ADF scanner cover.
- Disassemble the ADF feeder (IT "Inside Paper Path Assembly" in the chapter "Replacement and Adjustment").
- 4. Wipe the elements of the paper separation pad [A] with a lint-free cloth soaked with isopropyl alcohol.

Recommended interval: from 2 to 6 months, depending on utilization.

#### **CIS and Flatbed Window**

- 1. Set the On/Off switch to Off (position 0).
- 2. Open the flatbed scanner cover.
- 3. Clean the CIS window with a lint-free cloth moistened with isopropyl alcohol or use antistatic paper used for cleaning optic glass.

**Recommended interval:** depending on utilization; it is advisable to make a local copy to check if the window is clean.

#### Front Panel Keys and Covers

#### Cleaning the front panel keys

- 1. Set the On/off switch to Off (position O).
- Clean the top of the front panel and the keys with a lint-free cloth moistened with isopropyl alcohol or a spray-on cleaning product.

3. Leave the product on for a few seconds before wiping it off.

Recommended interval: to be defined depending on utilization.

#### Cleaning the covers

It is advisable to clean all the covers during a maintenance visit.

- 1. Set the On/Off switch to Off (position O).
- 2. Clean the external areas of the covers with a lint-free cloth moistened with isopropyl alcohol or a spray-on cleaning product.
- 3. Leave the product on for a few seconds before wiping it off.

# 4. Replacement and Adjustment

## **General Precautions on Disassembly**

#### **General Precautions**

- Use high caution when you disassemble and reassemble components.
- Make sure all cables are correctly routed. Check the correct cable routing before you service the machine. Return all cables to their original position after you service the machine.

#### Servicing the Machine

- 1. Make sure there are not documents stored in memory before you service the machine.
- 2. Remove the toner cartridge before you disassemble parts.
- 3. Unplug the power cord before you service the machine.
- 4. Use a flat clean surface to service the machine.
- 5. Use only approved replacement parts. Machine function cannot be guaranteed of you use unauthorized replacement parts.
- 6. Do not force plastic components.
- 7. Make sure all components are in their correct positions.

#### **Releasing Plastic Latches**

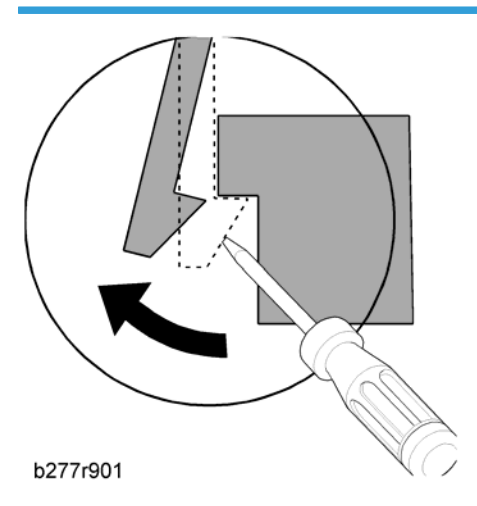

Many of the parts are held in place with plastic latches. The latches break easily. Release them carefully. To remove such parts, press the hook end of the latch away from the part to which it is latched.

## **Replacement Worksheet Chart**

When you replace a unit, refer to the flowchart as shown below to confirm the steps.

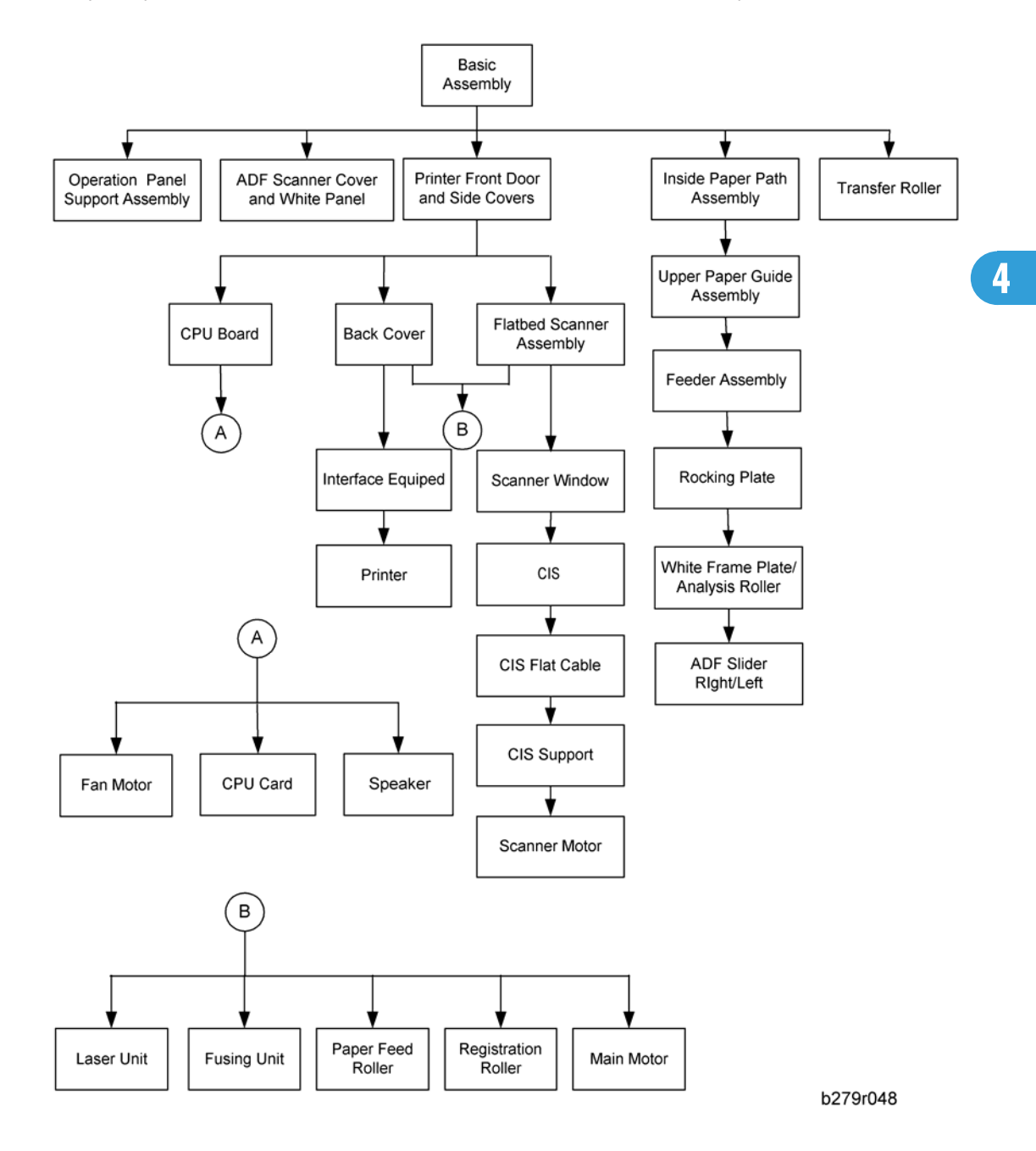

## **Operation Panel**

1. Stand in front of the machine.

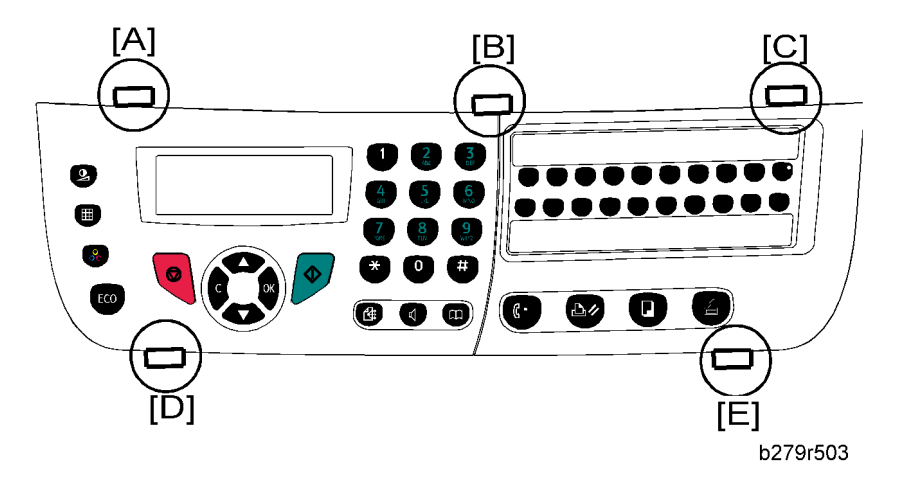

- 2. Unlock the three clips of the operation panel ([A], [B] and [C]).
- 3. Pull the panel towards yourself to release it from the two bottom slots ([D] and [E]).

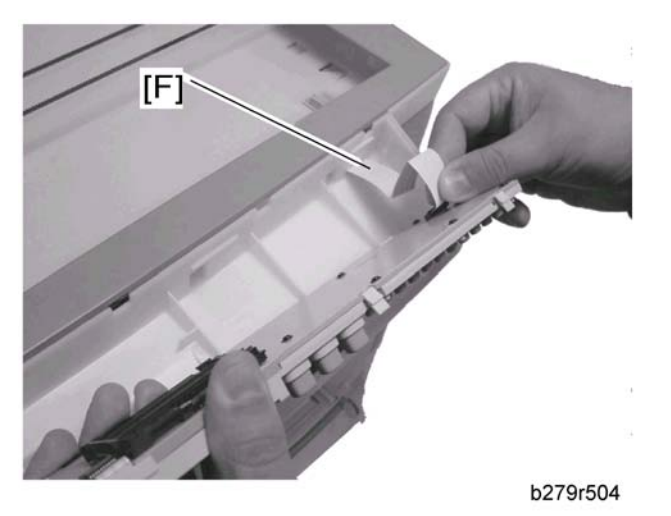

- 4. Disconnect the flat panel cable [F] from the panel card connector.
- 5. Disassemble the operation panel.

## **ADF Scanner Cover and White Panel**

#### White Panel

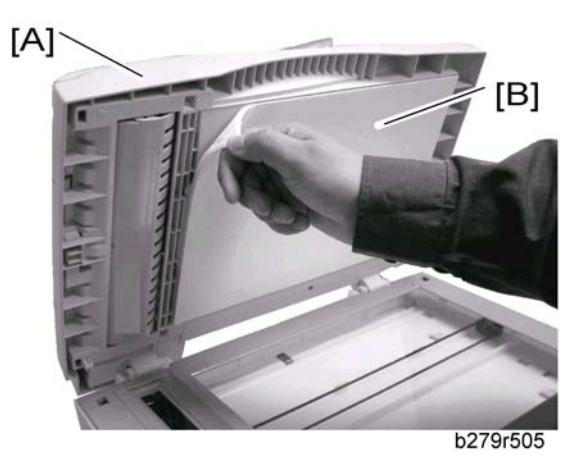

- 1. Stand in front of the machine and open the ADF scanner cover [A].
- 2. Pull out the white panel [B] located inside the ADF scanner cover.

#### **ADF Scanner Cover**

<M048 only>

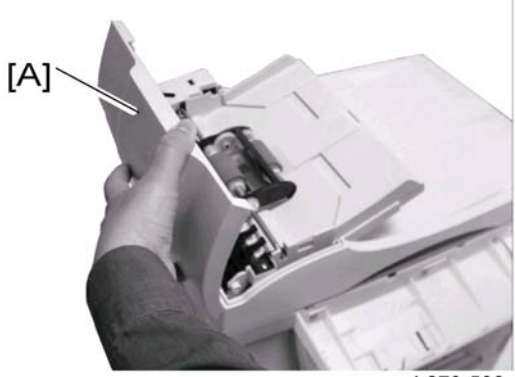

b279r506

1. Open the ADF cover [A].

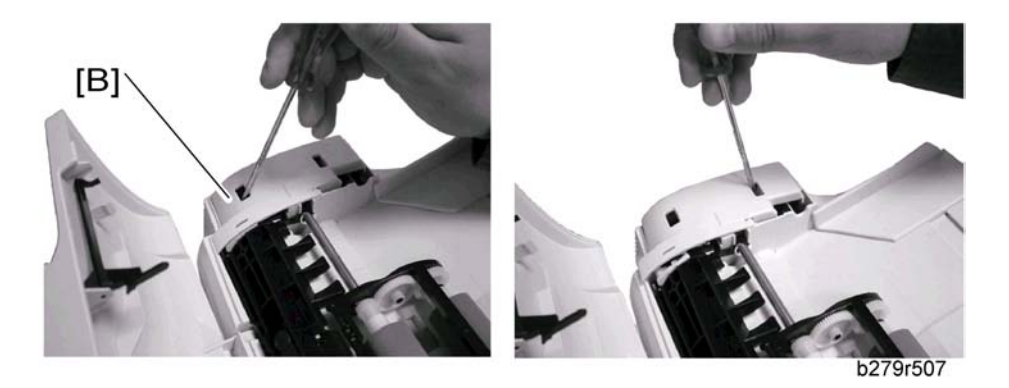

2. Remove the ADF motor cover [B] from its two slots using a flat screwdriver then disassemble the ADF motor cover.

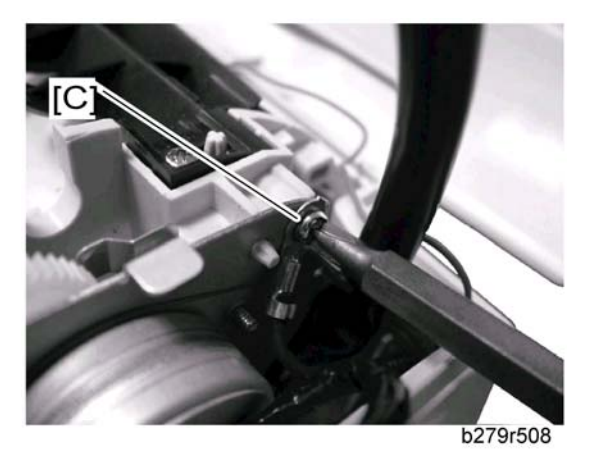

3. Unscrew the mounting screw [C] of the ground cable.

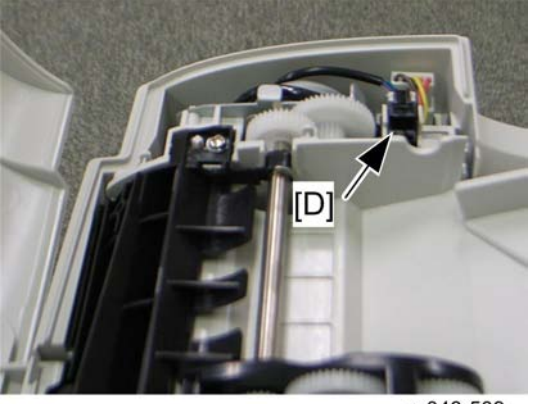

m048r509

4. Disconnect the ADF scanner cover sensor connector [D].

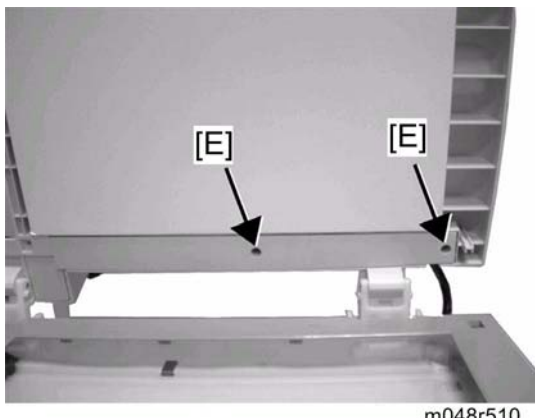

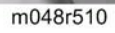

5. Open the ADF scanner cover, unscrew the two mounting screws [E] of the cable cover and remove the cable cover.

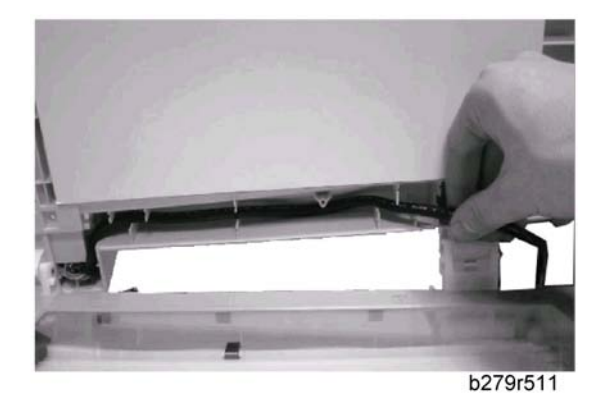

6. Remove the ground cable, the ADF cover sensor connector and the paper sensor connector from their cable guide then slide them out of the ADF scanner cover.

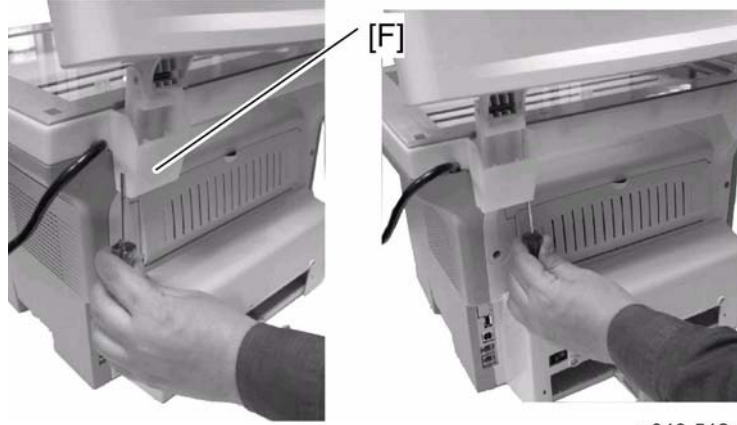

m048r512

7. Insert a flat screwdriver in each slot of the two ADF scanner cover hinges [F].

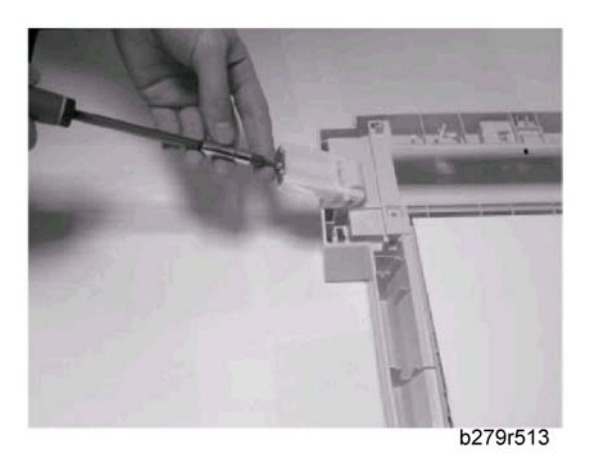

8. Lift and remove the ADF scanner cover, do not forget the mounting screws of the hinges.

## Front Door and Side Covers

#### Front Door

1. Stand in front of the machine.

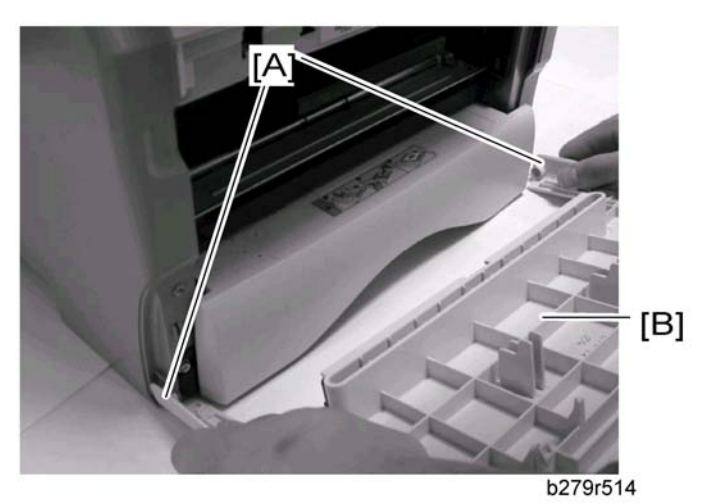

- 2. Push the left and right sides [A] of the front door and simultaneously pull it towards yourself.
- 3. Move the arms away from each other and remove the front door [B].

#### Side Covers

1. Open the printer's paper tray.

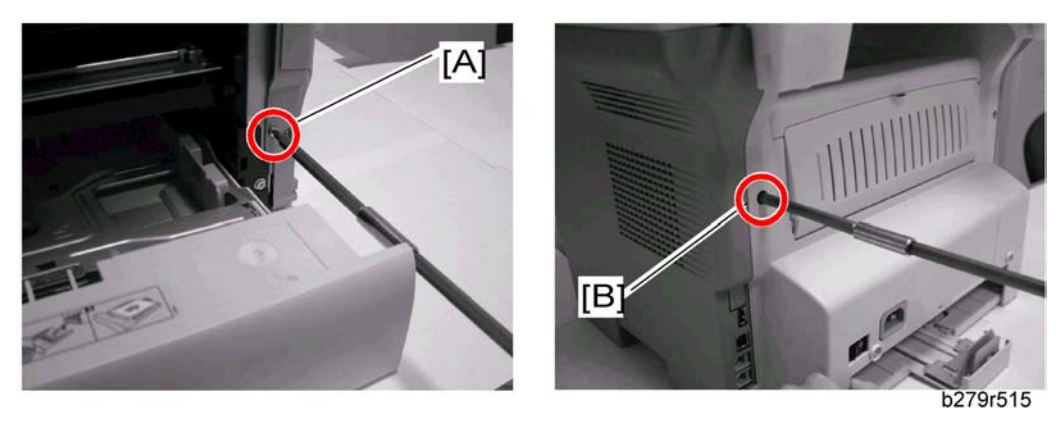

2. Unscrew the two mounting screws on the front [A] and back [B] of the side covers (right and left).

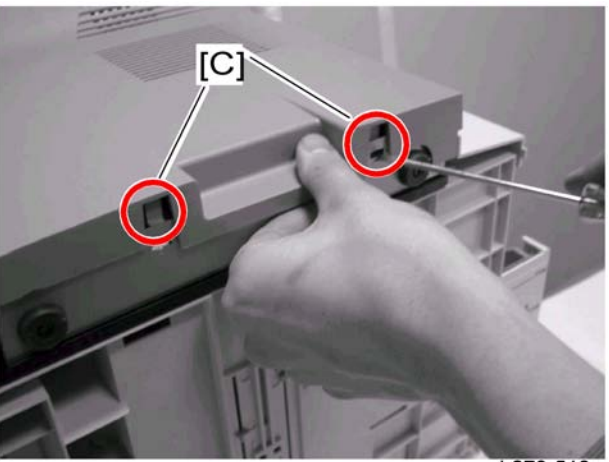

b279r516

3. Using a flat screwdriver, unscrew the side covers from their slots [C] located at the bottom of the machine.

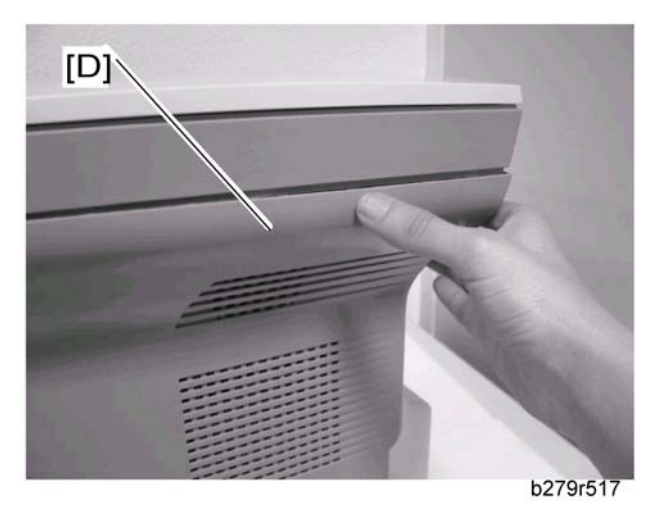

- 4. Unclip the side covers [D] from the top slots located at the back of the machine and pivot them towards yourself to remove them.
- 5. Remove the side covers.

# ADF Assembly

### Feeder Assembly

#### <M048 only>

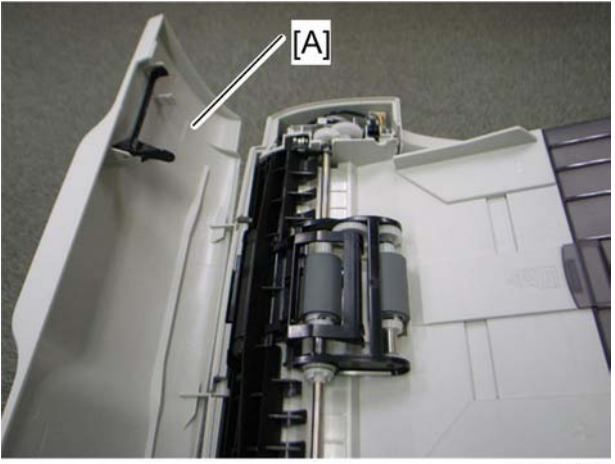

m048r518

1. Open the ADF cover [A].

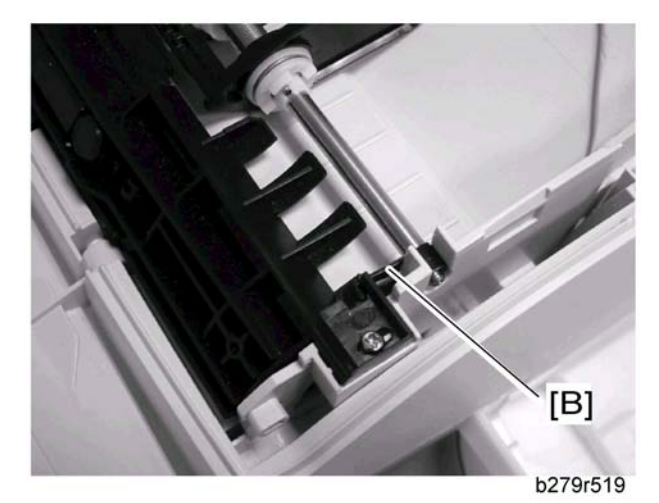

2. Lift the roller bearing [B].

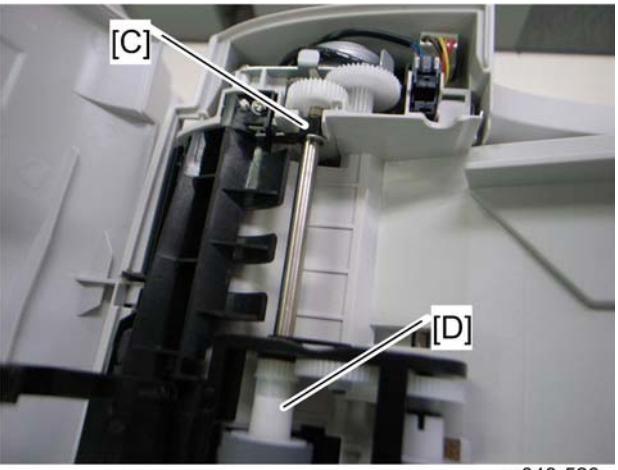

4

m048r520

- 3. Lift the roller bearing [C] from the other end of the feeder.
- 4. Lift the feeder assembly [D] and remove the feeder.

#### Friction Pad and Cork Pad

#### **Friction Pad**

#### <M048 only>

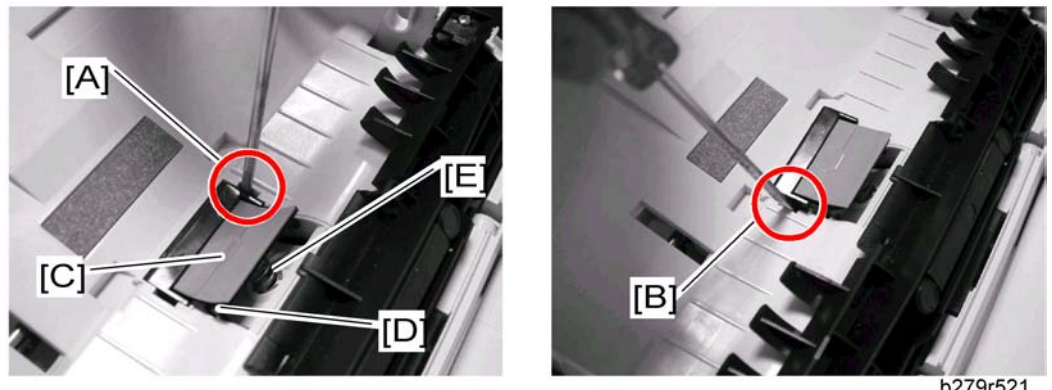

b279r521

- 1. Feeder assembly (
- 2. Insert a screwdriver in the right slot [A] as shown above and make a pivoting movement downwards without strain to remove the friction pad.
- 3. Repeat the previous step for the left slot [B] of the friction pad.
- 4. Remove the friction pad [C], the feeder shoe [D] and the friction pad spring [E].
### Cork Pad

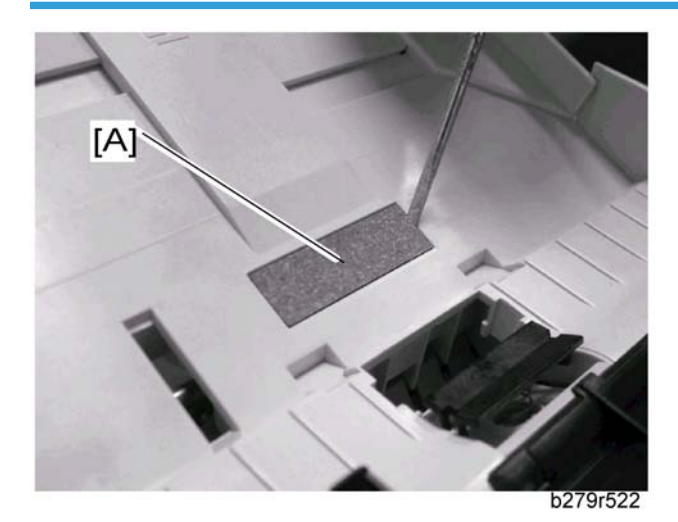

- 1. Feeder assembly (IFF "Feeder assembly")
- 2. Insert a screwdriver in the right slot on the upper part of the ADF scanner as shown above and make a pivoting movement downwards without strain to remove the cork pad [A].
- 3. Remove the cork pad [A].

## **Inside Paper Path Assembly**

#### <M048 only>

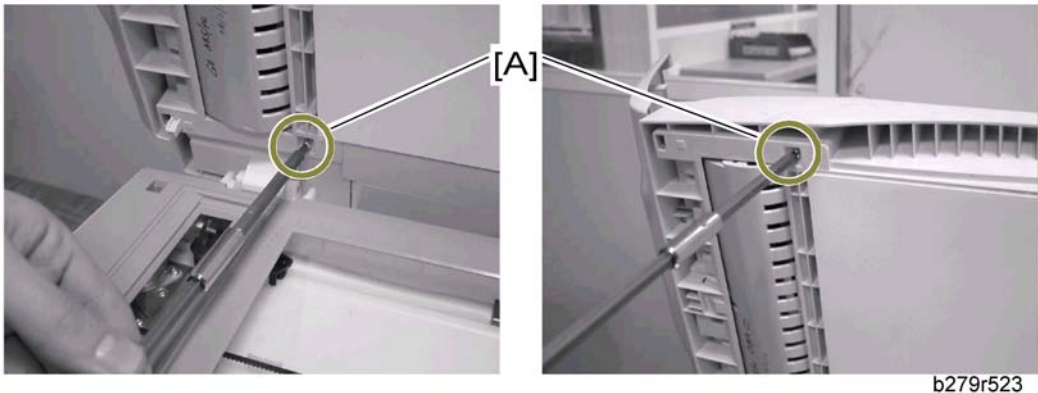

1. Lift the ADF cover and unscrew the two mounting screws [A] of the inside paper path assembly.

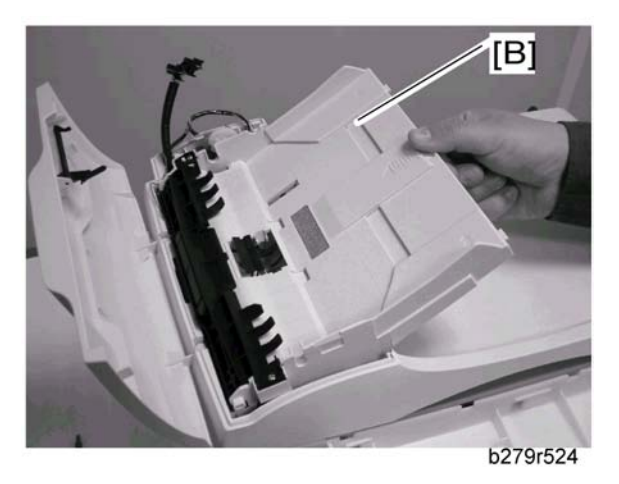

2. Lift the inside paper path assembly [B] and remove it from its slot without disassembling it.

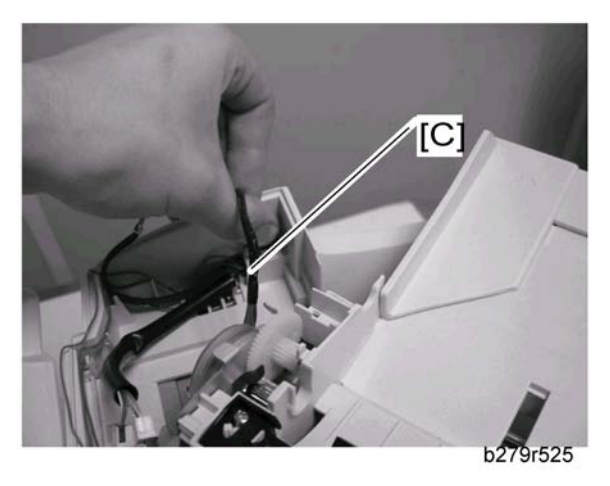

3. Remove the motor frame cable [C] from its cable guide.

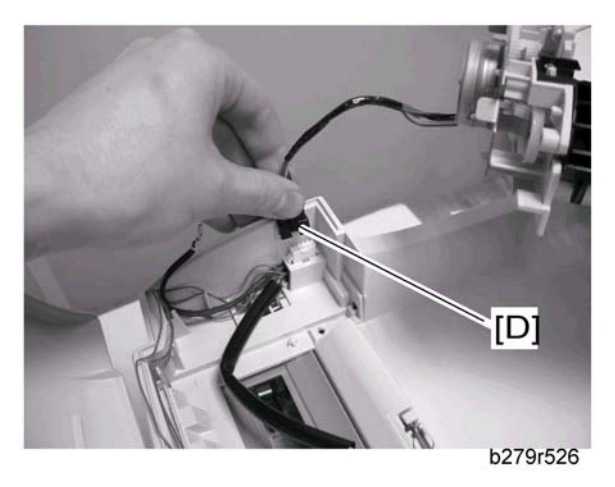

4. Disconnect the connector [D] reaching the ADF cover and remove the inside paper path assembly.

## Upper Paper Guide Assembly

#### <M048 only>

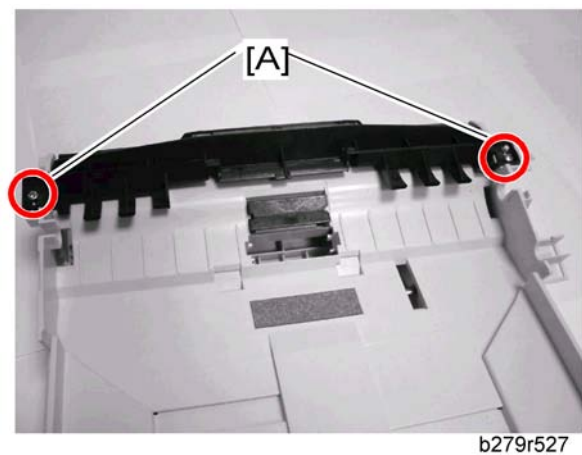

- 1. Feeder assembly (IFeeder assembly")
- 2. Open the ADF cover.
- 3. Unscrew the two mounting screws [A] of the paper guide assembly.

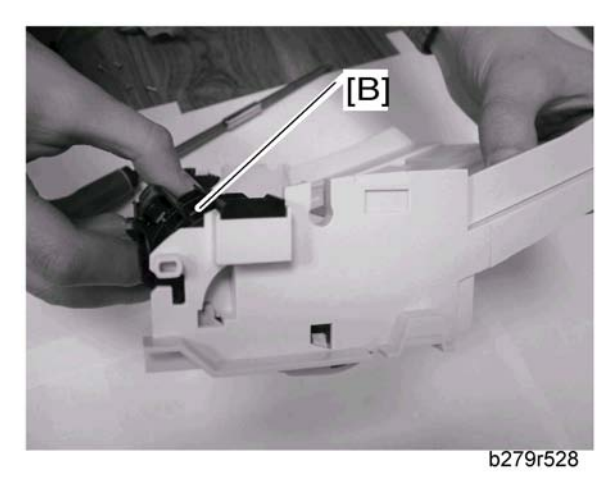

4. Make a forward movement and remove the paper guide assembly [B].

### **Motor Frame**

### < M048 only>

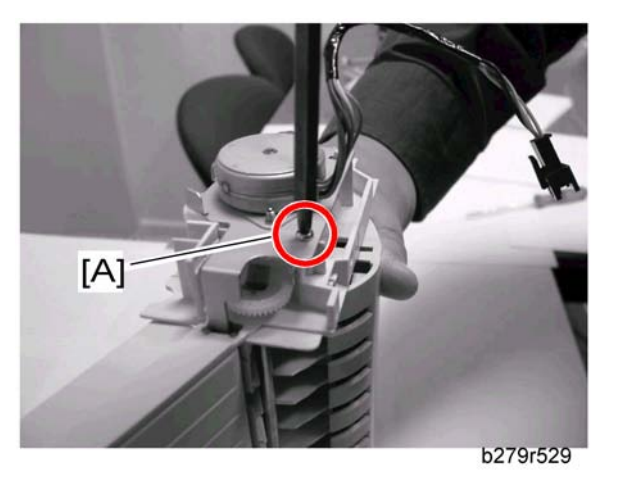

- 1. Inside paper path assembly (IFF "Inside Paper Path Assembly")
- 2. Unscrew the mounting screw [A] of the motor frame.

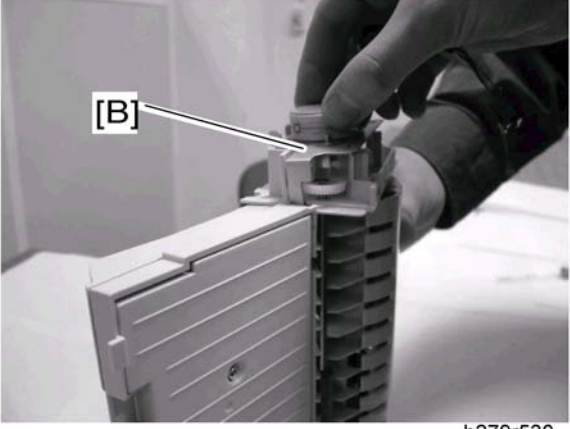

b279r530

3. Lift and remove the motor frame [B]. Locate the gears and remove them.

### Motor

< M048 only>

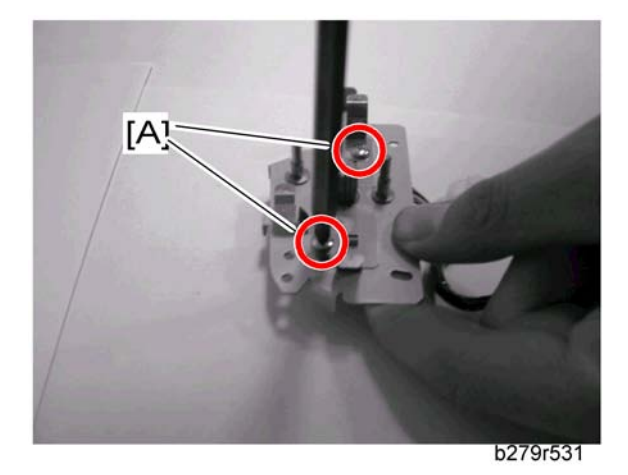

- 1. Motor Frame (IFF "Motor Frame)
- 2. Unscrew the two mounting screws [A] of the motor and remove the motor.

## Scan Path Guide/ Analysis Roller/ Antistatic Brush/ ADF Sliders

### Scan path guide

### < M048 only>

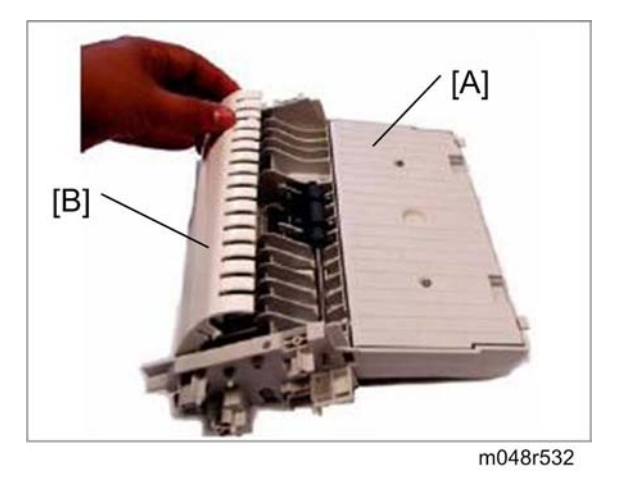

- 1. Inside paper path assembly ( Inside Paper Path Assembly")
- 1. Motor frame for analysis rollers (🗰 "Motor Frame")

- 2. Turn the inside paper path assembly [A] upside down.
- 3. Lift the scan path guide [B] to disassemble it from the inside paper path assembly and remove it.

#### Paper Deflect Guide

- 1. Inside paper path assembly (🗰 "Inside Paper Path Assembly")
- 2. Motor frame for analysis rollers (🐨 "Motor Frame")
- 3. Turn the inside paper path assembly upside down.

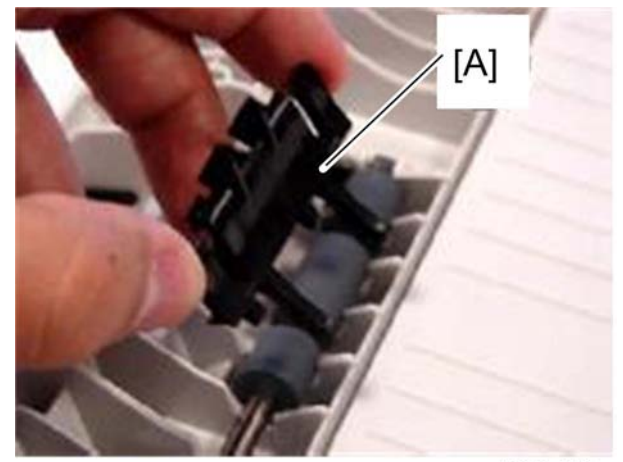

b279r558

4. Unclip the paper deflector [A] and remove it.

### **Analysis Roller**

- 1. Inside paper path assembly (🐲 "Inside Paper Path Assembly")
- 2. Motor frame for analysis rollers (IIII "Motor Frame")

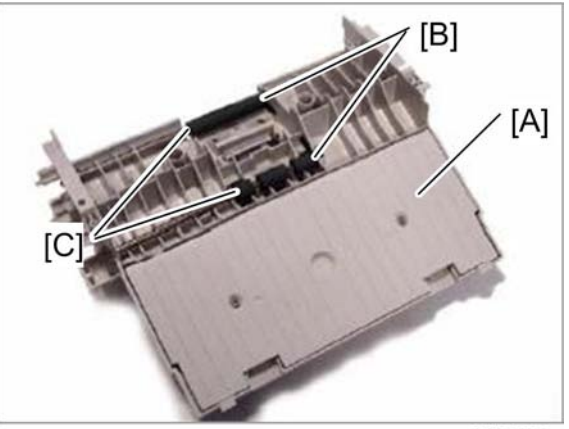

4

- 3. Turn the inside paper path assembly [A] upside down.
- 4. Lift the roller bearing [B] turning of each one of the analysis rollers.
- 5. Remove the roller bearing turnings of the analysis rollers and remove the analysis rollers [C].

### **ADF Sliders and Antistatic Brush**

- 1. Inside paper path assembly (🐨 "Inside Paper Path Assembly")
- 2. Motor frame for analysis rollers (🐙 "Motor Frame")

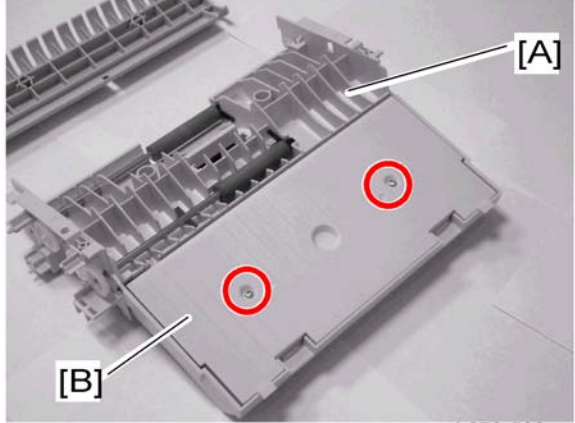

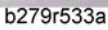

- 3. Turn the inside paper path assembly [A] upside down.
- 4. Unscrew the two mounting screws of the ADF wheelbox [B] and remove it.

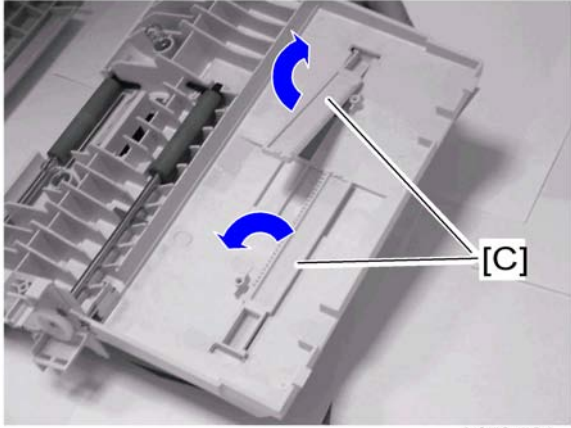

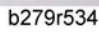

5. Vertically lift the ADF sliders [C] and remove them from the inside paper path assembly.

#### 4. Replacement and Adjustment

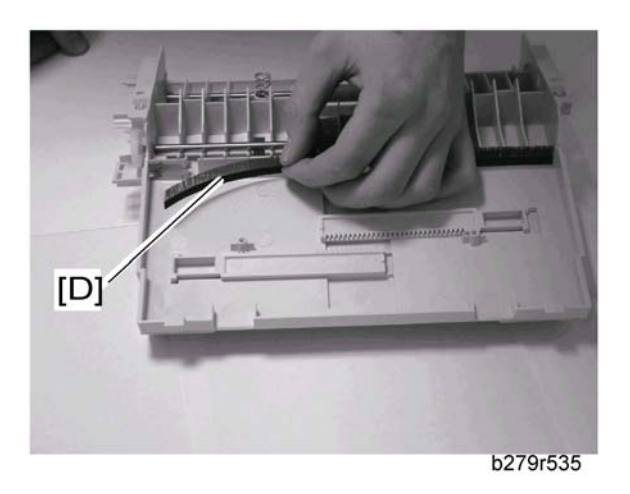

6. Remove gently the antistatic brush [D].

# **CPU Board**

### Comportant 1

- Before replacing the CPU board, do the "Replacing the CPU Board" (\*\*\* p.90 "Replacing the CPU Board") in the section "Administrator Functions" at the chapter "System Maintenance Reference".
- 1. Front door and the right side cover (🗰 "Front Door and Side Covers")

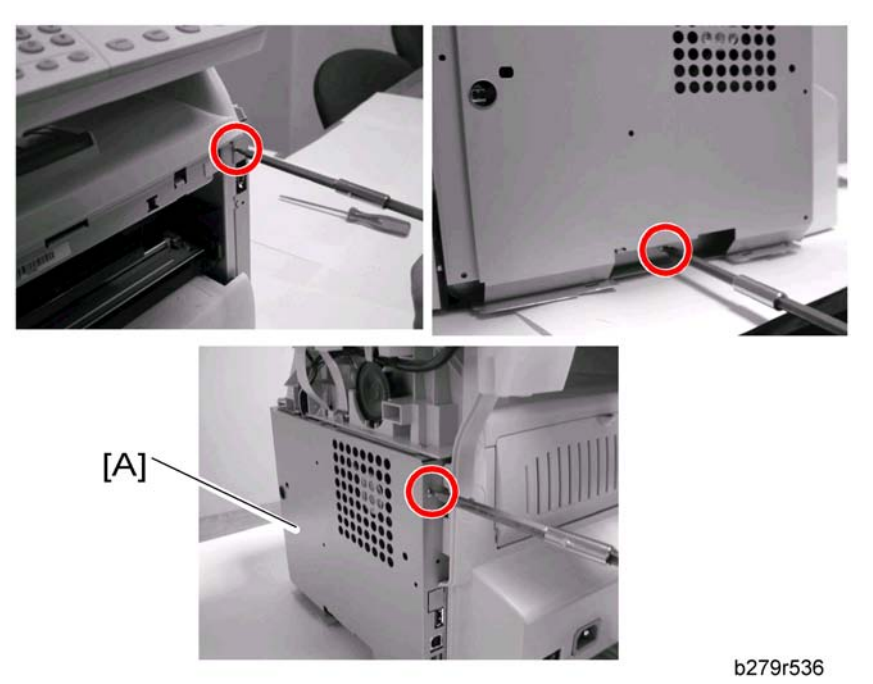

2. Unscrew the three mounting screws of the CPU board plate [A].

3. Pull the CPU board plate [A] towards yourself and remove it.

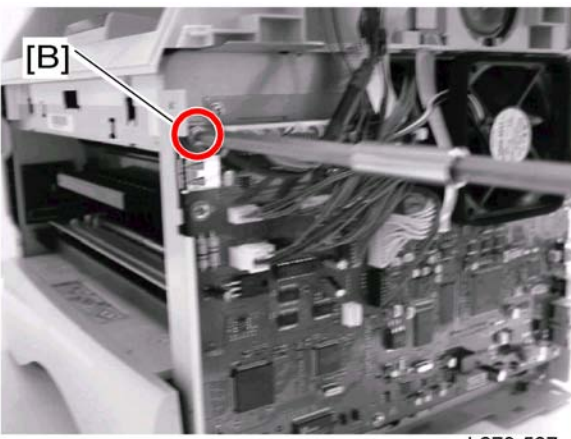

b279r537

- 4. Unscrew the mounting screw [B] of the CPU board connector and disconnect it.
- 5. Disconnect all incoming cords and leads from the CPU board connectors.

### Comportant )

• MEMORIZE ALL CONNECTIONS FOR REASSEMBLY.

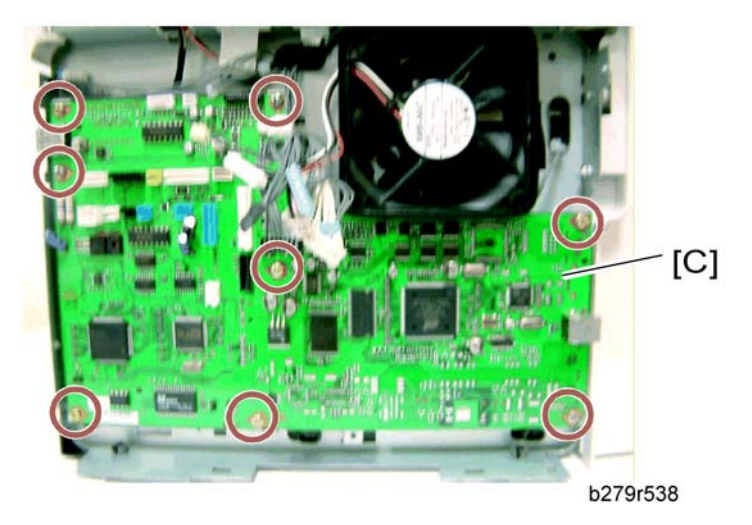

6. Unscrew the eight mounting screws and remove the CPU board [C].

# Speaker

- 1. Front door and the right-hand side cover (🐨 "Front Door and Side Covers")
- 2. CPU board plate (IFF "CPU Board")

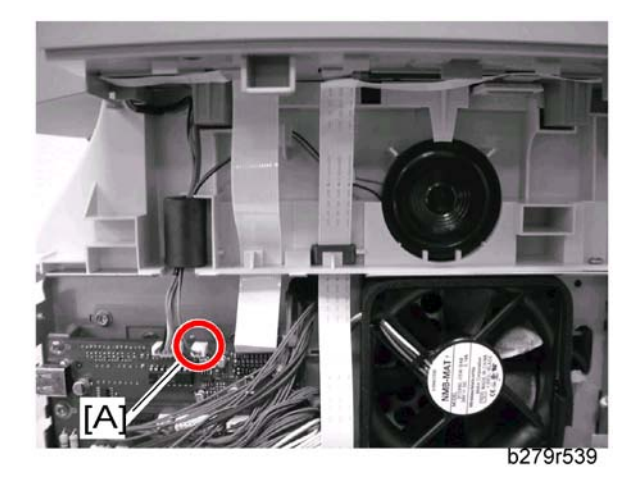

- 3. Disconnect the speaker connector [A] from the CPU board.
- 4. Remove the speaker connector from its ferrite tube and cable guide.

#### Comportant )

• MEMORIZE THE CABLE GUIDE FOR REASSEMBLY.

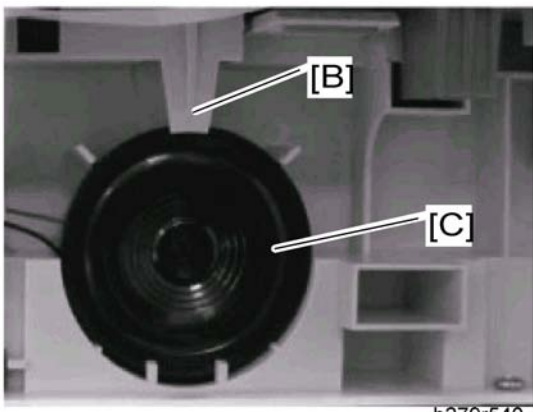

b279r540

- 5. Press the top clip [B] inwards until it unclips and pull the speaker [C] towards yourself.
- 6. Remove the speaker.

# **Scanner Assembly**

### **Flatbed Scanner**

### Comportant 🔂

- Before replacing the flatbed scanner, do the "Replacing the scanner" (""" p.90 "Replacing the Scanner") in the section "Administrator Functions" at the chapter "System Maintenance Reference".
- 1. Flatbed scanner cover (IFF "ADF Scanner Cover and White Panel")
- 2. Front door and the side covers (IFF "Front Door and Side Covers")
- 3. CPU board plate (🐖 "CPU Board")

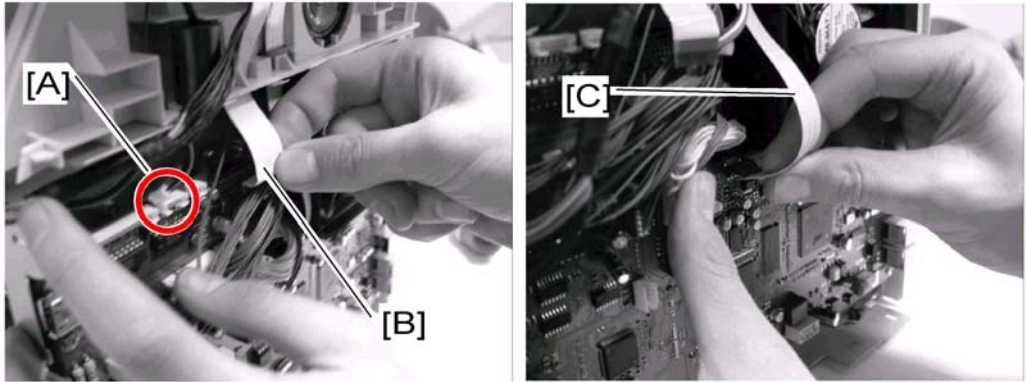

b279r541

- 4. Disconnect the scanner connector [A] from the CPU board and remove it from its ferrite tube and cable guide.
- 5. Disconnect the operation panel flat cable [B] and the CIS flat cable [C] from the CPU board.

C Important

- MEMORIZE THE CONNECTIONS FOR REASSEMBLY.
- 6. Remove the operation panel and CIS flat cables from their cable guides.

🔂 Important 🔵

• MEMORIZE THE CONNECTIONS FOR REASSEMBLY.

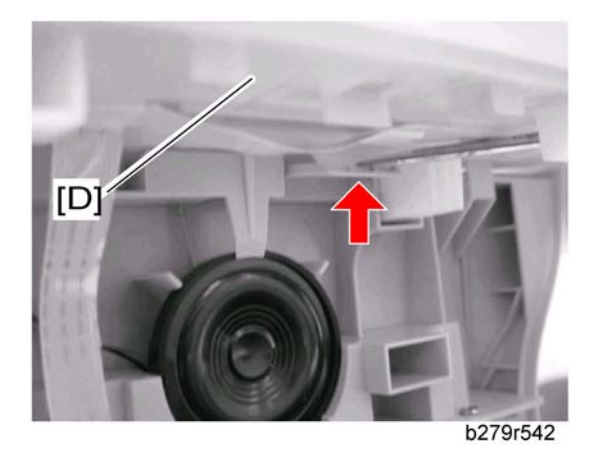

7. Unlock the assembled flatbed scanner [D] with a flat screwdriver and pull it towards yourself.

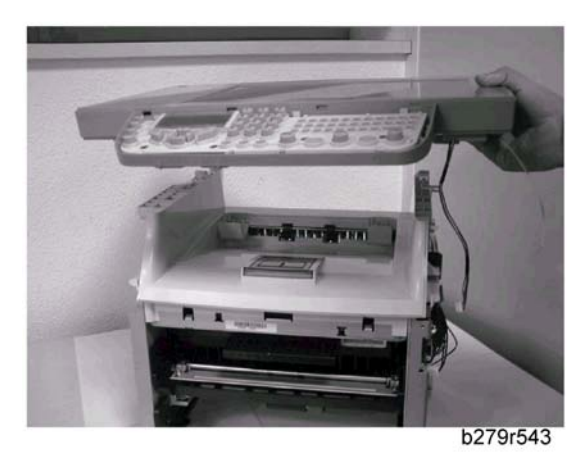

8. Lift the assembled flatbed scanner and remove it.

## **Scanner Frame**

- 1. ADF scanner cover (IFF "ADF Scanner Cover and White Panel").
- 2. Front door and the side covers (MP "Front Door and Side Covers").
- 3. CPU board plate (
- 4. Flatbed scanner (

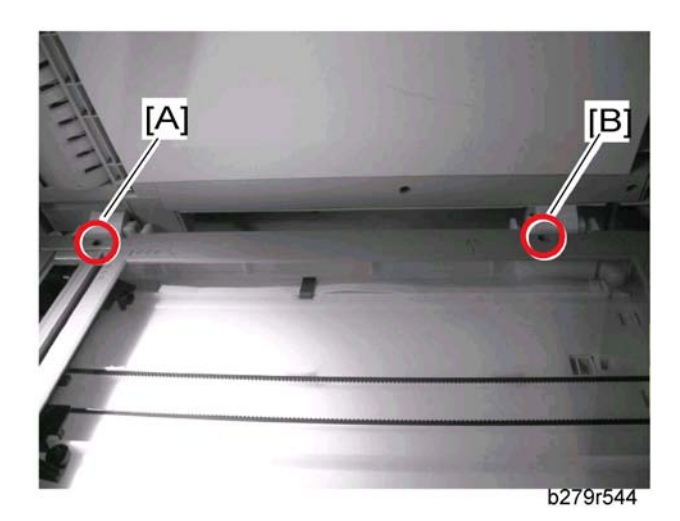

5. Unscrew the two mounting screws [A] [B] on the scanner, and turn the scanner upside down.

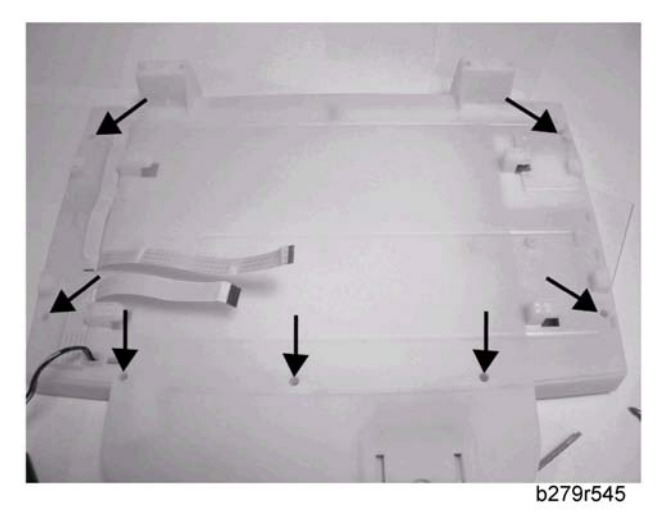

6. Unscrew the seven mounting screws at the back of the equipped scanner and turn it upside down.

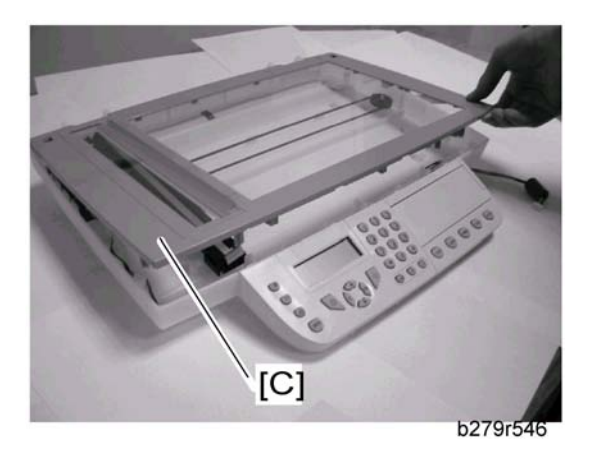

7. Lift the front part of the scanner frame [C] and remove it.

## CIS

- 1. ADF scanner cover (IFF "ADF Scanner Cover and White Panel").
- 2. Front door and the side covers ( "Front Door and Side Covers").
- 3. CPU board plate (🐨 "CPU Board").
- 4. Flatbed scanner (

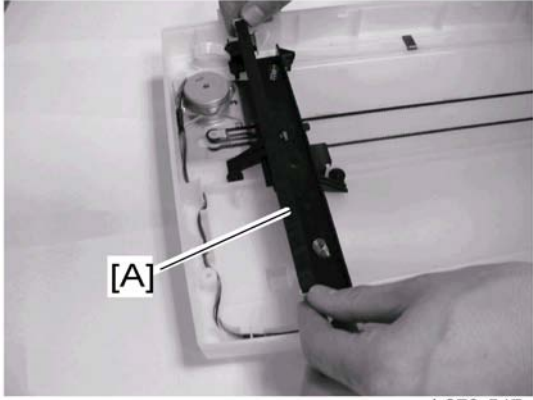

b279r547

5. Lift the CIS [A] backwards.

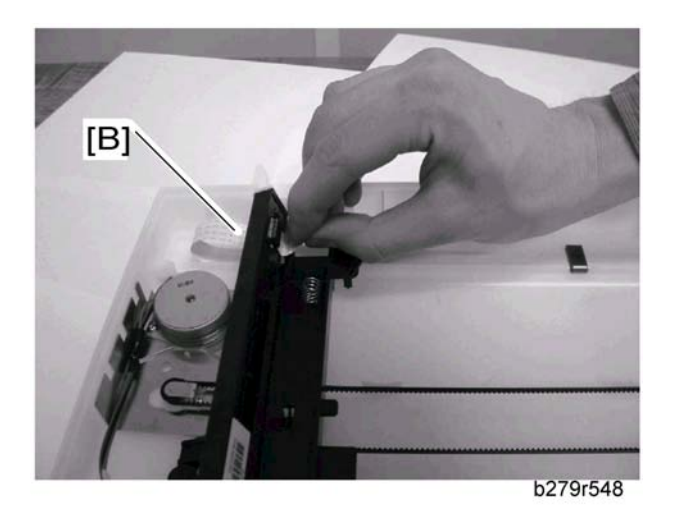

6. Disconnect the CIS flat cable [B] and release the CIS from its two side slots.

#### Important

- KEEP THE CIS SUPPORT SPRINGS AND CIS SLIDES.
- 7. Remove the CIS.

## CIS Flat Cable

- 1. ADF scanner cover (IFF "ADF Scanner Cover and White Panel").
- 2. Front door and the side covers (IFF "Front Door and Side Covers").
- 3. CPU board plate (Mer "CPU Board").
- 4. Flatbed scanner (IF "Flatbed Scanner")

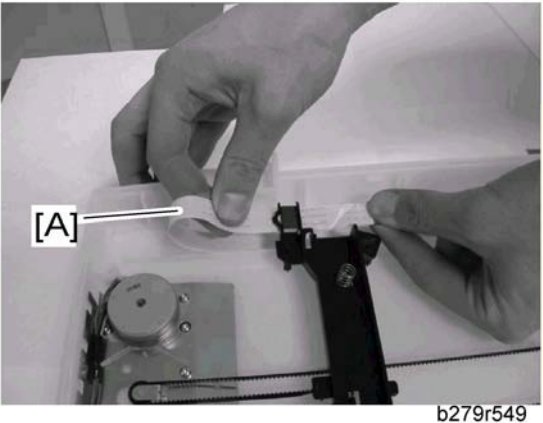

- D2791549
- 5. Release the end of the CIS flat cable [A] and remove it from its slot.

- 6. Slide the CIS flat cable out of its ferrite tube which is fixed to the CIS panel and remove it from the scanner.
- 7. Remove the CIS flat cable from its cable guides located above and below the scanner bottom then slide it to extract it from the scanner bottom.

#### C Important

- MEMORIZE THE CABLE GUIDE FOR REASSEMBLY.
- 8. Remove the CIS flat cable.

## **CIS Slide**

- 1. ADF scanner cover (I \* "ADF Scanner Cover and White Panel").
- 2. Front door and the side covers (IFF "Front Door and Side Covers").
- 3. CPU board plate (MT "CPU Board").
- 4. Flatbed scanner (MT "Flatbed Scanner")

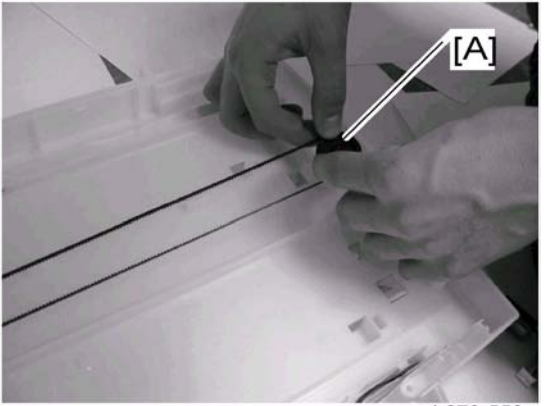

b279r550

5. Lift the CIS drive pulley [A] and the drive belt to extract the CIS drive pulley from its slot.

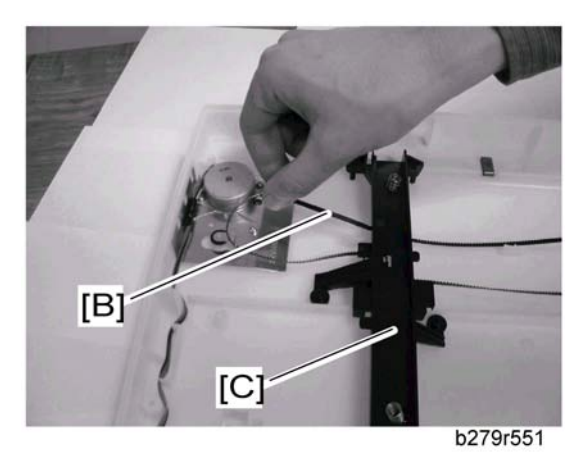

- 6. Remove the drive belt [B] from the drive pulley.
- 7. Lift then disassemble the CIS slide [C].

### Scanner Motor

- 1. ADF scanner cover (Mer "ADF Scanner Cover and White Panel").
- 2. Front door and the side covers ( "Front Door and Side Covers").
- 3. CPU board plate (🗰 "CPU Board").
- 4. Flatbed scanner (

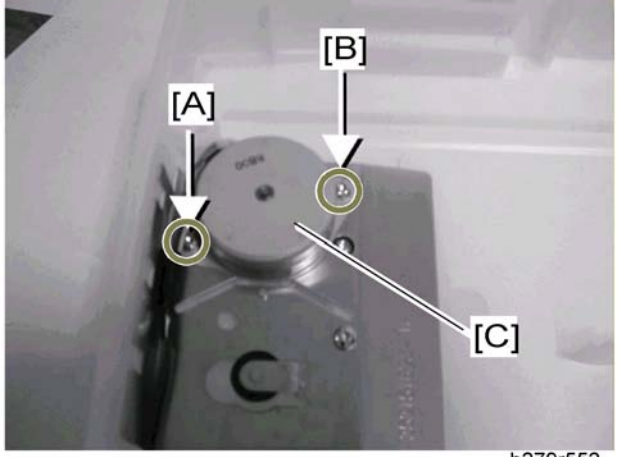

b279r552

5. Unscrew the two mounting screws [A] [B] of the scanner motor [C].

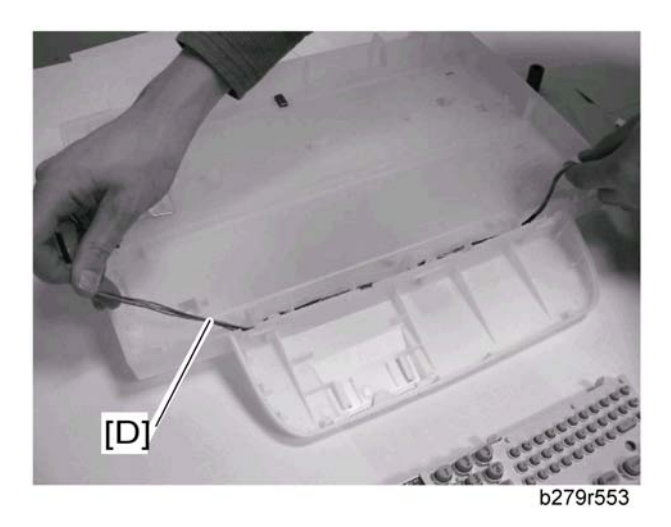

- 6. Remove the end of the scanner motor connector [D] from its ferrite tube.
- 7. Remove the CIS motor connector from its cable guide.
- 8. Remove the scanner motor [C].

# **Back Cover**

- 1. ADF scanner cover (Mer "ADF Scanner Cover and White Panel").
- 2. Front door and the side covers (MPT "Front Door and Side Covers").
- 3. CPU board plate (IFF "CPU Board").
- 4. Flatbed scanner (ITP "Flatbed Scanner")

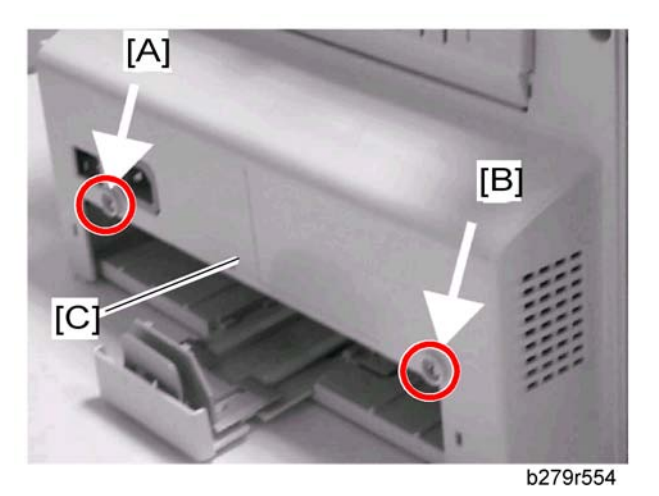

- 5. Stand behind the machine.
- 6. Unscrew the two back mounting screws [A] [B] on the back cover [C].

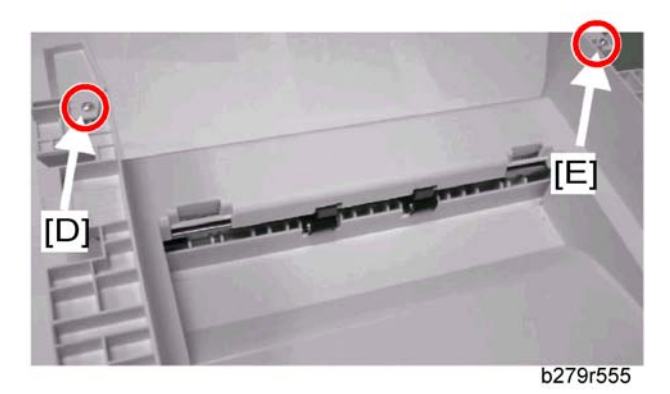

- 7. Unscrew the two top mounting screws [D] [E] on the back cover.
- 8. Pull the back cover [C] towards yourself and remove it.

# **Middle Frame**

- 1. ADF scanner cover (IFF "ADF Scanner Cover and White Panel").
- 2. Front door and the side covers ( Front Door and Side Covers").
- 3. CPU board plate (
- 4. Speaker (🐨 "Speaker")
- 5. Flatbed scanner (IF "Flatbed Scanner")
- 6. Back cover (🗺 "Back Cover")

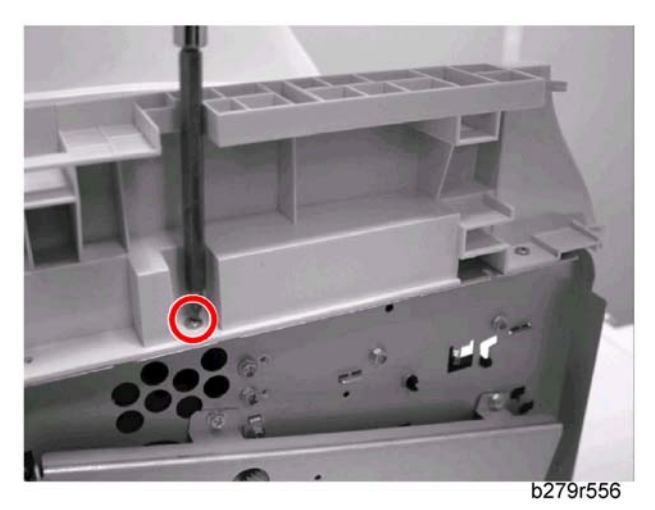

7. Unscrew the two mounting screws on the left and right side on the middle frame.

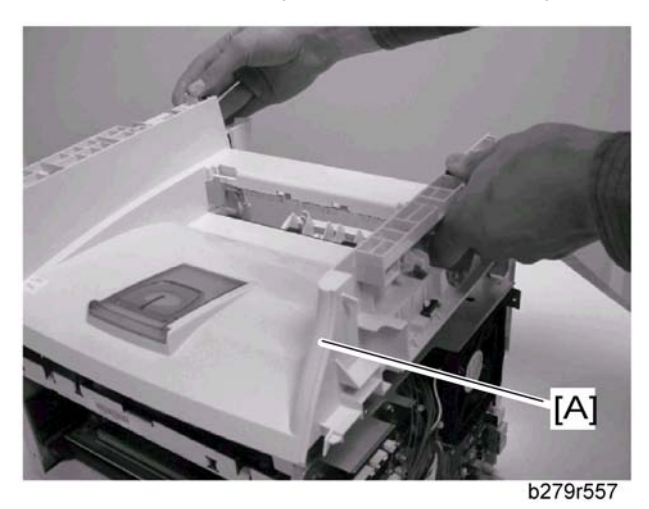

8. Lift and remove the middle frame [A].

# Paper Cassette

## Paper Cassette, Side Fence, Bottom Plate and Friction Pad

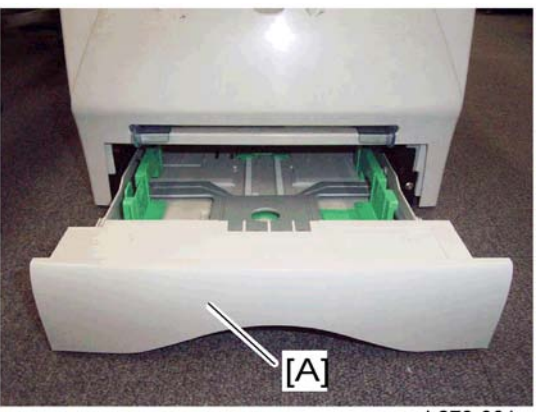

b279r001

1. Pull out the paper cassette [A]

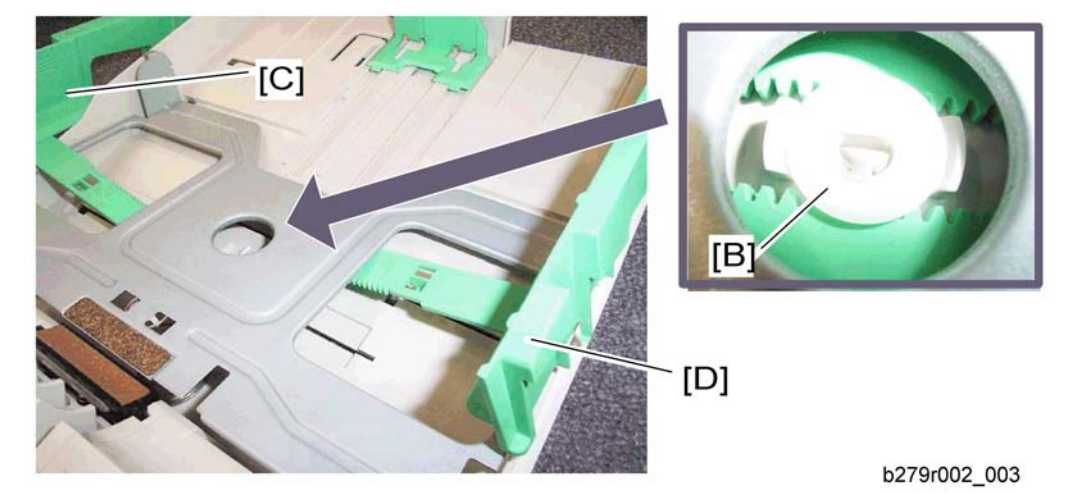

- 2. Side fence gear [B]
- 3. Side fence Left [C] (hook)
- 4. Side fence Right [D] (hook)

Note

• Lift the bottom plate before removing the side fences.

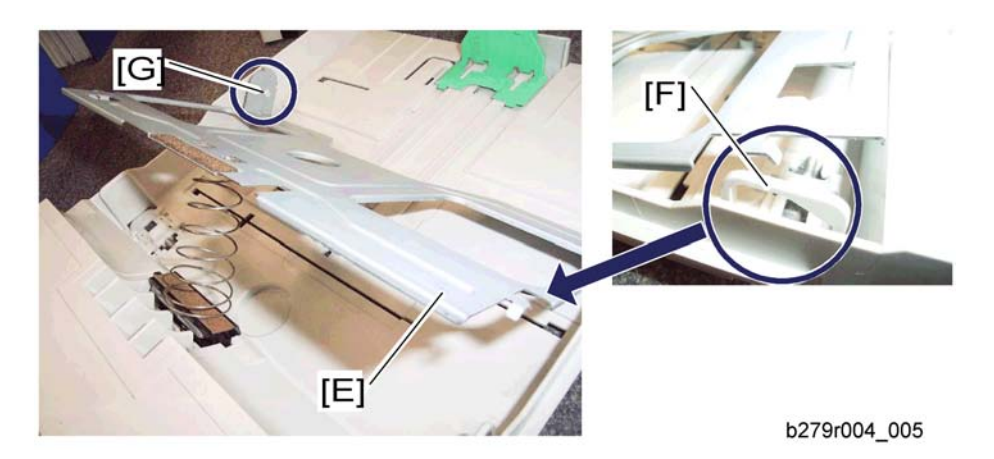

- 5. Bottom plate [E]
- 6. Unhook the hook [F] at both sides of the cassette.
- 7. Detach from the pin [G] at both sides.

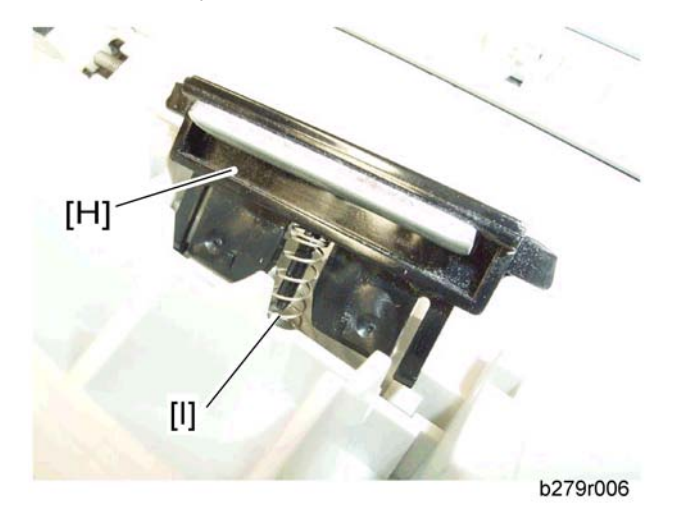

8. Friction pad [H] (two hooks)

### **Vote**

• Be careful not to lose the spring [I].

# Laser Unit

## 

- This machine contains a laser beam generator. Laser beams can cause permanent eye damage. Do not open the laser unit or look along the laser beam path while the main power is on.
- 1. Front door and side covers ( "Front Door and Side Covers")
- 2. Back cover (IFF "Back Cover")
- 3. Flatbed scanner assembly (IF "Flatbed Scanner Assembly")
- 4. Upper unit. ( "Upper Unit")

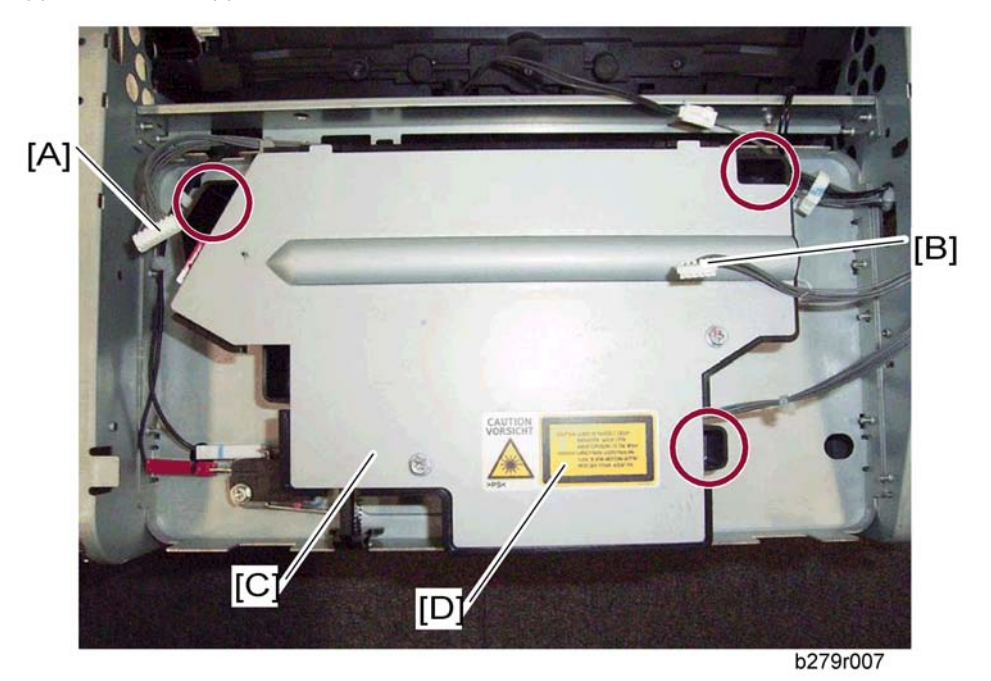

- 5. Laser diode unit harness [A]
- 6. Polygon mirror motor harness [B]
- 7. Laser unit [C] (𝔅 x 3)

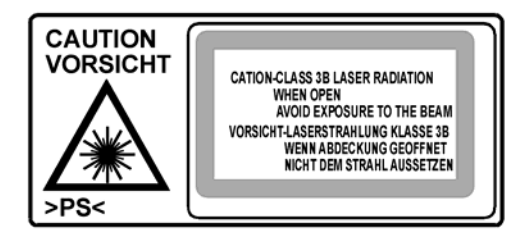

Caution Decal: [D]

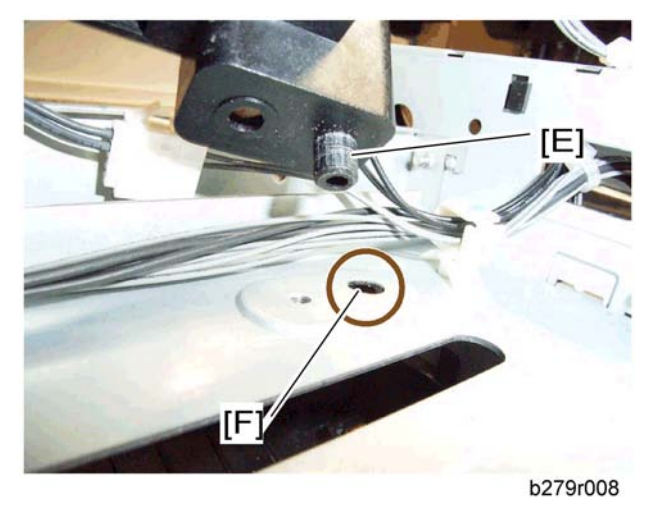

**Note** 

• When re-assembling, make sure to set the positioning pin [E] in the hole [F].

# **Fusing Area**

## **Fusing Unit**

- 1. Front door and side covers ( "Front Door and Side Covers")
- 2. Back cover (IFF "Back Cover")
- 3. Flatbed scanner assembly (
- 4. Upper unit ( "Upper Unit")

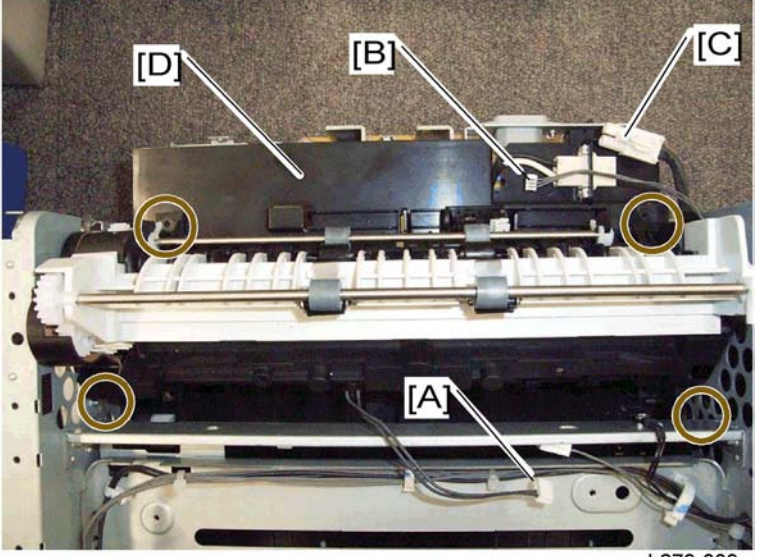

b279r009

- 5. Thermistor harness [A]
- 6. Paper exit sensor harness [B]
- 7. Fusing lamp harness [C]
- 8. Fusing unit [D] ( x 4)

4

## Paper Exit Assembly

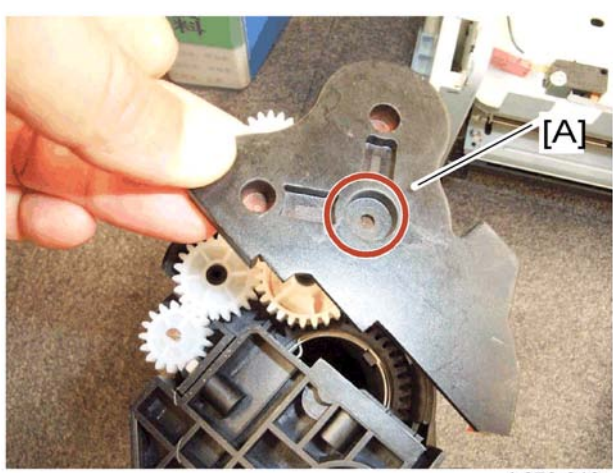

b279r010

1. Fusing cover [A] ( 🕅 x 1)

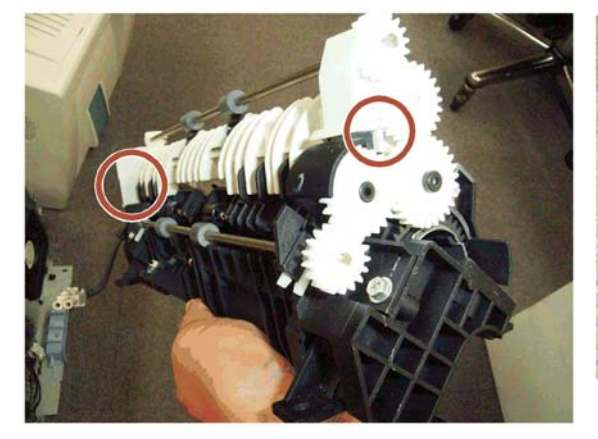

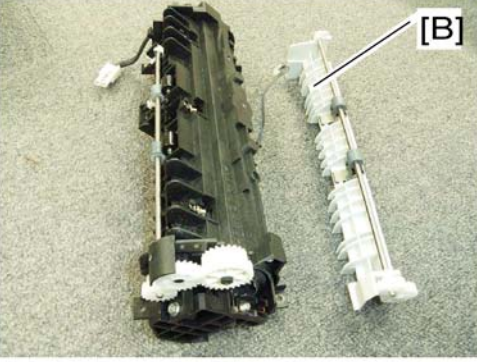

b279r011\_012

2. Paper exit assembly [B] (P x 2)

## Fusing Lamp and Hot Roller

## Fusing Lamp

1. Paper exit assembly (IFF "Paper Exit Assembly").

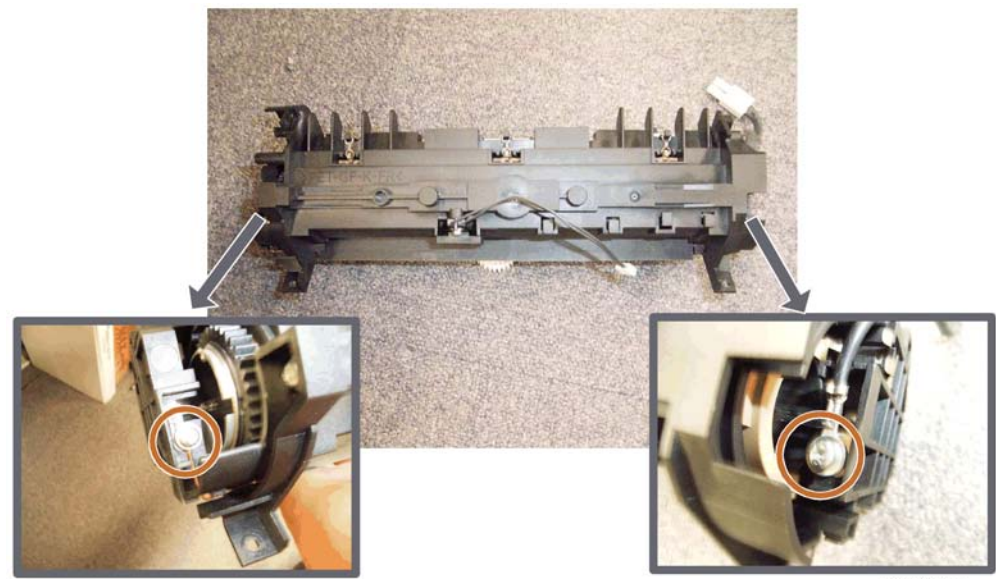

b279r013

2. Remove two screws (P x 2)

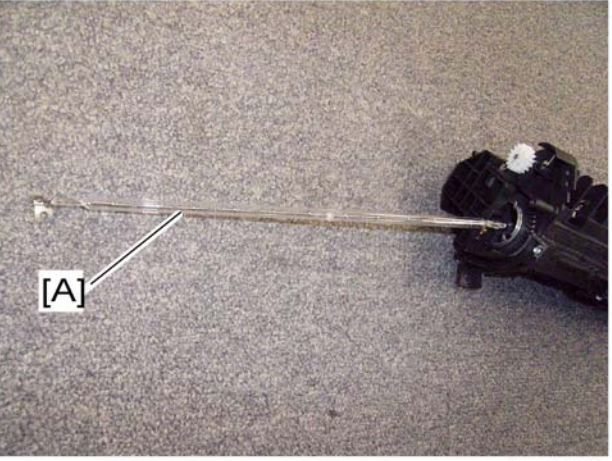

b279r018

3. Fusing lamp [A]

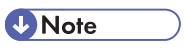

• Do not touch the surface of the fusing lamp with bare hands.

### Reassembly

4

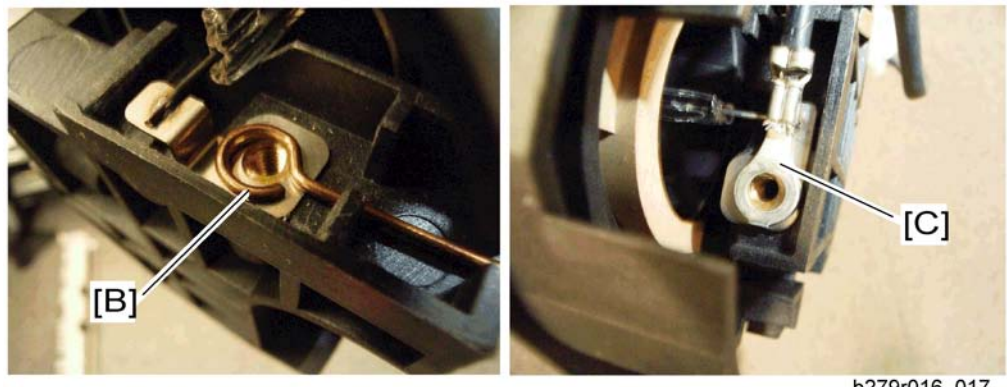

b279r016\_017

When reassembling, be careful to set the fusing lamp on the frame first, then set the terminals [B] and [C].

### Hot Roller

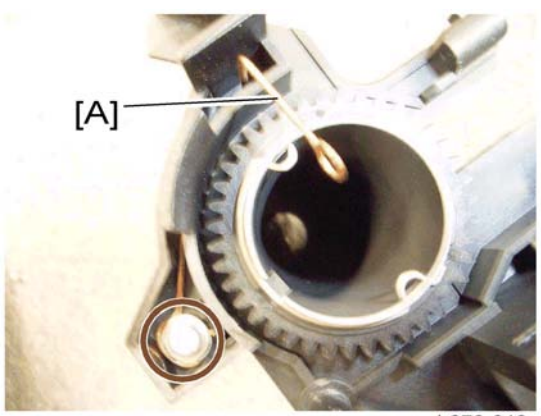

- b279r019
- 1. Electrode [A] (🖗 x 1)

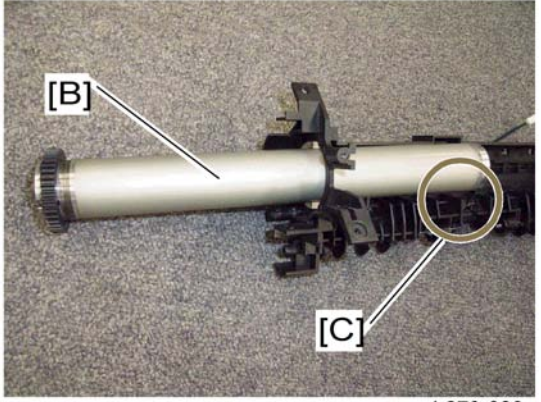

b279r020

2. Hot roller [B] (pull it out)

Note

• Do not touch the surface of the hot roller with bare hands.

#### Note

• When reassembling, be careful not to damage the hot roller strippers [C].

### **Pressure Roller**

- 1. Paper exit assembly (Merr "Paper Exit Assembly)
- 2. Fusing lamp and hot roller (🗰 "Fusing Lamp and Hot Roller)

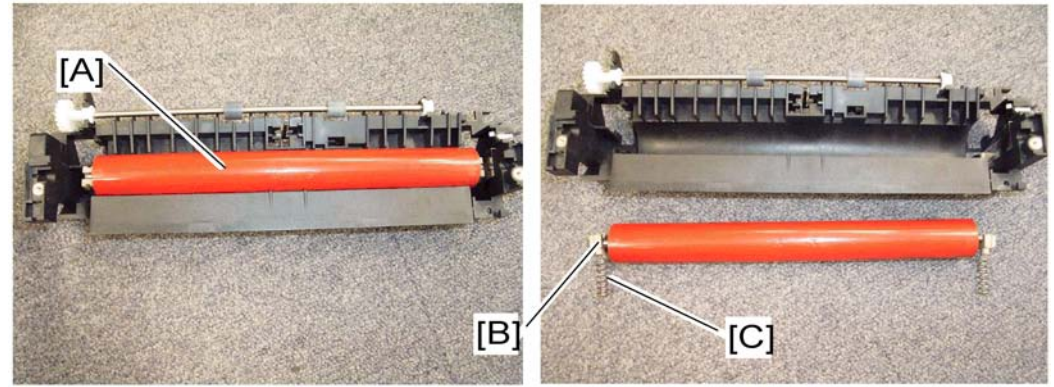

b279r046\_048

3. Pressure roller [A] (1 bushing [B] and 1 spring [C] at each side)

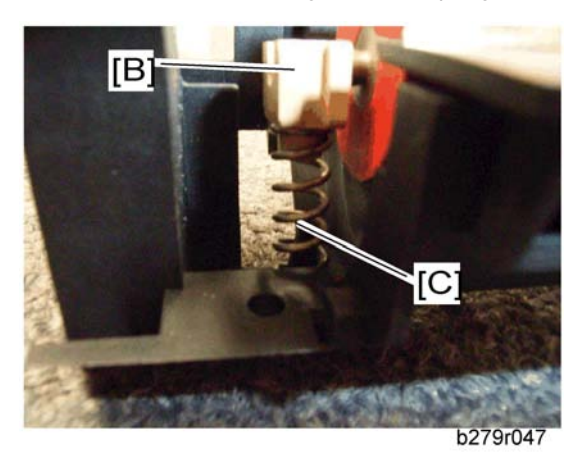

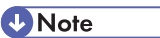

• When re-assembling, be careful to set the bushing [B] and spring [C] in the correct position.

## Thermistor

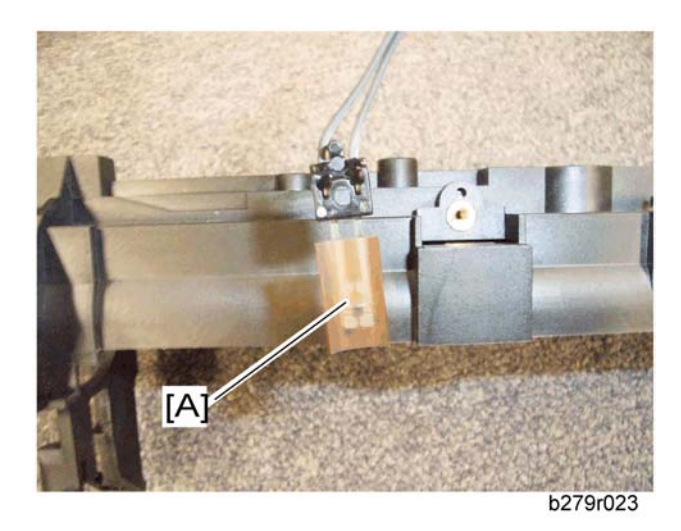

- 1. Paper exit assembly ( Paper Exit Assembly)
- 2. Thermistor [A] (🖉 x 1)

### Note

• When reassembling, do not damage the thermistor, and check that the element touches the hot roller.

### **Hot Roller Strippers**

- 1. Paper exit assembly ( Paper Exit Assembly)
- 2. Fusing lamp and hot roller ( "Fusing Lamp and Hot Roller")

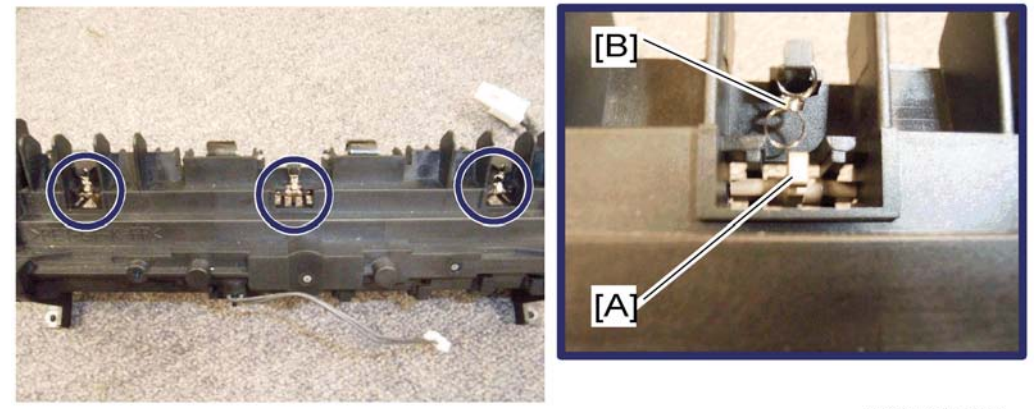

b279r021\_022

3. Hot roller stripper [A] (1 spring [B] each)

Note

• When reassembling, be careful not to lose the spring [B].

## Thermostat

- 1. Paper exit assembly (IFF "Paper Exit Assembly")
- 2. Fusing lamp and hot roller ( Trusing Lamp and Hot Roller")

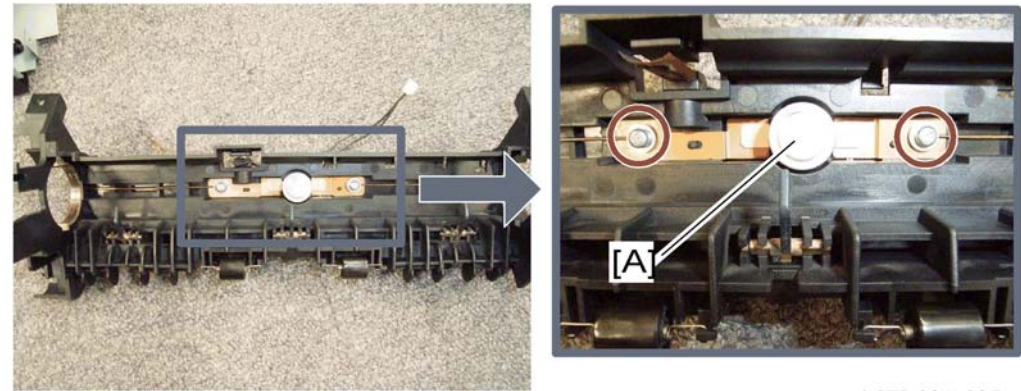

b279r024\_025

3. Thermostat [A] (🖉 x 2)

4

# Paper Feed

## Paper Feed Roller

1. Upper unit (🗰 "Upper Unit")

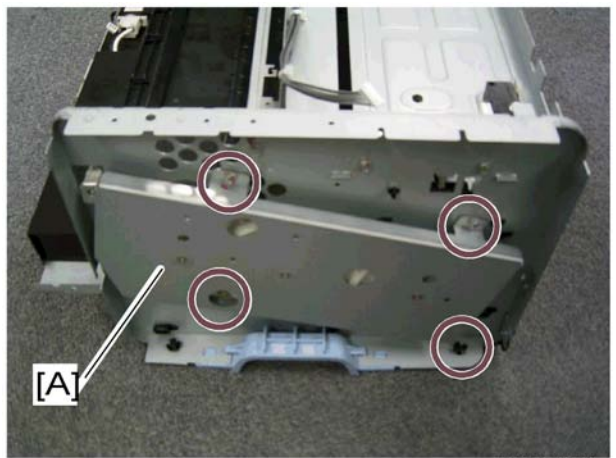

b279r026

2. Drive assembly [A] ( x 4)

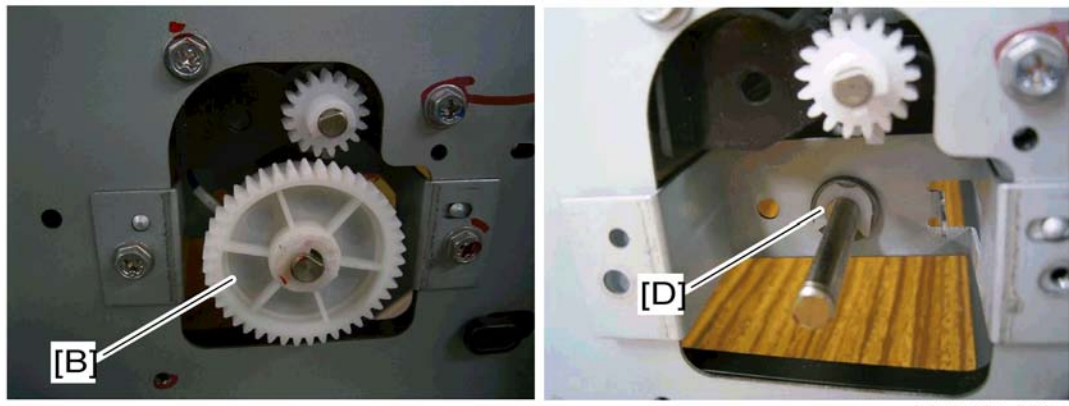

b279r027\_028

3. Electromagnetic clutch assembly [B] ((() x 1)

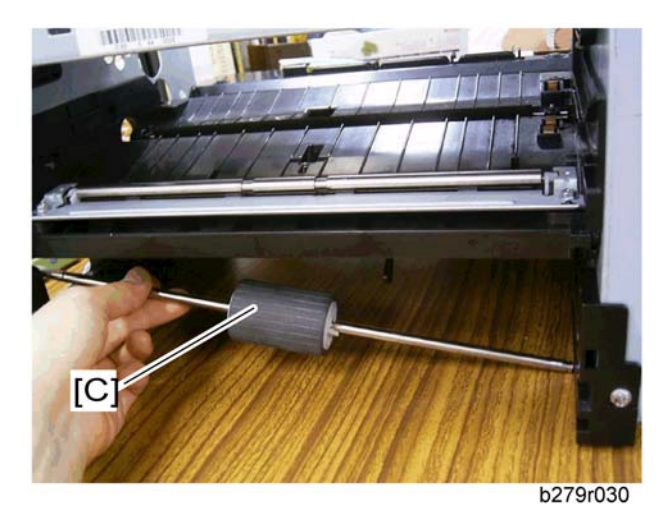

4. Paper feed roller shaft [C] ((() x 2, one [D] at the left side, and one at the right side)

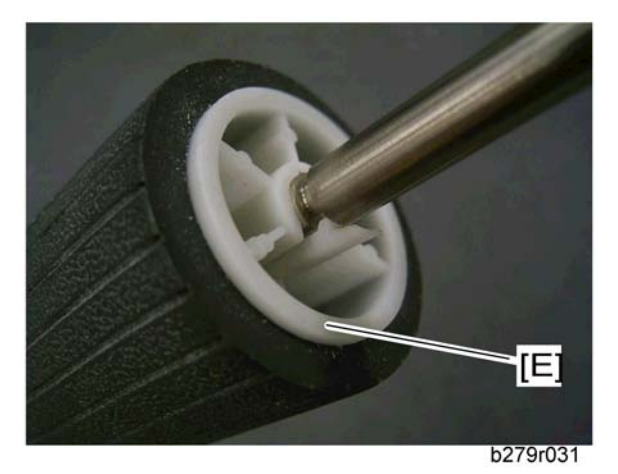

5. Paper feed roller [E] from the shaft.

## **Registration Roller**

(Also known as 'Roller Driven' in the parts catalog)

- 1. Upper unit (🗰 "Upper Unit")
- 2. Pull out the paper tray.
- 3. Remove the toner cartridge.

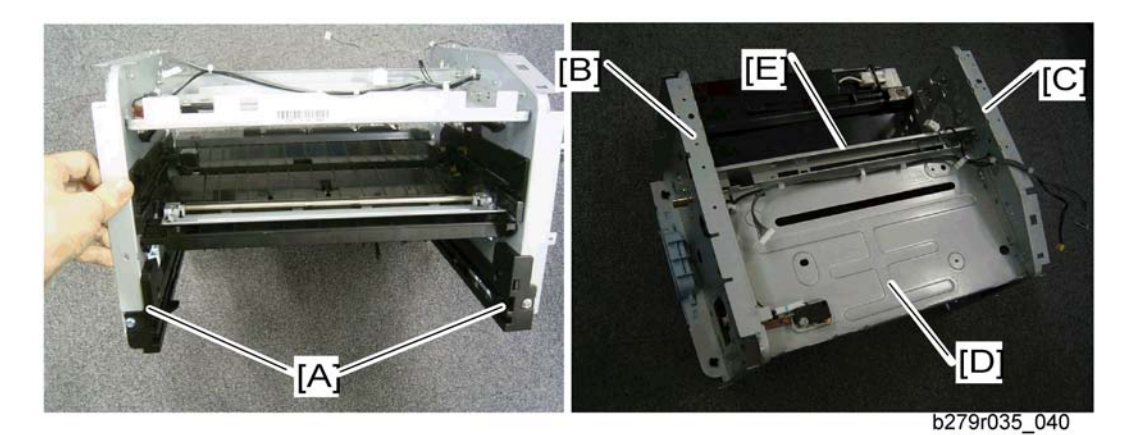

- 4. Paper tray guides [A] ( x 2)
- 5. Left shield [B] ( x 13, x 2 at the bottom)
- 6. Right shield [C] (🖗 x 9)
- 7. Laser shield [D] ( x 4)
- 8. Guide shield [E] ( 🕅 x 4)

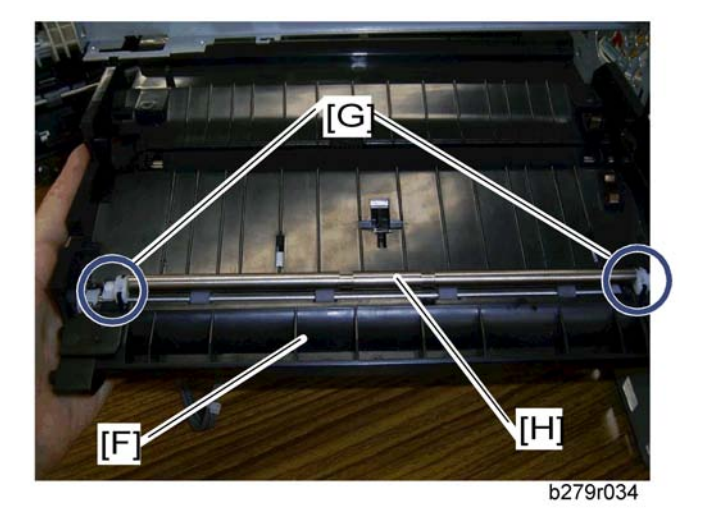

- 9. Plate [F] (🖉 x 2)
- 10. White bushings [G]
- 11. Registration roller [H] (lift it out)

# Others

## Transfer Roller

- 1. Open the front door (🖝 "Upper Unit")
- 2. Remove the toner cartridge.

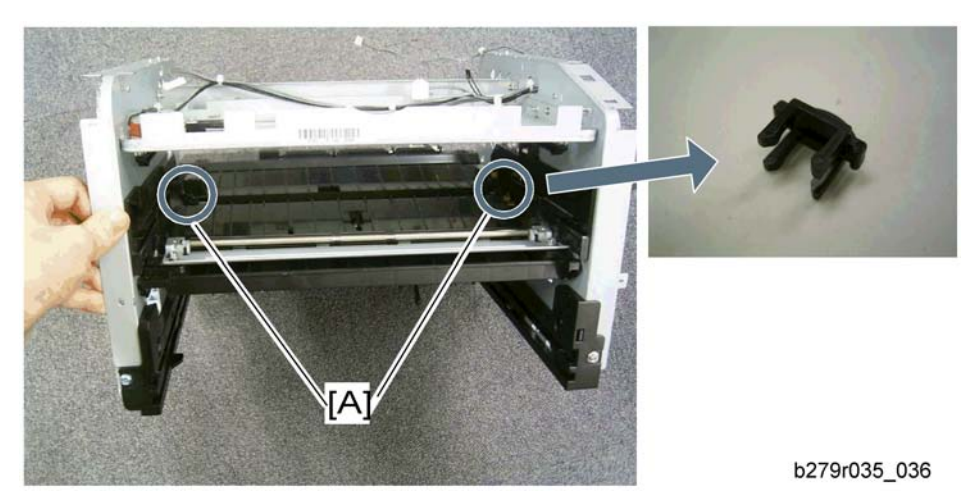

3. Black bushings [A]

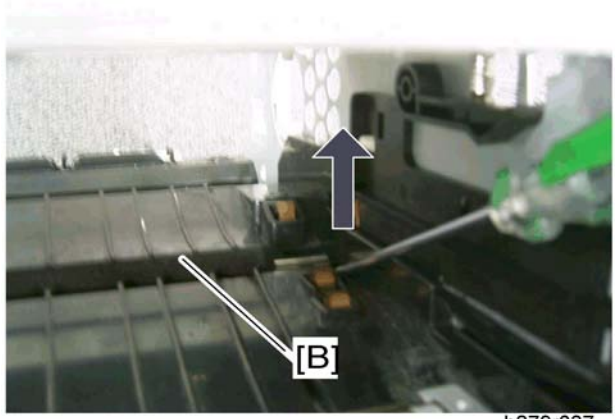

b279r037

4. Remove the transfer roller [B] with a flat-head (-) screwdriver.

## Fan Motor

1. Upper unit (🐨 "Upper Unit")
4

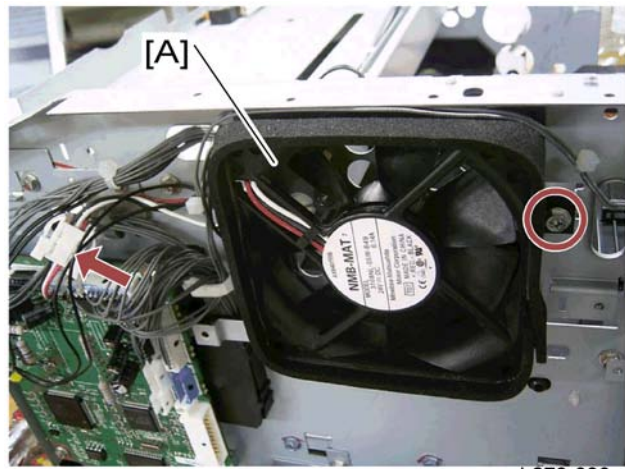

b279r038

2. Fan motor [A] (🖉 x 1, 💷 x 1)

## Main Motor

- 1. Upper unit (🐙 "Upper Unit")
- 2. Remove the paper tray.
- 3. Remove the toner cartridge.
- 4. Laser unit ( Taser Unit")

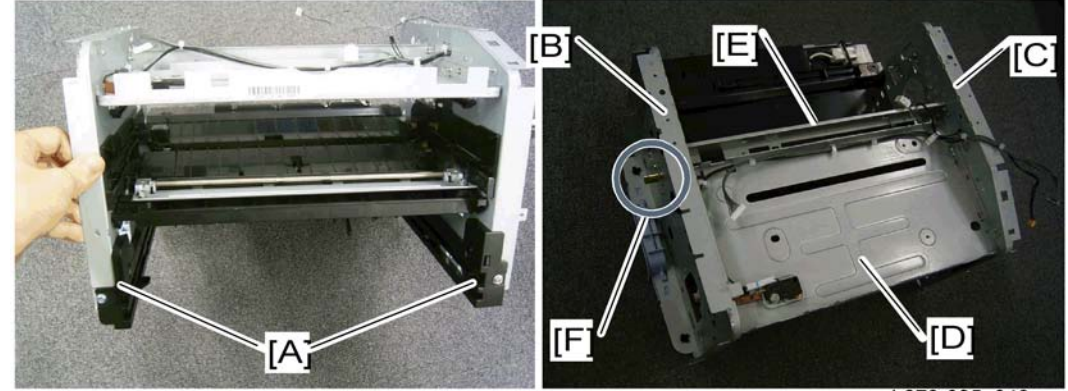

b279r035\_040a

- 5. Paper tray guides [A] ( x 2)
- 6. Left shield [B] ( x 13, x 2 at the bottom)
- 7. Right shield [C] (8 x 9)
- 8. Laser shield [D] ( x 4)
- 9. Guide shield [E] ( x 4)

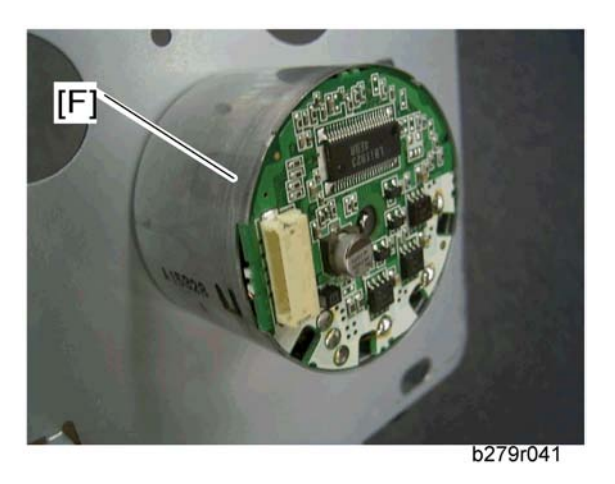

10. Main motor [F] (🌶 x 3, 📬 x 1)

## Quenching Lamp Assembly

1. Fusing unit (

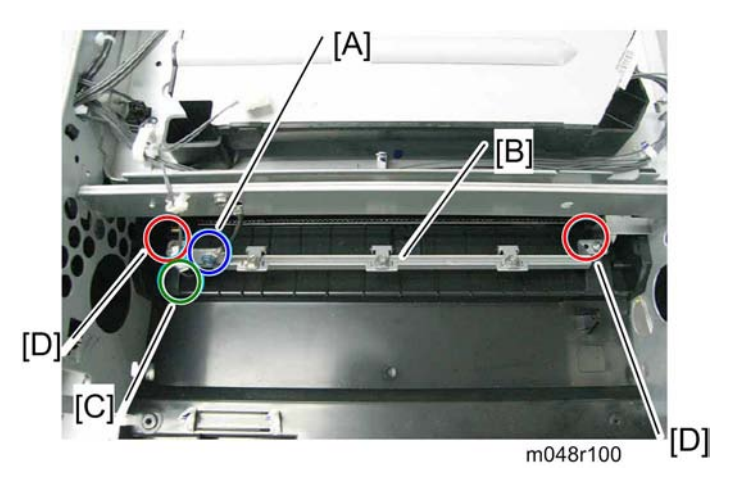

- 2. Ground wire-bracket [A] (🖉 x 1)
- 3. Quenching lamp assembly [B] (🕮 x 1 [C], 🌮 x 2 [D])

# PSU (Power Supply Unit)

- 1. Upper unit (🖝 "Upper Unit")
- 2. Remove the paper tray.
- 3. Remove the toner cartridge.
- 4. Right and left shield (IT "Main Motor")

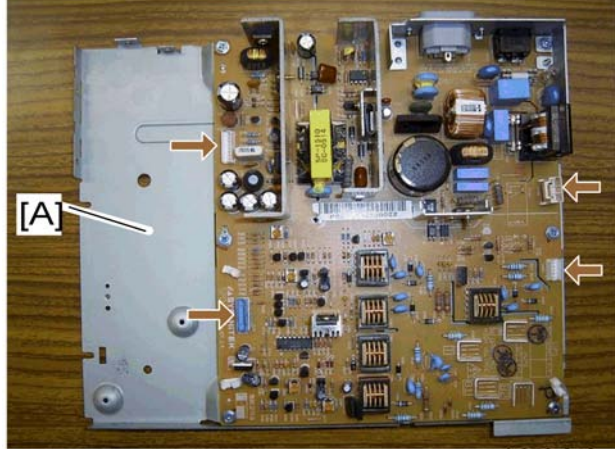

b279r042

5. PSU [A] (🖗 x 9, 💷 x 4)

4. Replacement and Adjustment

# 5. System Maintenance Reference

# User Mode

Refer to the Operating Instructions.

# Tech Mode

### How to go into Tech Mode

Each one of the administrator functions described here can be accessed via a specific succession of keys. The alphabetic keys are available via the navigation keys ▲ and ▼ via the keyboard.

For example, to enter a sequence ▼ > "**\***" > "A" (launching scanner tuning):

- 1. Press the following key ▼.
- 2. Press the following key \*.
- 3. Press ▼ to display all the options available until you reach "A".

Confirm your choice with "OK".

## Installation Parameters

The installation parameters are used for adapting the machine to the specific requirements of users in countries where it is to be installed.

Each machine is programmed with the factory test configurations. The installer can obtain a printed copy of these parameters (sequence of keys ▼ > "5" > "6").

Remark(s): It is recommended to conserve a paper copy of the list of parameters provided at delivery.

Access to these parameters is only authorized for the maintenance and/or installation service technicians.

The machine comes with software blocks called **SOS** (Soft Switches) No. 1 to 60. Each block is made up of 8 bits called bit 1 to 8. Each bit has a value of 0 or 1. Reading the block (from bit 1 to bit 8) on the display panel is done from right to left. The blinking cursor is always located on the bit 8 (on the extreme left) when selecting the configuration.

Access to the configuration bytes is available via the initialization screen, via a succession of keys:  $\checkmark$  > "**\***" > "**#**"

The significance of the principal configuration parameters for the machine is provided as following section "List of Configurations". They can be modified just like any other parameter.

## List of Configurations (SOS)

Remark(s): The undocumented Soft Switches in this section are reserved.

| Bit | Value | Description                                                                                                    |
|-----|-------|----------------------------------------------------------------------------------------------------|
| 1   | 1     | Reserved                                                                                                    |
| 2   | 0     | Reserved                                                                                                    |
| 3   | 0     | SOS-DURPAUSE: Long/short pause while dialing <b>M048 only</b><br>Values: # 0 (Short 2s) or 1 (Long 6s)         |
| 4   | 0     | Reserved                                                                                                    |
| 5   | 0     | Reserved                                                                                                    |
| 6   | 1     | SOS-IMPAUTO: Automatic log print <b>M048 only</b><br>Values: 0 (Without) or 1 (With)                           |
| 7   | 0     | SOS-IMPT30: Automatic printing of T30 trace after comm error<br>Values: # 0 (Without)1 (With) <b>M048 only</b> |
| 8   | 0     | SOS-IMPTRA: Trace printing/PC download enable<br>Values: # 0 (Without)1 (With)                                 |

## Soft-Switch 1: Tuning the Ringing Tone and Automatic Printing

## Soft-Switch 2: Scanner/Printer Configuration

| Bit | Value | Description                                                                                               |
|-----|-------|----------------------------------------------------------------------------------------------------|
| 1   | 0     | Reserved                                                                                                  |
| 2   | 0     | Reserved                                                                                                  |
| 3   | 0     | Emitting a beep tone when pressing a front panel key<br>Values: # 0 (with beep tone)1 (without beep tone) |
| 4   | 1     | Reserved                                                                                                  |
| 5   | 0     | Reserved                                                                                                  |
| 6   | 0     | Reserved                                                                                                  |
| 7   | 0     | SOS-COPLOC: Local copy<br>Values: # 0 (Enabled)1 (Disabled)                                               |
| 8   | 0     | Reserved                                                                                                  |

| Bit | Value | Description                                                                   |
|-----|-------|-------------------------------------------------------------------------------|
| 1   | 1     | SOS-NIVEMI: Transmission level                                                |
| 2   | 0     | Values: 00 = 0 dBm                                                            |
| 3   | 0     | 01 = -1 dBm                                                                   |
| 4   | 1     | # 06 = -6 dBm<br><br>OF = -15 dBm                                             |
| 5   | 0     | Reserved                                                                      |
| 6   | 0     | SOS-SEUILREC: Reception threshold 1<br>Values: # 0 (-43 dB) 1 (-47 dB)        |
| 7   | 0     | SOS - EPTV29: Use Echo Protect Tone with V29<br>Values: #0 (Without) 1 (With) |
| 8   | 0     | SOS - ECHO: Echo canceling<br>Values: #0 (Without) 1 (With)                   |

## Soft-Switch 3: Line Configuration M048 only

## Soft-Switch 4: Fax Protocol Configuration

| Bit | Value | Description                                                                                                    |
|-----|-------|----------------------------------------------------------------------------------------------------|
| 1   | 1     | SOS-MODPRIV: Communication in private mode <b>M048 only</b><br>Values: 0 (Without)# 1 (With)                                                                                                    |
| 2   | 0     | SOS-DIS-COURT: Restricted DIS size <b>M048 only</b><br>Values: # 0 (long DIS (complete)) 1 (Short DIS)                                                                                                    |
| 3   | 0     | SOS-TCF: TCF accept criterion <b>M048 only</b><br>Values: # 0 (Normal): refused if there has not been 1 continuous second.<br>1 (Special): 1 discontinuous second in the TCF, then accepted systematically at<br>2 400 b/s. |

| Bit | Value | Description                                                |
|-----|-------|------------------------------------------------------------|
| 4   | 0     | SOS-RTN: Page accept criterion M048 only                   |
|     |       | Values: # 0 (10 percent)                                   |
|     | _     | 1 (15 percent)                                             |
| 5   | 0     | 2 (20 percent)                                             |
|     |       | 3 (no check)                                               |
|     | 1     | SOS-DISINF: Unlimited DIS length M048 only                 |
| 0   |       | Values: 0 (Without)# 1 (With)                              |
| 7   | 0     | SOS-LGINF: Maximum length of scan, printing, communication |
|     |       | Values: # 0 (1 meter) 1 (3 meters)                         |
| 8   | 1     | SOS-ECM: Restricted ECM M048 only                          |
|     |       | Values: 0 (Without) # 1 (With)                             |

## Soft-Switch 5: Voice/Loudspeaker Configuration M048 only

| Bit | Value | Description                                                                |
|-----|-------|----------------------------------------------------------------------------|
| 1   | 1     | Reserved                                                                   |
| 2   | 0     | Reserved                                                                   |
| 3   | 0     | Reserved                                                                   |
| 4   | 0     | Reserved                                                                   |
| 5   | 0     | Reserved                                                                   |
| 6   | 1     | SOS-HP: Line monitoring during fax comm.<br>Values: # 0 (Without) 1 (With) |
| 7   | 1     | Reserved                                                                   |
| 8   | 0     | Reserved                                                                   |

| Bit | Value | Description                                                         |
|-----|-------|---------------------------------------------------------------------|
| 1   | 0     | Reserved                                                            |
| 2   | 0     | Reserved                                                            |
| 3   | 0     | Reserved                                                            |
| 4   | 0     | Reserved                                                            |
| 5   | 0     | Reserved                                                            |
| 6   | 0     | Reserved                                                            |
| 7   | 0     | Reserved                                                            |
| 8   | 0     | SOS-TSTDCOM: Driver test functions<br>Values: # 0 (Without)1 (With) |

## Soft-Switch 6: Line Adjustment M048 only

## Soft-Switch 9: Approval + Communication Applications M048 only

| Bit | Value | Description                                                                                                    |
|-----|-------|----------------------------------------------------------------------------------------------------|
| 1   | 0     | Reserved                                                                                                    |
| 2   | 0     | Reserved                                                                                                    |
| 3   | 0     | Reserved                                                                                                    |
| 4   | 1     | SOS-REPERR: Redialing from page fault<br>Values: 0 (Without) # 1 (With)                                                                                 |
| 5   | 1     | SOS-NOTREMIS: Printing of first page on transmission rapport<br>Values: 0 (Without) # 1 (With)                                                          |
| 6   | 0     | SOS-GRILLAGE: Burn phone numbers<br>Values: #0 (Without) 1 (With)                                                                                       |
| 7   | 1     | SOS-LIGNE5S: Lines of 5 seconds during reception<br>Values: 0 (Length of lines not limited to 5 sec./line)<br># 1 (Maximum length of a line: 5 seconds) |
| 8   | 1     | Reserved                                                                                                    |

| Bit | Value | Description                                                                                                    |
|-----|-------|----------------------------------------------------------------------------------------------------|
| 1   | 0     | SOS-AFFVIT: Communication rate display<br>Values: # 0 (Without) the page number is displayed.<br>1 (With) the comm. rate is displayed.        |
| 2   | 1     | SOS-BTYPNUM: Access to impulse/DTMF parameter<br>Values: 0 (With) Reserved # 1 (Without)                                                      |
| 3   | 0     | Reserved                                                                                                    |
| 4   | 1     | Reserved                                                                                                    |
| 5   | 1     | SOS-TLRFAX: Remote readout by fax (ATTENTION!!!)<br>Values: # 0 (Remote readout to Quadrige in transparent mode)<br>1 (Remote readout by fax) |
| 6   | 0     | Reserved                                                                                                    |
| 7   | 0     | SOS-SONREA: Access to redialing parameters (screen /printer)<br>Values: # 0 (No access)1 (With access)                                        |
| 8   | 0     | Reserved                                                                                                    |

## Soft-Switch 10: Communications: Locks/Miscellaneous M048 only

## Soft-Switch 18: Coding/ UART Rate M048 only

| Bit | Value | Description                               |
|-----|-------|-------------------------------------------|
| 1   | 1     | SOS-CODMEM: Stored document encoding type |
|     | 1     | Values: 00 (RL Coding)                    |
| _   |       | 01 (MH Coding)                            |
| 2   |       | 10 (MR Coding)                            |
|     |       | #11 (MMR Coding)                          |
| 3   | 1     | SOS-CODCOM: COM negotiated encoding type  |
| 4   | 1     | Values: 01 (MH Coding)                    |
|     |       | 10 (MR Coding)                            |
|     |       | #11 (MMR Coding)                          |

| Bit | Value | Description                                                                                                    |
|-----|-------|----------------------------------------------------------------------------------------------------|
| 5   | 0     | Reserved                                                                                                    |
| 6   | 0     | Reserved                                                                                                    |
| 7   | 0     | SOS-AFF_VIT_REELLE : Show/hide real communication rates<br>Values: # 0 (show reduced rates) 1 (show real rates) |
| 8   | 0     | Reserved                                                                                                    |

## Soft-Switch 19: Miscellaneous Software Functions M048 only

| Bit | Value | Description                                                                                             |
|-----|-------|----------------------------------------------------------------------------------------------------|
| 1   | 0     | Reserved                                                                                                |
| 2   | 1     | Reserved                                                                                                |
| 3   | 0     | SOS-GROUPE: Restriction on groups (or distribution list)<br>Values: # 0 (No groups) 1 (Groups accepted) |
| 4   | 0     | SOS-REGULREC: T30 reception control inhibited<br>Values: # 0 (Without) 1 (With)                         |
| 5   | 0     | Reserved                                                                                                |
| 6   | 1     | SOS-MENUCLAVIER: Hide keyboard menus and force QWERTY keyboard<br>Values: 0 (Show) # 1 (Hide)           |
| 7   | 0     | SOS-ONETOUCH: Enable "One touch" functions<br>Values: # 0 (Without) 1 (With)                            |
| 8   | 0     | SOS-TLC: Accept software download via STN<br>Values: # 0 (Without) 1 (With)                             |

## Soft-Switch 21: T4 Decoder/ Debug

| Bit | Value | Description                                                                                                    |  |
|-----|-------|----------------------------------------------------------------------------------------------------|--|
| 1   | 1     | SOS-TRAITLIGERR: T4 decoding line copying mode<br><b>M048 only</b><br>Values: 0 (For each line with an error) # 1 (Only once, then destroy) |  |
| 2   | 0     | Reserved                                                                                                    |  |
| 3   | 0     | Reserved                                                                                                    |  |
| 4   | 0     | Reserved                                                                                                    |  |
| 5   | 1     | Reserved                                                                                                    |  |
| 6   | 0     | Reserved                                                                                                    |  |
| 7   | 0     | SOS-DETECT OCCUP: Inhibition of engaged tone detect<br>M048 only<br>Values: # 0 (Without)1 (With)                                           |  |
| 8   | 0     | Reserved                                                                                                    |  |

## Soft-Switch 22: Miscellaneous M048 only

| Bit | Value | Description                                                              |  |
|-----|-------|--------------------------------------------------------------------------|--|
| 1   | 1     | SOS-DUREE-2100: Transmission time of the 2100 modified for V34 reception |  |
|     |       | Values: 00 (5 seconds)                                                   |  |
|     | 1     | 01 (4.5 seconds)                                                         |  |
| 2   |       | 10 (4 seconds)                                                           |  |
|     |       | # 11 (3.5 seconds)                                                       |  |
| 3   | 0     | Reserved                                                                 |  |
| 4   | 0     | Reserved                                                                 |  |
| 5   | 0     | Reserved                                                                 |  |
| 6   | 0     | Reserved                                                                 |  |
| 7   | 0     | Reserved                                                                 |  |

| Bit | Value | Description |
|-----|-------|-------------|
| 8   | 0     | Reserved    |

## Soft-Switch 23: Miscellaneous

| Bit | Value | Description                                                                                                    |  |
|-----|-------|----------------------------------------------------------------------------------------------------|--|
| 1   | 1     | SOS-JBIG: SUPER 3 capability to execute communication with JBIG encoding.<br><b>M048 only</b><br>Values: 0 (No SUPER G3) 1 (Negotiated SUPER G3)             |  |
| 2   | 1     | eserved                                                                                                    |  |
| 3   | 0     | leserved                                                                                                    |  |
| 4   | 1     | SOS-COMPACTE-RL: Compacting of run length (for fax server ELLIPSE) <b>M048</b><br>only<br>Values: 0 (No compacting) # 1 (Compacting run length of no length) |  |
| 5   | 0     | SOS-DEBRIDAGE-JAUGE: Acceptation of EEPROM cards at any moment.<br>Values: # 0 (No) 1 (Yes)<br>Return to 0 after removing the card.                          |  |
| 6   | 0     | Reserved                                                                                                    |  |
| 7   | 0     | Reserved                                                                                                    |  |
| 8   | 1     | Reserved                                                                                                    |  |

## Soft-Switch 26: Miscellaneous M048 only

| Bit | Value | Description                                                  |
|-----|-------|--------------------------------------------------------------|
| 1   | 0     | Reserved                                                     |
| 2   | 0     | Reserved                                                     |
| 3   | 0     | Reserved                                                     |
| 4   | 0     | Restriction on USB function<br>Values: # 0 (Without)1 (With) |

| Bit | Value | Description                                                                                                    |
|-----|-------|----------------------------------------------------------------------------------------------------|
| 5   | 0     | With or without duplication of on page passage threshold.<br>Values: #0 : No duplication: NBI_SUP_B (1cm)<br>1 : Duplication: NBI_SUP_B * 2 (2 cm) |
| 6   | 0     | RR/RNR regulation limitation to 4 in T30.<br>Values: #0 : No limitation<br>1 : With limitation                                                     |
| 7   | 1     | Double alternation optocoupler use<br>Values : 0: Optocoupleur mono alternation<br>#1 : Optocoupleur double alternation                            |
| 8   | 0     | Reserved                                                                                                    |

## Soft-Switch 27: Miscellaneous M048 only

| Bit | Value | Description                                                                                                    |  |
|-----|-------|----------------------------------------------------------------------------------------------------|--|
| 1   | 0     |                                                                                                    |  |
| 2   | 0     |                                                                                                    |  |
| 3   | 0     | Keserved                                                                                                    |  |
| 4   | 1     |                                                                                                    |  |
| 5   | 0     | Waiting time before validation of unexpected modulation in comparison with                                                  |  |
| 6   | 0     | expected modulation. (~/driver/m_lucent/sms_m_dp2v/src/dpmain.c)<br># 00 = 60 + 0*30 ms= 60 ms<br>01 = 60 + 1*30 ms = 90 ms |  |
|     |       |                                                                                                    |  |
| 7   | 0     |                                                                                                    |  |
|     |       | 02 = 60 + 2 * 30 ms = 120 ms                                                                                                |  |
|     |       | 03 = 60 + 3 * 30 ms = 150 ms                                                                                                |  |
|     | 0     | 04 = 60 + 4 * 30 ms = 180 ms                                                                                                |  |
| 8   |       | 05 = 60 + 5 * 30  ms = 210  ms                                                                                              |  |
|     |       | 06 = 60 + 6*30  ms = 240  ms                                                                                                |  |
|     |       |                                                                                                    |  |
|     |       | OF = 60 + 15*30 ms = 510 ms                                                                                                 |  |

| Bit | Value | Description                                                                     |
|-----|-------|---------------------------------------------------------------------------------|
| 1   | 0     | Reserved                                                                        |
| 2   | 0     | Reserved                                                                        |
| 3   | 0     | Reserved                                                                        |
| 4   | 0     | Force the V29 modulation for 9600 and 7200 rates<br>#0 : Enabled<br>1: Disabled |
| 5   | 0     | Reserved                                                                        |
| 6   | 0     | Reserved                                                                        |
| 7   | 0     | Reserved                                                                        |
| 8   | 0     | Reserved                                                                        |

## Soft-Switch 29: Miscellaneous M048 only

## Soft-Switch 31: Miscellaneous M048 only

| Bit | Value | Description                                                                                      |
|-----|-------|--------------------------------------------------------------------------------------------------|
| 1   | 0     | Reserved                                                                                         |
| 2   | 0     | Reserved                                                                                         |
| 3   | 0     | Reserved                                                                                         |
| 4   | 0     | Displaying the TRASH CAN consumable (in the 86 menu)<br>Values: # 0 (Without) 1 (With)           |
| 5   | 0     | Using the DHCP queries in ad-hoc WLAN mode<br>Values: # 0 (With) 1 (Without DHCP-directly APIPA) |
| 6   | 0     | Reserved                                                                                         |
| 7   | 0     | Reserved                                                                                         |
| 8   | 0     | Reserved                                                                                         |

## Soft-Switch 32: Miscellaneous

| Bit | Value | Description                                                                            |
|-----|-------|----------------------------------------------------------------------------------------|
| 1   | 0     | Reserved                                                                               |
| 2   | 0     | Reserved                                                                               |
| 3   | 0     | Reserved                                                                               |
| 4   | 0     | Reserved                                                                               |
| 5   | 1     | Using One Touch Management for Ricoh values: 0 (without) #1 (with) <b>M048</b><br>only |
| 6   | 0     | Reserved                                                                               |
| 7   | 1     | Reserved                                                                               |
| 8   | 1     | Reserved                                                                               |

## Soft-Switch 33: Miscellaneous M048 only

| Bit | Value | Description                                                                                    |
|-----|-------|------------------------------------------------------------------------------------------------|
| 1   | 0     | Reserved                                                                                       |
| 2   | 0     | Reserved                                                                                       |
| 3   | 0     | Reserved                                                                                       |
| 4   | 0     | Reserved                                                                                       |
| 5   | 1     | Question to the user about a good fax printing values : 0 (with) #1 (without question to user) |
| 6   | 0     | Reserved                                                                                       |
| 7   | 0     | Reserved                                                                                       |
| 8   | 0     | Reserved                                                                                       |

## **Administrator Functions**

### Initializing and erasing memory

Before you start, set the "Soft-Switch 1" bit 8 parameter value to 1.

### Note

- UNDOCUMENTED FUNCTIONS ARE RESERVED.
- DO NOT TRY AND USE FUNCTIONS THAT ARE NOT DOCUMENTED IN THIS SECTION, THIS MAY LEAD TO THE PERMANENT LOSS OF DATA.
- USE OF THESE LISTED FUNCTIONS WILL LEAD TO THE PERMANENT LOSS OF DOCUMENTS AND PARAMETERS ON THE MACHINE.

| Reset all parameters (user, installer or technical) to the default configuration (factory configuration): | <b>▼</b> > "#" > "0"                       |
|----------------------------------------------------------------------------------------------------|--------------------------------------------|
| Erase the directory: M048 only                                                                            | ▼ > "#" > "]"                              |
| Erase the logs : M048 only                                                                                | ▼ > "#" > "2"                              |
| Erase the printer counters:                                                                               | ▼ > "#" > "3"                              |
| Reinitialize the flash data (erases all):                                                                 | Open the front door then: ▼ ><br>"#" > "5" |
| Reset to default configuration (combination of functions 0 and 8):                                        | ▼ > "#" > "7"                              |
| Erase all documents stored in memory:                                                                     | ▼ > "#" > "8"                              |
| Erase the first element of the printer queue :                                                            | ▼ > "#" > " "                              |
| Erase Printer Error:                                                                                      | ▼ > "#" > "T"                              |

Switch ON/OFF the machine after changing settings.

### **Other Functions**

Before you start, set the "Soft-Switch 1" bit 8 parameter value to 1.

### Note

- UNDOCUMENTED FUNCTIONS ARE RESERVED.
- DO NOT TRY AND USE FUNCTIONS THAT ARE NOT DOCUMENTED IN THIS SECTION, THIS MAY LEAD TO THE PERMANENT LOSS OF DATA.

| Description                                                                                                    | Input Keys             |
|----------------------------------------------------------------------------------------------------|------------------------|
| Printing all parameters (including installation and technical parameters):                                                                                                    | ▼ > " <b>*</b> " > "]" |
| Switching to forced standby mode regardless of the clock:                                                                                                    | ▼ > " <b>*</b> " > "2" |
| Switching to software download via a computer link:                                                                                                    | ▼>" <b>*</b> ">"4"     |
| Save the directory and parameters on 12C card:<br>M048 only<br>Note<br>• ALL DATA PRESENT ON THE 12C CARD PRIOR TO THE<br>OPERATION WILL BE LOST AFTER OPERATION AND<br>REPLACED BY DIRECTORY AND PARAMETERS FROM THE<br>MACHINE.                                                      | ▼ > " <b>*</b> " > "5" |
| <ul> <li>Restore the directory and parameters from 12C card:</li> <li>M048 only</li> <li>Note</li> <li>ALL DIRECTORY CONTACTS AND PARAMETERS STORED IN<br/>THE MACHINE PRIOR TO THE OPERATION WILL BE LOST<br/>AFTER OPERATION AND REPLACED BY THOSE FROM THE 12C<br/>CARD.</li> </ul> | ▼ > " <b>*</b> " > "9" |
| Launching scanner tuning:                                                                                                    | ▼ > " <b>*</b> " > "A" |
| Displaying miniboot version:                                                                                                    | ▼ > " <b>*</b> " > "B" |
| Displaying the state of the applications, traffic and drivers:                                                                                                    | ▼ > " <b>*</b> " > "E" |
| Display PCL/SG Script fonts checksum:                                                                                                    | ▼ > " <b>*</b> " > "F" |
| Display modem software version: M048 only                                                                                                    | ▼ > " <b>*</b> " > "M" |
| Entering the serial number (with the SOS 1 bit 8 at 1):                                                                                                    | ▼ > " <b>*</b> " > "N" |
| Displaying the internal counters:                                                                                                    | ▼ > " <b>*</b> " > "O" |
| Displaying the GDI throughput: M048 only                                                                                                    | ▼ > " <b>*</b> " > "P" |
| Rebooting the machine manually (with the SOS 1 bit 8 at 1):                                                                                                    | ▼ > " <b>*</b> " > "R" |
| Displaying main software version, checksum:                                                                                                    | ▼ > " <b>*</b> " > "V" |

| Description                                                                                                    | Input Keys                      |
|----------------------------------------------------------------------------------------------------|---------------------------------|
| Displaying the printer firmware version and the 120V/220V<br>configuration:<br>PRINTER FIRMWARE<br>Vx.x 120V or PRINTER FIRMWARE<br>Vx.x 220V m048s100 | ▼ > " <b>*</b> " > "W"          |
| Printing internal counters:                                                                                                    | ▼ > " <b>*</b> " > "Y"          |
| Tuning the level of PDL symbols:                                                                                                    | ▼ > " <b>*</b> " > " <u>Z</u> " |

### **Replacing the CPU Board**

To replace the machine's CPU board, follow this procedure:

 Print the machine's parameters (user, administrator and technical) and the activity counter values in order to keep a record (▼ > "5" > "6").

You can also store user parameters and directory entries on a smart card ( $\checkmark$  > "6") and restore them ( $\checkmark$  > "9") after the machine is serviced.

- 2. Replace the CPU board ( CPU Board " in the Chapter "Replacement and Adjustment").
- 3. Tune the scanner (▼ > "8" > "0").

### **Replacing the Scanner**

To replace the scanner, follow this procedure:

 Print the machine's parameters (user, administrator and technical) and the activity counter values in order to keep a record (▼ > "5" > "6").

You can also store user parameters and directory entries on a smart card ( $\checkmark$  > "6") and restore them ( $\checkmark$  > "9") after the machine is serviced.

- 2. Replace the scanner ( "Flatbed Scanner Assembly" in the Chapter "Replacement and Adjustment").
- 3. Tune the scanner ( $\checkmark$  > "8" > "0") only if the quality of the copy is unsatisfactory.

## New Cartridge

Three toner cartridge replacement procedures can be used depending on the TONER MANAGEMENT setting.

TONER MANAGEMENT setting set to WITH [0-10%]: the replacement of the cartridge can be
performed only when the message Toner near end is displayed. At the end of replacement, validation
with the smart card is required.

- TONER MANAGEMENT setting set to WITH [0-100%]: the replacement of the cartridge can be performed at any time. At the end of replacement, validation with the smart card is required.
- TONER MANAGEMENT setting set to WITHOUT: the replacement of the cartridge can be performed at any time and no validation with the smart card is necessary. When set to WITHOUT, the screen displays TONER ? %.

To set the TONER MANAGEMENT setting, select ▼ 2979 - SETUP / TECHNICALS / TONER MANAGEMENT and choose the setting.

## **Replacement Procedure**

- This procedure applies when the setting TONER MANAGEMENT is set to WITH [0-10%].
- When set to With [0-100%], follow the procedure from step 2.
- When set to WITHOUT, follow the procedure from step 2 to step 7.

Your machine comes with a current consumable management system. It tells you if your toner cartridge is close to its end of cycle. The message "TONER NEAR END" will appear on your machine screen.

To quit this screen, press "OK" key.

To replace the toner cartridge, proceed as shown below.

- 1. When the message "TONER EMPTY REPLACE <OK>" is displayed on the screen, press "OK" key.
- 2. The message "OPEN FRONT COVER REPLACE TONER" is displayed on the screen.
- 3. Stand in front of the device.
- 4. Push on the left and right sides of the cover and pull it towards you.
- 5. Raise and remove the toner cartridge from the machine.
- 6. Unpack the new cartridge and insert it into the slot as indicated in the diagram below.

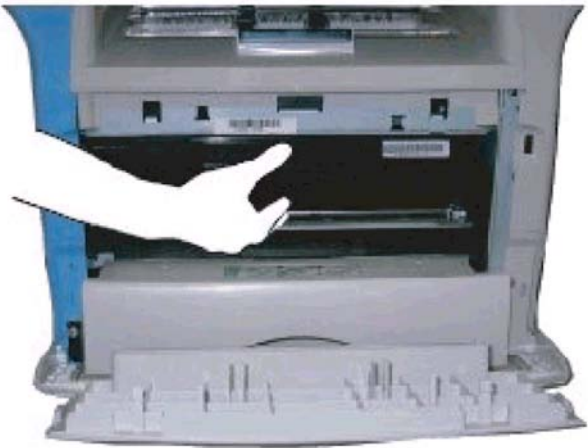

b279s502

7. Close the cover.

The following message appears:

- 8. Press "OK" key.
- 9. When the message "HAVE YOU CHANGED THE TONER? <OK>" appears, insert the toner card provided with the new toner cartridge as shown on the picture below.

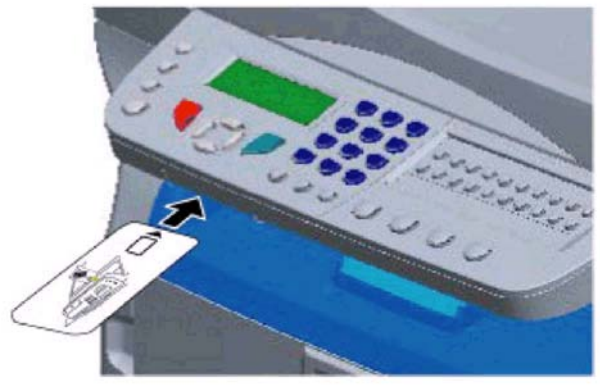

b279s501

- 10. The message "PLEASE WAIT" appears.
- 11. The message "NEW TONER REMOVE CARD" appears after the smart card has been read.
- 12. Remove the smart card from the reader, the machine is ready to print again.

## 

- To continue the printing of your documents when the message "TONER NEAR END" is displayed, set the TONER MANAGEMENT setting to WITHOUT.
- However, this procedure is not recommended as disabling toner
- management (parameter set to WITHOUT) can lead to fax loss and
- toner being spilled in your print mechanism.

### Issues with smart cards

If you use a smart card that has already been used, the machine will display "PLEASE WAIT", then "REMOVE CARD ALREADY USED".

If you use a defective smart card, the machine will display "PLEASE WAIT", then "UNKNOWN CARD REMOVE CARD".

If the C button is pressed while the smart card is being read, the machine displays "ACTION CANCELLED REMOVE CARD"

## **Firmware Download**

Updating the machine's software is principally carried out via a PC connection (USB only).

The principal software which controls the card core and the miniboot software may be downloaded separately.

🕓 Note

- After downloading the principal software, the scanner may require tuning.
- Enter ▼ > "8" > "0" and confirm by pressing "OK". Wait until the screen refreshes and reverts to the default screen mode. Make a local copy to check its quality.

## Via PC Connection

### Via the executable TELUSB2

This procedure requires a standard PC running under Windows and equipped with the TELUSB2.exe (version 2.2.0.0) executable and a USB cable.

Before you start, position the bit No. 8 to 1 on the Soft-switch 1.

- 1. Connect the machine to a PC with the USB cable.
- 2. Set the machine to download via PC mode (▼ > "**\***" > "4").
- 3. Launch the executable TELUSB2.EXE and select the file to be downloaded (extensions .bin or .fwf).

After about ten seconds, a window will appear to indicate that the download was successful. The machine should not be restarted immediately.

If the machine restarts immediately, the file is corrupted (checksum false) or the software is not compatible with the machine. The machine then restarts with the initially installed software. In this case, check the file and repeat **step 1**.

- 4. After about 40 seconds, the machine switches off then restarts. The message "WAIT" is displayed.
- Check the version of the principal software and checksum by typing in ▼ > "\*" > "V" or check the software version and the miniboot's checksum by typing in ▼ > "\*" > "B".

## Via the UDPATEDEVICE function of COMPANION SUITE

This procedure requires a standard PC running under Windows equipped with the Companion Suite software and a USB cable.

Before you start, check that the machine is connected to the PC via the USB cable.

1. On the PC, click "START" > "ALL PROGRAMS" > "COMPANION SUITE" > "PHASER 3100 MFP" > "UPDATE".

- In the Update window, click on the "BROWSE" icon and select the update file to be downloaded on the machine.
- 3. After selecting the update file, click on "OPEN".
- 4. Click on "UPDATE".

## Downloading with the Miniboot

### Via the executable TELUSB2

This procedure requires a standard PC running under Windows and equipped with the TELUSB2.exe (version 2.2.0.0) executable and a USB cable.

Before you start, position the bit No. 8 to 1 on the Soft-switch 1.

- 1. Set the machine's On/Off switch to Off (position 0).
- 2. Connect the machine to the PC via the USB cable.
- 3. Press the "4", "6" and "0" keys simultaneously and set the On/Off switch to On (position I).

The machine is switched on. The message "USB DETECTED WAITING FOR DOWNLOAD" is displayed and an alert sound is emitted. If the message WAITING FOR A USB LINK is displayed, check that the machine is properly connected to the PC via the USB cable.

- 4. Release the "4", "6" and "0" keys.
- 5. Continue downloading from **step 3** of "Via the executable TELUSB2" in the section "Via PC Connection".

### Via the UDPATEDEVICE function of the COMPANION SUITE

This procedure requires a standard PC running under Windows and equipped with the Companion Suite software and a USB cable.

Before you start, position the bit No. 8 to 1 on the Soft-switch 1.

- 1. Set the machine's On/Off switch to Off (position 0).
- 2. Connect the machine to the PC via the USB cable.
- 3. Press the "4", "6" and "2" keys simultaneously and set the On/Off switch to On (position I).
- 4. The machine is switched on. The message "RECEIVING FILE" is displayed and an alert sound is emitted.
- 5. Release the "4", "6" and "2" keys.
- Continue downloading from step 1 of the "Via the UDPATEDEVICE function of COMPANION SUITE" in the section "Via PC Connection".

## Reminders

- Every fax is equipped with a copy counter, implemented in EEPROM memory on the CPU board. This counter is used in particular by the Remote Readout function. It can be consulted by the user. This counter cannot be modified. It is stored indefinitely.
- Before any corrective intervention on the machine that risks modifying the installation parameters or the value of the counter (replacement of the CPU board or installation of new software), a manual Remote Readout transmission should be performed, if the state of the machine allows it. If this transmission is not possible for any reason, print out the Remote Readout parameters or display the copy counter and note these values on the intervention report.

## **Storing User Parameters**

The condition of the printer consumable (toner cartridge) is stored in EEPROM memory (on the CPU card) and can be read via the command ▼ > "8" > "6".

This evaluation, provided in percentage format, indicates the remaining quantity of toner in relation to the consumable's initial values.

The printer activity counters are also stored in flash (on the CPU card), they can be read via the command  $\checkmark$  > "8" > "2" and can be printed via  $\checkmark$  > "5" > "6" (printing of parameters).

These absolute counters reflect the machine's overall utilization regardless of the consumable:

- Number of pages sent ;
- Number of pages received ;
- Number of pages printed ;
- Number of pages scanned.

- ANY MAJOR OPERATION ON THE MACHINE (REPLACEMENT OF THE CPU CARD, MAJOR UPGRADE OF THE MACHINE'S SOFTWARE) MAY LEAD TO THE PERMANENT LOSS OF THE USER PARAMETERS AND THE ACTIVITY COUNTER VALUES.
- IF SUCH OPERATIONS ARE NECESSARY, PRINT THE PARAMETERS AND COUNTERS (▼ > "5" > "6") TO RETAIN A COPY.
- YOU CAN ALSO STORE USER PARAMETERS AND DIRECTORY ENTRIES ON A SMART CARD (▼ > "6") AND RESTORE THEM (▼ > "9") AFTER THE MACHINE IS SERVICED.

# 6. Troubleshooting

## **Paper Jam**

## Paper Jam 1

## Non-feed

### Possible Cause:

- 1. Use of a non-recommended paper type.
- 2. The paper cassette end fence is set incorrectly.
- 3. The paper lift mechanism is not working properly.
- 4. Malfunction in the paper feed clutch.
- 5. The paper feed roller is set incorrectly.
- 6. The paper feed motor is defective.
- 7. The registration sensor is defective.

### Action:

- 1. Check whether a correct paper type is being used.
- 2. Check that the paper cassette end fence is set correctly and check the paper lift mechanism.
- 3. Check the paper lift is working properly.
- 4. Check that the feed clutch for the cassette is working properly.
- 5. Check that the paper feed roller is installed properly. Clean or replace if necessary.
- 6. Check the registration sensor and mechanism. Clean or replace if necessary.
- 7. Check that the registration sensor is working correctly.

### Paper Jam - Inside Printer

### Possible Cause:

- 1. Using a non-recommended type of paper.
- 2. The paper end fence and/or the paper guides in the cassette are set incorrectly.
- 3. The registration sensor and is defective.
- 4. Obstruction in the paper path.
- 5. The main motor is defective.

### Action:

- 1. Check whether a correct paper type is being used, and whether the paper end fence and guides are set correctly.
- 2. Check for obstructions in the paper path.
- 3. Check that the registration sensor is working properly.
- 4. Check the obstruction in the paper path.
- 5. Replace the main motor if necessary.
- 6. If the problem remains, do the following:
- 7. Check the connections between board and the main motor.
- 8. Check the fusing unit drive mechanism. Check to see that the gears are installed correctly.

### Jam - Fusing Exit

### Possible Cause:

- 1. Use of a non-recommended type of paper.
- 2. Obstruction in the paper path.
- 3. The registration sensor is defective.
- 4. Malfunction in the fusing drive mechanism.
- 5. Malfunction in the hot roller stripper(s) mechanism.
- 6. Malfunction in the pressure mechanism in the fusing unit.

#### Action:

- 1. Check whether a correct type of paper is being used.
- 2. Check for obstructions in the paper path.
- 3. Check that the registration sensor is working correctly.
- 4. Check all the gears in the fusing drive mechanism.
- 5. Check that the fusing exit sensor is working correctly.
- 6. Check the hot roller strippers and the pressure mechanism in the fusing unit.

### Skew

## Possible Cause:

- 1. Use of a non-recommended type of paper.
- 2. Incorrect positioning of the paper guides in the paper cassette.
- 3. The friction pad is out of position.
- 4. The paper feed roller is worn out or damaged.
- 5. Obstruction in the paper path.

6. Malfunction in the registration mechanism.

### Action:

- 1. Check whether a correct type of paper is being used.
- 2. Check that the paper guides and the end fence are set correctly.
- 3. Check that the friction pad is set correctly.
- 4. Check if the paper feed roller is installed correctly and clean. Replace if necessary.
- 5. Check for obstructions in the paper path.
- 6. Check the registration mechanism and clean or replace the rollers if necessary.

## Multi-feed

### Possible Cause:

- 1. Use of a non-recommended type of paper.
- 2. Incorrect positioning of the paper guides and/or end fence in the paper cassette.
- 3. The friction pad is out of position.

### Action:

- 1. Check whether a correct type of paper is being used.
- 2. Check that the paper guides and the end fence are set correctly.
- 3. Check that the friction pad is set correctly.
- 4. Fan the edges of the paper stack to separate the pages. Then tap the stack on a flat surface to even up.

## Paper Jam 2

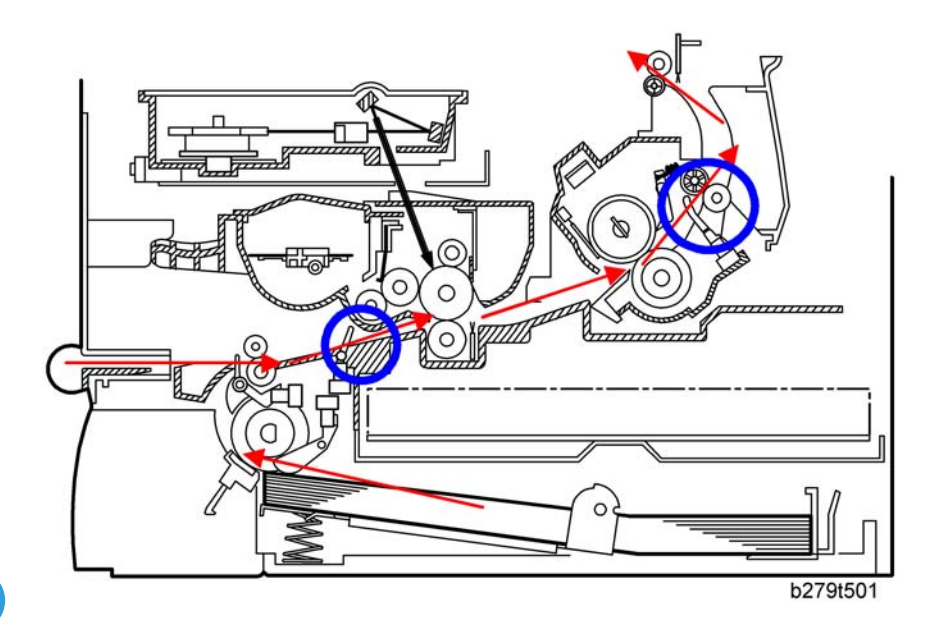

Jam 1. Paper jam at the paper cassette

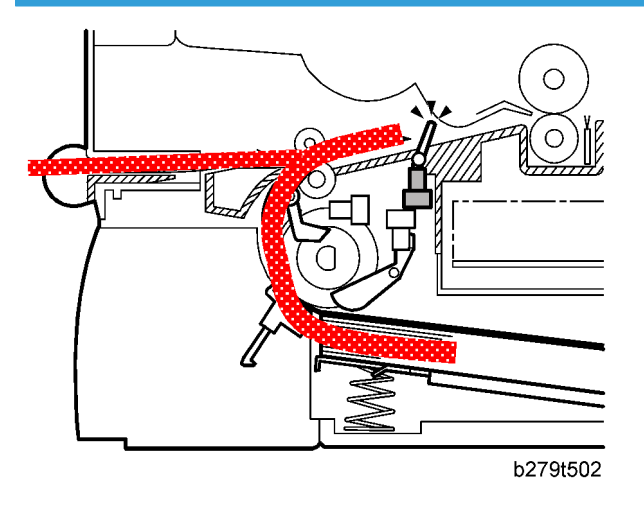

When the registration sensor does not turn on within 2.65 seconds after the paper pick-up clutch for the paper cassette turns on.

### Action

- 1. Slide out the paper tray unit.
- 2. Grab the visible edge of the paper and gently pull it out of the paper tray as shown above. Then make sure the remaining paper on the paper tray unit is correctly aligned.

3. Slide the tray back into the machine. Then open and close the front cover. Printing starts again.

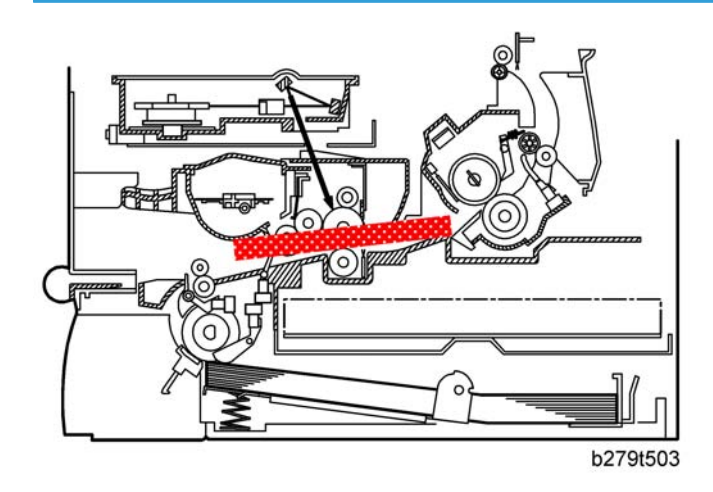

## Jam 2. Paper did not pass the registration sensor

When the registration sensor does not turn off within the specified time for passing a paper after the registration sensor turns on.

### Action

- 1. Open the front cover and remove the AIO.
- 2. Gently pull the paper toward you as shown above.
- 3. Make sure there is no more paper in the machine.
- 4. Re-install the AIO and close the cover. Printing starts again.

## Jam 3. Paper did not reach the fusing unit

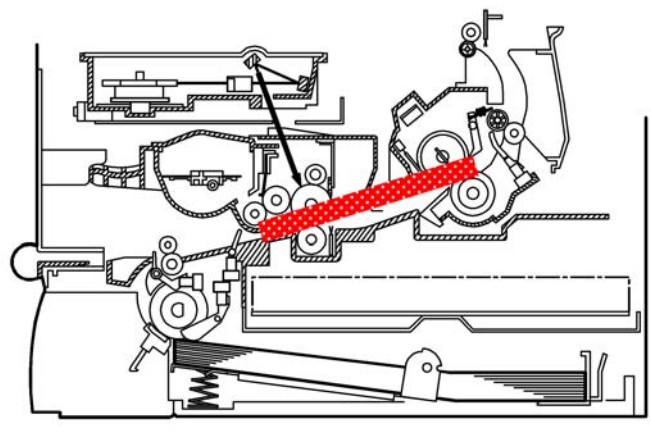

b279t504

When the paper exit sensor does not turn on within 2.1 seconds after the registration sensor turns on.

### Action

- 1. Open the front cover and remove the AIO.
- 2. Gently pull the paper toward you as shown above.
- 3. Make sure there is no more paper in the machine.
- 4. Re-install the AIO and close the cover. Printing starts again.

### Jam 4. Paper jam in the fusing exit area

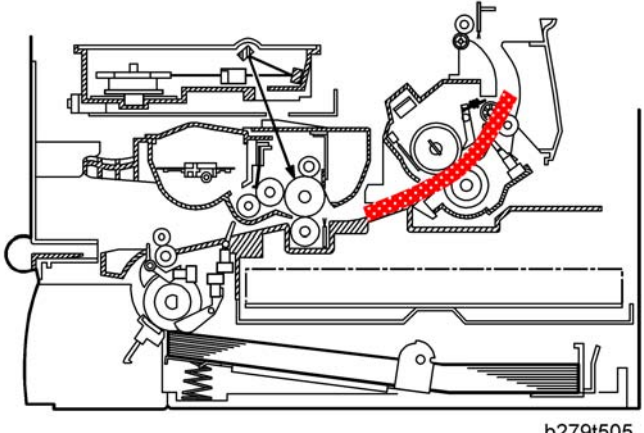

b279t505

The paper exit sensor does not turn off within 3.0 seconds after the registration sensor turns off.

### Action

- 1. Pull the paper straight out if paper gets jammed when it exits to the output tray. Do not continue to pull the paper if there is resistance and the paper does not move. In this condition, go to the next step.
- 2. Open the rear output tray.
- 3. Loosen the paper if it is caught in the feed rollers. Then gently pull the paper out.
- 4. Close the rear output tray. Then open and close the front cover. Printing starts again.

### Note

• Paper jam in this area is very close to the fusing unit. The fusing unit can get very hot. Use high caution when you remove paper in this area.

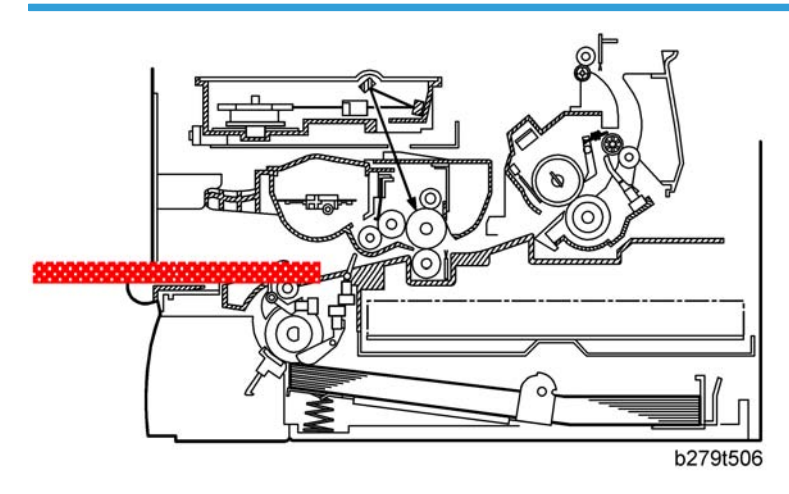

## Jam 5. Paper no feed jam in the bypass tray

When the registration sensor does not turn on within 1.6 seconds after the main motor starts.

## Action

Pull the paper straight out if paper gets jammed when it exits rear cover area.

# **Print Quality**

## **Blank Copies**

## **Possible Cause**

- Poor drum sensitivity.
- Laser optic components are out of position.
- The proper bias voltages are not applied to the toner application roller and/or the development roller.
- The proper current is not applied to the transfer roller.

### Action

- 1. Print a test pattern, and open the cover in the middle of printing.
- 2. Check to see if there is toner adhered to the drum surface.

If there is, do the following. If not, go to step 3.

- Check to see if the cartridge is correctly installed.
- Check to see if the transfer roller is correctly positioned.
- 3. Check to see if the cartridge is empty. If it is, replace the cartridge.

## **Black Copies**

## **Possible Cause**

• The charge is incorrectly applied.

### Action

- 1. Check the connections between the power supply unit, the charge voltage terminals, and the cartridge.
  - If they are OK, go to step 2.
  - If not, fix the connections.
- 2. Replace the power supply unit.

## **Dirty Back Ground**

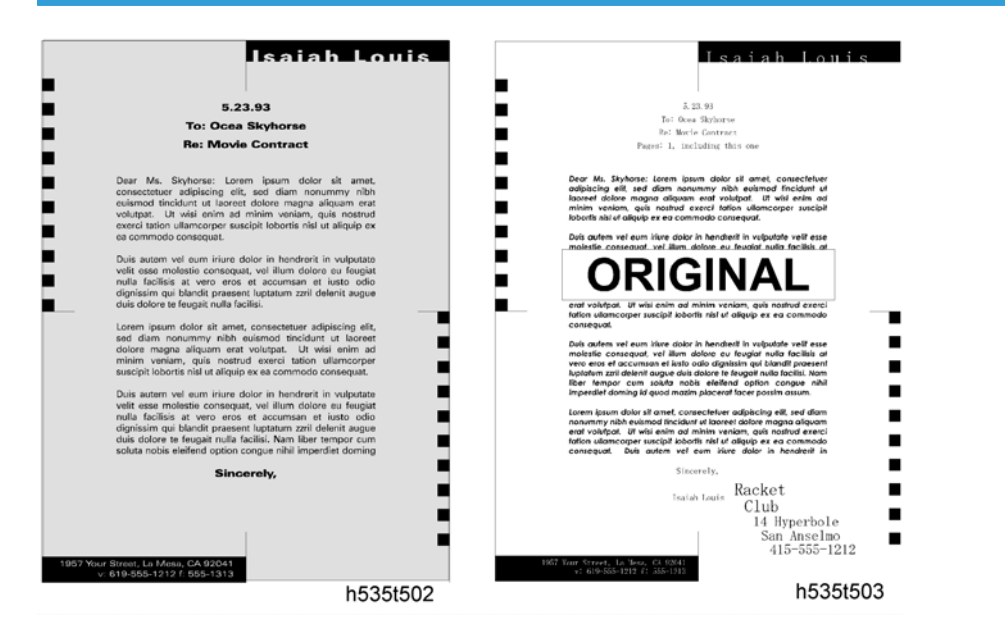

## **Possible Cause**

- Poor drum sensitivity.
- The charge is incorrectly applied.
- The hot roller is dirty.

### Action

- 1. Try replacing the cartridge.
- 2. Check to see if the hot roller surface is dirty.
  - If it is, clean the roller.
  - If not, go to step 3.
- 3. Check whether all connections between the charge bias terminals and the cartridge are correct.
  - If they are, check or replace power supply unit.
  - If they are not, fix the connections.

## **Uneven Image Density**

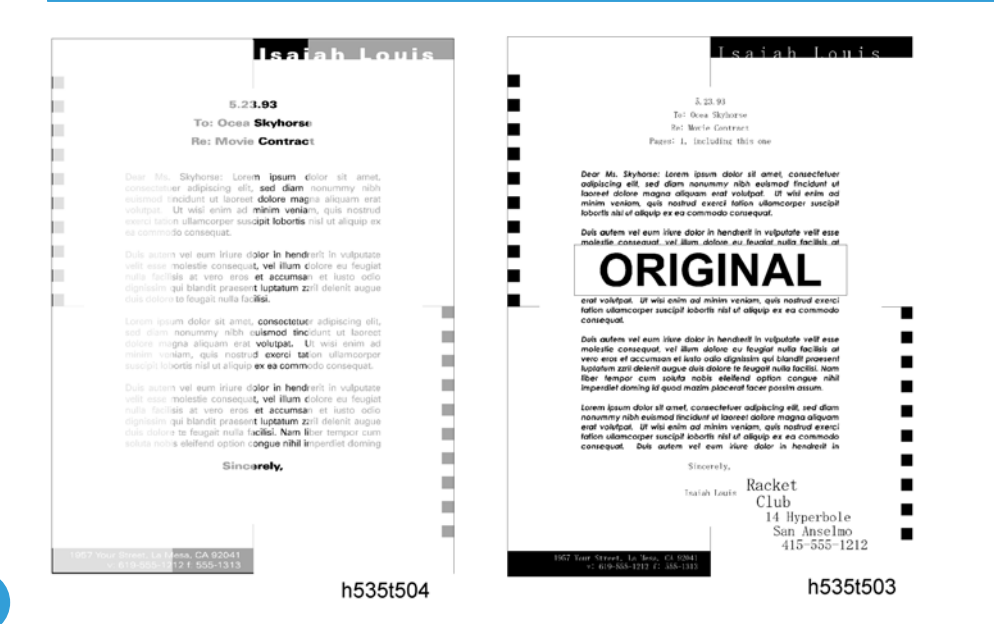

## **Possible Cause**

- Poor drum sensitivity.
- Dirty laser optic components.
- A deformed toner metering blade.
- Uneven toner supply in the toner hopper.

### Action

- 1. Print a solid black test pattern, and open the cover in the middle of printing.
- 2. If the image is lighter in the center of the image, the toner may be low. Replace the cartridge. If it is not, go to step 3.
- 3. Check to see if the toner is evenly distributed on the drum.
  - If it is not, check the cartridge and the laser optic components.
  - If it is, check if there is any dirt on the transfer roller surface.
# Vertical Black Lines

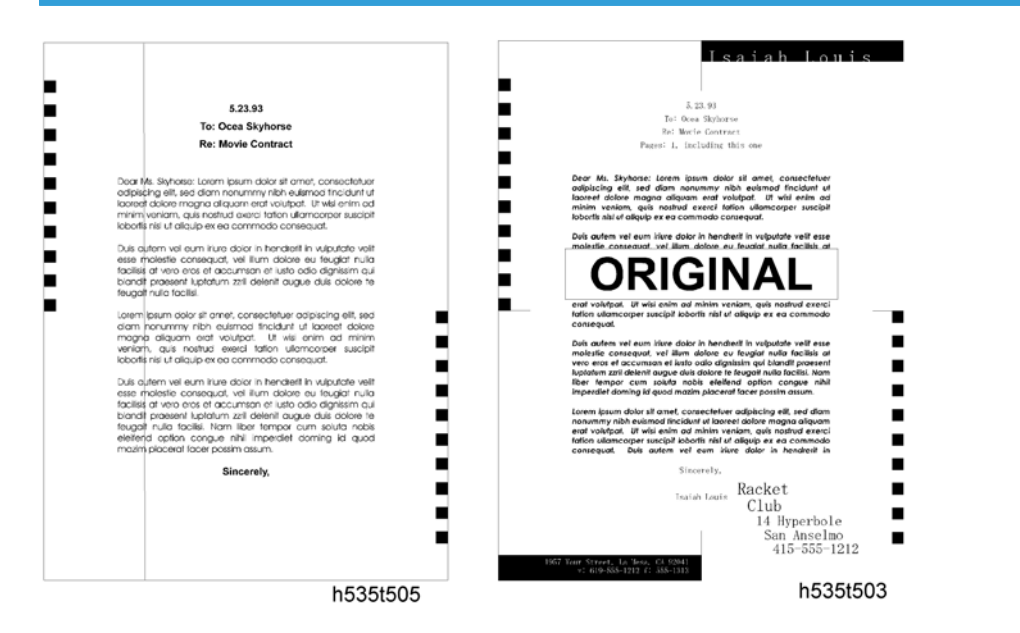

#### **Possible Cause**

- Damaged cleaning blade.
- Dirty hot roller stripper(s).

#### Action

- 1. Replace the cartridge.
- 2. Clean the hot roller strippers.

# Horizontal Black Lines

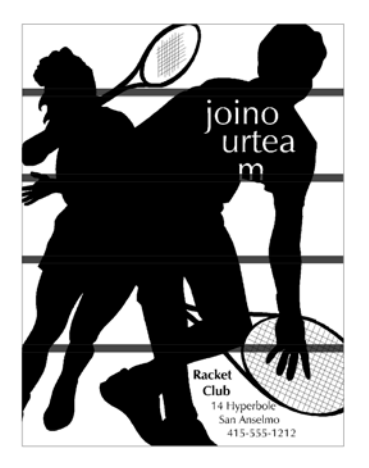

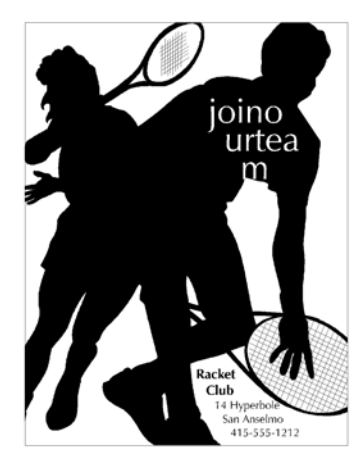

h535t506

h535t507

#### **Possible Cause**

The drum surface is scratched or damaged.

#### Action

- 1. Check to see if the surface of the drum is damaged.
  - Replace the cartridge if damaged.

# Vertical White Lines

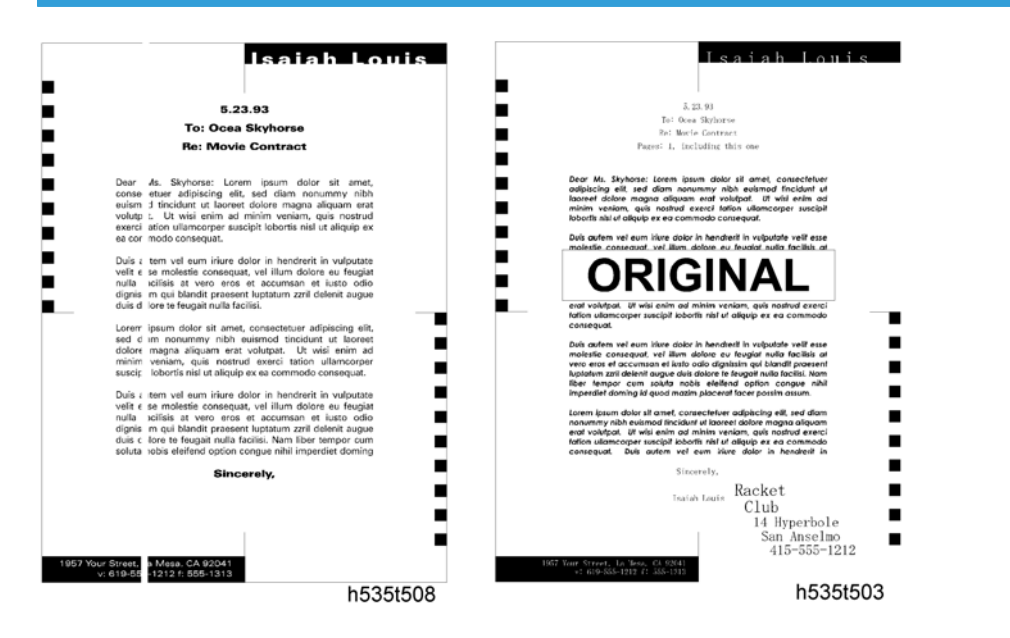

#### **Possible Cause**

- The laser optic components are dirty.
- The hot roller stripper scrapes off toner from the print paper.
- Damaged cleaning blade.

#### Action

- Clean the laser optic components.
- Check the hot roller stripper mechanism. Clean the strippers and replace them if damaged.
- Replace the cartridge.

# Horizontal White Lines

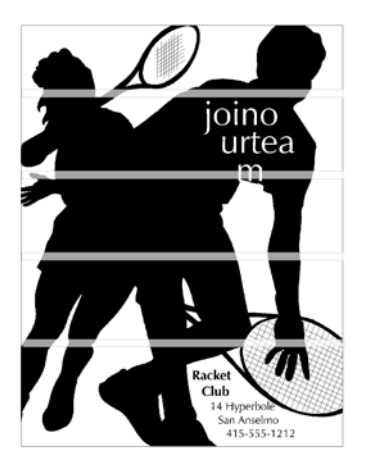

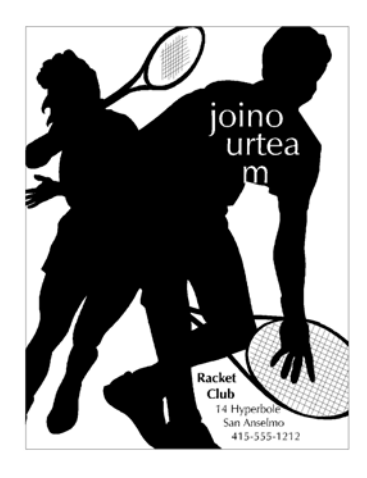

h535t509

h535t507

#### **Possible Cause**

- A damaged or deformed development roller surface.
- The development bias is unstable.
- The transfer current is unstable.

#### Action

- 1. Print a test pattern, and open the cover in the middle of printing.
- 2. Check to see if horizontal white lines (where toner is not adhered) appear on the drum surface or not.
  - If not, check the transfer roller surface and the transfer bias terminal connections. If they are OK, check or replace the power supply unit.
  - Replace the cartridge.

# Black Dots/Spots

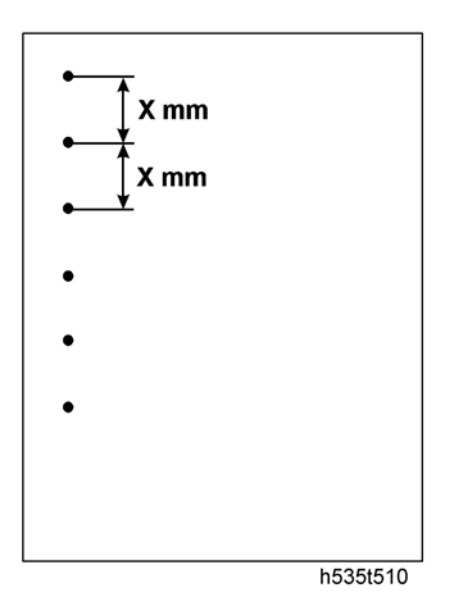

# **Possible Cause**

• The drum surface is damaged (this is likely if the dots appear at 75.3 mm intervals).

#### Action

• Replace the cartridge.

# White Spots in Black Image Areas

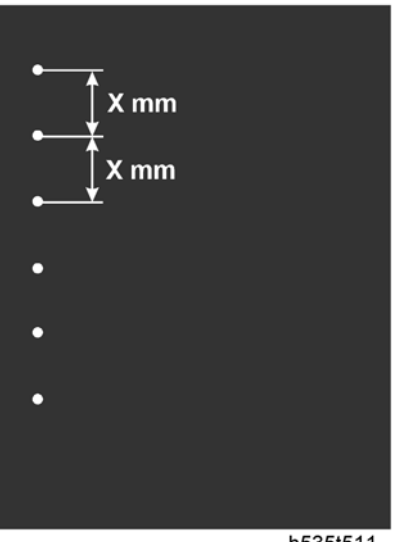

h535t511

#### **Possible Cause**

- The drum surface is damaged (this is likely if the dots appear at 75.3 mm intervals).
- The development roller surface is damaged (this is likely if the dots appear at 36.4 mm intervals).
- The toner application roller surface is damaged (this is likely if the dots appear at about 29.1 mm intervals).
- The transfer roller surface is damaged (this is likely if the dots appear at about 43.9 mm intervals).
- The exposure roller surface is damaged (this is likely if the dots appear at about 37.7 mm intervals).

#### Action

• Replace the cartridge.

## **Faint Copies**

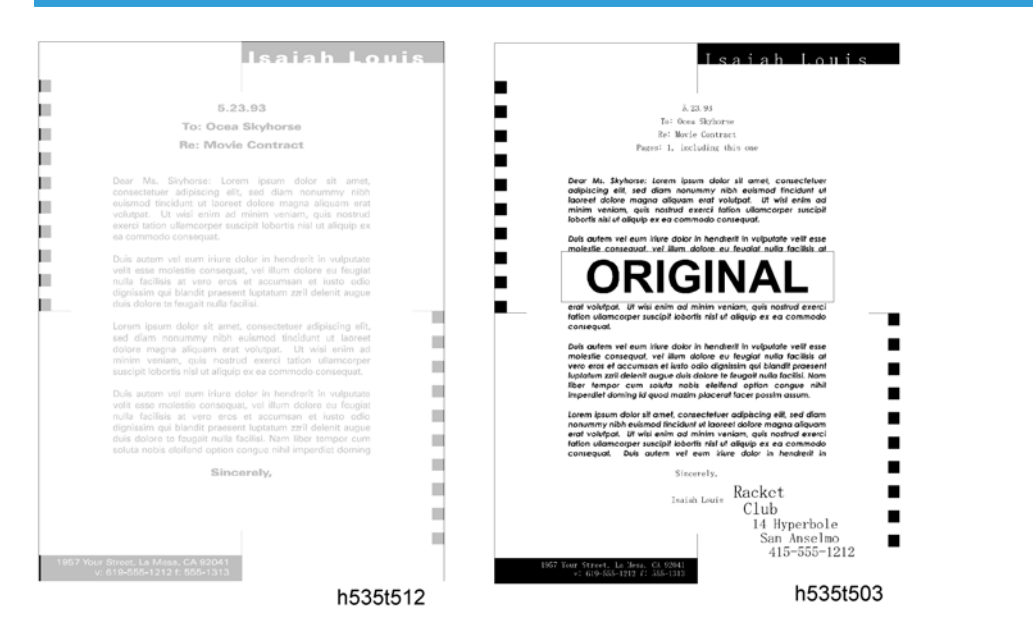

#### **Possible Causes**

- Poor drum sensitivity.
- Dirty laser optic components.
- Incorrect development/ transfer bias
- Low toner
- Low fusing temperature

#### Action

- 1. Print a test pattern, and open the cover in the middle of printing.
- 2. Check to see if the toner on the paper at the entrance of the fusing unit appears faint.
  - If it does, check or replace the fusing lamp, thermistor, and power supply unit.
  - If it does not, go to step 3.
- 3. Check to see if the toner on the drum looks faint.
  - If it does, go to step 4.
  - If it does not, check the contacts between the transfer bias terminals and power supply unit.
- 4. Check all the contacts between the development and toner application rollers' bias terminals.
  - If it does not, try replacing the cartridge.

## Vertical Black Band

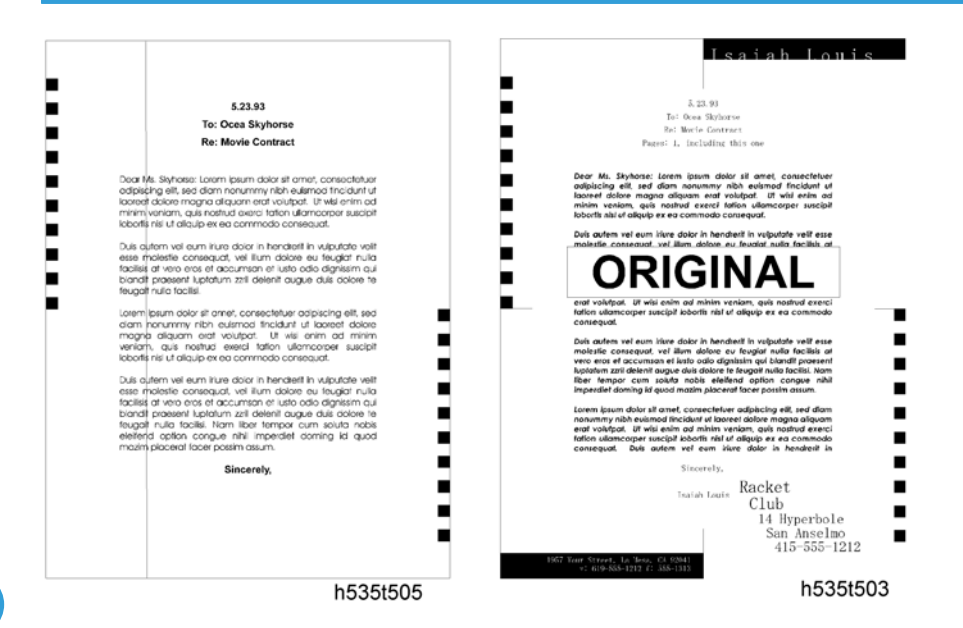

#### **Possible Cause**

• A deformed, damaged, or incorrectly positioned toner metering blade.

#### Action

• Replace the cartridge.

# **Unfused** Copies

#### **Possible Cause**

- The thermistor is defective.
- The spring mechanism for the fusing pressure roller is defective.
- Incorrect toner type.
- Non-recommended paper type.

#### Action

1. Check that the correct type of paper and toner are in use.

- If it is, go to step 2.
- If not, use recommended types of paper and cartridge.
- 2. Try replacing the fusing lamp and the hot and/or pressure roller.

### **Ghost Image**

#### **Possible Cause**

- Poor drum sensitivity.
- The cleaning blade is deformed or incorrectly positioned.
- Dirty hot roller

#### Action

- 1. Replace the cartridge.
- 2. Clean the hot roller surface and/or replace the cleaning pad.

## Toner on the Back of the Printer Paper

#### **Possible Cause**

- Dirty transfer roller
- Dirty fusing pressure roller

#### Action

- 1. Check to see if the transfer roller is dirty with toner.
  - If it is, clean the roller surface by copying a sheet of white paper three times or more. (For better results, copy one sheet at a time)
  - If not, go to step 2.
- 2. Check to see if the fusing pressure roller is dirty with toner.
  - If it is, clean the fusing pressure roller.
  - If not, check for any other dirty rollers and clean them.

#### Incorrectly Aligned Output

#### **Possible Cause**

- Laser optics are aligned incorrectly.
- Incorrect print margin setting (main scan direction).

#### Action

- Adjust the main scan print margin.
- Check that the laser optics are aligned correctly.
- Replace the Laser unit.
- Replace the main board.

#### INCORRECTLY ALIGNED OUTPUT/REDUCED IMAGE

#### **Possible Cause**

• Incorrect print margin (sub-scan direction).

#### Action

- Replace the Laser unit.
- Replace the main board.

# **Error Code**

# **Communication Error Codes**

The communication error codes appear in the logs (printed using key sequence  $\mathbf{V} > "5" > "4"$ ) and in the transmission reports.

# **General Codes**

| Code | Error                                                                                                    | Cause                                                                                                    | Actions                                                                                                    |
|------|----------------------------------------------------------------------------------------------------|----------------------------------------------------------------------------------------------------|----------------------------------------------------------------------------------------------------|
| 01   | Engaged or no fax tone                                                                                                    | This code appears after 6 failed attempts.                                                                                                    | Restart the transmission at a later time.                                                                       |
| 03   | Stopped by operator                                                                                                    | Communication stopped by the operator by pressing the ▼ key.                                                                                                    |                                                                                                    |
| 04   | Programmed numberInvalid programmed single-key<br>or quick-dial number (Example:<br>a delayed transmission has<br>been programmed with a single<br>key and this key has been<br>deleted).Check the validity of t<br>programmed number<br>single-key associated<br>programmed number. |                                                                                                    | Check the validity of the<br>programmed number and/or the<br>single-key associated to the<br>programmed number. |
| 05   | Scanning fault                                                                                                    | An incident has occurred at the<br>location of the document to be<br>transmitted (Example: the sheet<br>is jammed).                                                                                                    | Check the ADF module.                                                                                           |
| 06   | Printer not available                                                                                                    | ble An incident has occurred on the<br>printer (Example: out of paper,<br>paper jam or cover open). In the<br>case of a reception, this incident<br>code only appears if the<br>"RECEPTION WITHOUT<br>PAPER" parameter is set to<br>"WITHOUT PAPER". |                                                                                                    |
| 07   | Disconnect                                                                                                    | The communication has been cut (bad connection).                                                                                                    | Check the called number.                                                                                        |

| Code | Error                              | Cause                                                                                                    | Actions                                                                                                    |
|------|------------------------------------|----------------------------------------------------------------------------------------------------|----------------------------------------------------------------------------------------------------|
| 08   | Quality                            | The document that you have<br>transmitted has not been<br>received correctly.                                                                                                  | Contact your correspondent to<br>check whether it is necessary to<br>retransmit the document: the<br>interference may have occurred<br>in an unimportant area of the<br>document. |
| 0A   | No document to<br>recover          | You have attempted to recover<br>a document from a<br>correspondent, but the latter has<br>not prepared (stored) the<br>document or the password that<br>was entered is wrong. | Contact your correspondent to<br>check whether the document to<br>recover has been prepared or to<br>check the validity of the<br>password.                                       |
| OB   | Wrong number of<br>pages           | There is a difference between<br>the number of pages indicated<br>when the document was<br>prepared for transmission and<br>the number of pages actually<br>transmitted.       | Check the number of pages of the document.                                                                                                    |
| 0C   | Received document<br>faulty        | The document is too long to be received in its entirety.                                                                                                    | Ask the correspondent to check/<br>reduce the length of his<br>document.                                                                                                    |
| OD   | Document transmission<br>fault     | Document reception error.                                                                                                    | Ask the correspondent to retransmit his document.                                                                                                    |
| 13   | Memory full                        | The terminal memory is full (there<br>are too many documents that<br>have been received but not yet<br>printed, or waiting to be<br>transmitted).                              | Print the received documents.<br>Delete or transmit in immediate<br>mode the documents waiting to<br>be transmitted.                                                              |
| 14   | Memory full                        | Received document memory saturated.                                                                                                    | Print the received documents.                                                                                                    |
| 16   | List number x not<br>retransmitted | Failure to retransmit a document<br>via a remote fax (the requested<br>list of recipients is not<br>programmed on the remote fax).                                             | Check that the list of recipients is programmed on the remote fax.                                                                                                    |

| Code | Error                          | Cause                                                                                                    | Actions                                                                                                    |
|------|--------------------------------|----------------------------------------------------------------------------------------------------|----------------------------------------------------------------------------------------------------|
| 19   | Stopped by<br>correspondent    | Communication stopped by<br>your correspondent (Example: a<br>fax attempts to recover a<br>document from your fax, while<br>there is no document waiting for<br>this correspondent). |                                                                                                    |
| 1A   | Disconnect                     | Transmission has not started (the phone line is too noisy).                                                                                                    | Check the quality of the phone<br>line or restart the transmission at<br>a later time.                            |
| 1B   | Document transmission<br>fault | Document transmission error.                                                                                                    | Transmission: restart the<br>transmission.<br>Reception: ask your<br>correspondent to retransmit the<br>document. |

6. Troubleshooting

Model PN-MF2a Machine Code: M049

Model PN-MF2b Machine Code: M048

**APPENDICES** 

7 April, 2009

# TABLE OF CONTENTS

# 1. Appendix: Specifications

| General Features           |
|----------------------------|
| Copier3                    |
| Printer4                   |
| Scanner                    |
| Fax (M048 only)5           |
| ADF (M048 only)6           |
| Supported Paper7           |
| 2. Appendix: Block Diagram |
| lock Diagram9              |
| Overview                   |
| Power Supply1C             |
| Quartz10                   |
| Reset                      |
| 3. Appendix: P-to-P        |
| P-to-P                     |
| Operation Panel Card13     |
| CPU Card15                 |

# **General Features**

# Copier

|                                                |                          | M049                           | M048                                  |
|------------------------------------------------|--------------------------|--------------------------------|---------------------------------------|
| Dimension (W x D x H) (mm)                     |                          | 447 x 386 x 344                | 447 x 386 x 412<br>(Without ADF tray) |
| Weight (basic machine)                         |                          | 11.6 kg                        | 13 kg                                 |
| Power Supply                                   |                          | 220 - 240V<br>50/60 Hz - 4.5 A |                                       |
|                                                | Operating                | 340 W (Max. 900W)              |                                       |
| Electric Consumption                           | Stand-by                 | 13 W                           | 16 W                                  |
|                                                | Power Save               | 10 W                           | 12 W                                  |
| <u>, , , , , , , , , , , , , , , , , , , </u>  | Operating                | 51 dB (A) or less              |                                       |
| Noise Emission                                 | Stand-by                 | 29 dB (A) or less              |                                       |
| Scan to mail<br>(drag and drop via Paper Port) |                          | TIFF-F, JPE                    | G, PDF                                |
| Resolution of Scanner                          |                          | 600 x 600                      |                                       |
| Copier Speed                                   |                          | 20 cpm                         |                                       |
|                                                | From ADF<br>(B&W)        | -                              | 13 sec. or less                       |
| First Copy- Time                               | From FB Scanner<br>(B&W) | 13 sec. or less                | 13 sec. or less                       |
| Zoom                                           |                          | 25% - 400%                     |                                       |
| Paper Size Management                          |                          | A5, Leg<br>Letter, A           | gal,<br>44                            |

| Multi-copy                                            |              | 1 - 99                                                                         |                    |
|-------------------------------------------------------|--------------|--------------------------------------------------------------------------------|--------------------|
| Paper Capacity: Standard tray                         |              | 250 (64g) / 200 (80g)                                                          |                    |
| Copy-Tray Capacity                                    |              | 50                                                                             |                    |
| Paper Weight                                          |              | Standard tray: 60 - 105 g/m <sup>2</sup><br>By-pass: 52 - 162 g/m <sup>2</sup> |                    |
| Energy saver mode                                     |              | Without / 5 / 15 / 30min / Standby period                                      |                    |
|                                                       | No./Position | 1 / Front                                                                      | 2 / Front and back |
| USB host feature                                      | Key to print | Yes (JPEG,TIFF,TXT)                                                            |                    |
|                                                       | Scan to key  | Yes (TIFF)                                                                     |                    |
| Smart card feature<br>Directory & Parameter save card |              | No                                                                             | Yes                |

# Printer

|                     | M049 / M048   |
|---------------------|---------------|
| Technology          | Laser B/W     |
| Printing Speed      | 20ppm         |
| First Print Time    | 13 sec.       |
| Printing Resolution | 600 x 600 dpi |
| Printer Language    | GDI           |
| Host Interface      | USB 2.0       |
| Memory for printer  | 16 MB         |

#### Scanner

|      | M049 / M048       |
|------|-------------------|
| Туре | CIS Color Scanner |

| Color Depth                 | 36 bits                                    |
|-----------------------------|--------------------------------------------|
| Resolution                  | Optical: 600 dpi<br>Interpolated: 2400 dpi |
| B&W speed for A4            |                                            |
| (excluding processing time) |                                            |
| 300 X 300 dpi               | 3.9 seconds                                |
| 600 X 600 dpi               | 10.5 seconds                               |
| Color speed for A4          |                                            |
| (excluding processing time) |                                            |
| 200 X 200 dpi               | 7.9 seconds                                |
| 600 X 600 dpi               | 31.6 seconds                               |
| Gray Scale Level            | 256                                        |
| Software Compatibility      | TWAIN, WIA                                 |
| Maximum Paper Size          | A4, Letter                                 |

# Fax (M048 only)

| Туре                 | PSTN-Super G3                |  |
|----------------------|------------------------------|--|
| Coding scheme        | MH, MR, MMR, JBIG            |  |
| Max speed            | 33600bps (V34Fax)            |  |
| V34Fax capabilities  | 33600 to 2400 bps            |  |
| V34Fax increments    | 2400 bps                     |  |
| V17 capabilities     | 14400, 12000, 9600, 7200 bps |  |
| V29 capabilities     | 9600, 7200 bps               |  |
| V27ter capabilities  | 4800, 2400 bps               |  |
| Automatic fall back  | Yes                          |  |
| Directory capacities | 250                          |  |

# ADF (M048 only)

| 216 mm (W)/ 1000 mm (L)   |
|---------------------------|
| 145 mm (W)/ 120 mm (L)    |
| 60 to 90 g/m <sup>2</sup> |
| 50 sheets                 |
|                           |
| 2.6 seconds               |
| 3.5 seconds               |
| 3.5 seconds               |
|                           |
| 7.9 seconds               |
| 15.8 seconds              |
|                           |

# Supported Paper

| Supports    |                 | Paper | ADF<br>(M048 only) |        |
|-------------|-----------------|-------|--------------------|--------|
| Paper sizes | Dimensions (mm) | Main  | Manual             | Feeder |
| Legal       | 215.9 x 355.6   | yes   | yes                | yes    |
| A4          | 210 x 297       | yes   | yes                | yes    |
| Letter      | 215.9 x 279.4   | yes   | yes                | yes    |
| A5          | 148 x 210       | yes   | yes                | yes    |
| B5 (JIS)    | 182 x 257       | no    | yes                | no     |
| Executive   | 184.2 x 266.7   | no    | yes                | no     |
| A6          | 176 x 250       | no    | yes                | no     |
| Capacities  |                 | 250   | 1                  | 50     |

1. Appendix: Specifications

# 2. Appendix: Block Diagram

# **Block Diagram**

Overview

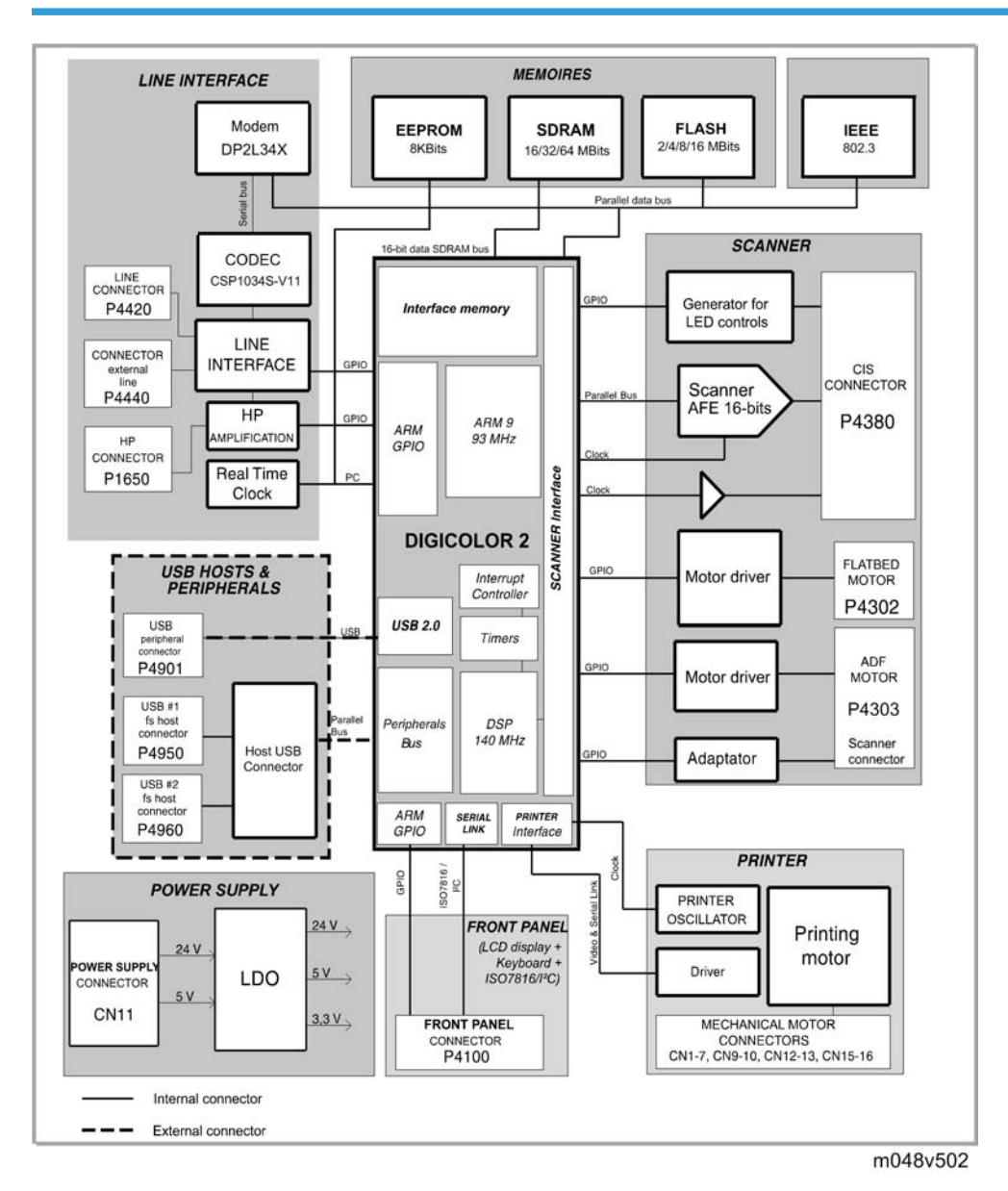

### **Power Supply**

The 24V and 5V power supply are provided by the printer.

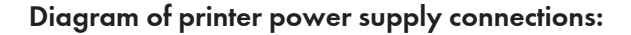

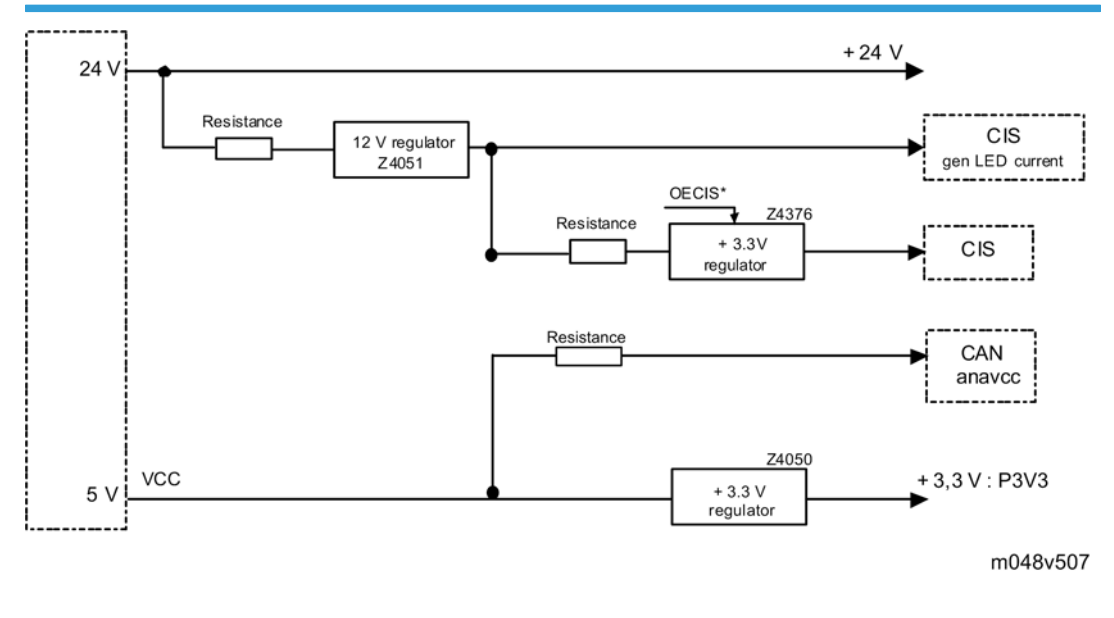

#### Quartz

### Diagram of CPU card clocks:

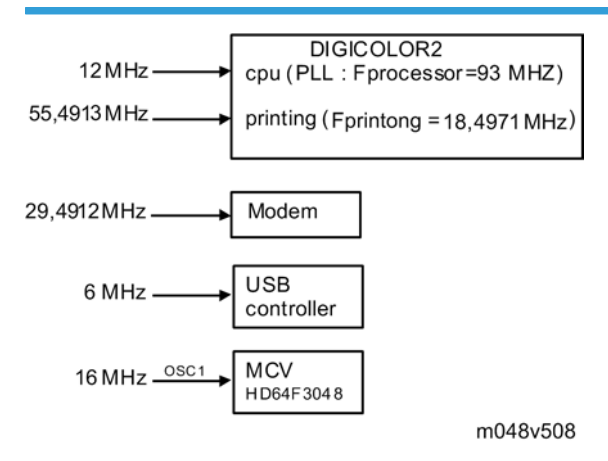

2

#### Reset

The reset is generated from 3.3V as all logical parts (DIGICOLOR2, memory, ...) are supplied in 3.3V. The reset is active during at least 100ms.

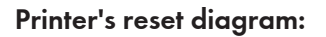

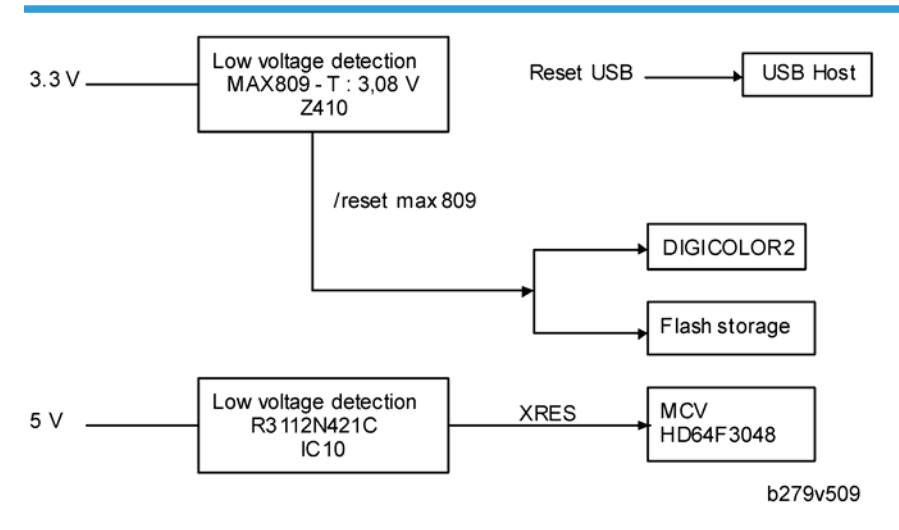

2. Appendix: Block Diagram

# P-to-P

# **Operation Panel Card**

The operation panel card interfaces with the keyboard keys and the LCD display.

The LCD has its own driver in COB (Chip On Board).

The card also has an external connector to the smart card which is managed by the CPU.

|                | Smart<br>card | LCD<br>P4 00 2 |
|----------------|---------------|----------------|
| CPU connection | P4 00 1       | J              |
| P4200          |               |                |
|                |               | )              |
|                |               | b279v501       |

#### List of connectors

| Connector      | Topography | Number of<br>points | Sex    | Position           |
|----------------|------------|---------------------|--------|--------------------|
| CPU Connection | P4200      | 16                  | Female | Elbow top contact  |
| LCD            | P4002      | 10                  | Female | Elbow, top contact |
| Smart card     | P4001      | 10                  | Female | -                  |

#### CPU - P4200: CPU connection

| Pin         | Signal | Input/Output | Utilization             |
|-------------|--------|--------------|-------------------------|
| 1-7-8-10-15 | GND    | -            | Ground                  |
| 2           | FERCAP | I            | Detection of smart card |

| Pin | Signal  | Input/Output | Utilization                                                |
|-----|---------|--------------|------------------------------------------------------------|
| 3   | CVCC    | 1/0          | Smart card power supply (3.3V)<br>(controlled by I/O CVCC) |
| 4   | CLKPUCE | 0            | Smart card clock                                           |
| 5   | RSTPUCE | I            | Smart card reset                                           |
| 6   | IOPUCE  | I/O          | Smart card data                                            |
| 9   | SCLKPUP | 0            | Serial clock link for differential registers               |
| 11  | RXPUP   | I            | Sending data from the operation panel                      |
| 12  | TXPUP   | 0            | Sending data from the CPU                                  |
| 13  | STROB1  | -            | Out-of-register strobe to control the keyboard             |
| 14  | STROB2  | -            | Out-of-register strobe to control the display              |
| 16  | P5V     | -            | 5V power supply                                            |

# LCD - P4002: LCD interface

| Pin | Signal | Input/Output | Utilization                                      |
|-----|--------|--------------|--------------------------------------------------|
| 1   | GND    | -            | Ground                                           |
| 2   | VO     | 0            | LCD Contrast                                     |
| 3   | RS     | 0            | Selection of registers                           |
| 4   | R/W    | 0            | Read or Write (driver configured to write in OV) |
| 5   | LCD_E  | 0            | Enable Signal (active at 1)                      |
| 6   | VCCLCD | -            | Vcc: 4.5V to 5.5V                                |
| 7   | DB4    | 0            | Data (Bit 4)                                     |
| 8   | DB5    | 0            | Data (Bit 5)                                     |
| 9   | DB6    | OI           | Data (Bit 6)                                     |

3

| Pin | Signal | Input/Output | Utilization  |
|-----|--------|--------------|--------------|
| 10  | DB7    | 0            | Data (Bit 7) |

#### Smart card - P4001: connection with the smart card

| Pin | Signal  | Input/Output | Utilization                    |
|-----|---------|--------------|--------------------------------|
| 1   | CVCC    | 0            | Smart card power supply (3.3V) |
| 2   | RSTPUCE | 0            | Smart card reset               |
| 3   | CLKPUCE | 0            | Smart card clock               |
| 4   | -       | -            | Not connected                  |
| 5   | GND     | -            | Ground                         |
| 6   | -       | -            | Not connected                  |
| 7   | IOPUCE  | I/O          | Smart card data (input/output) |
| 8   | -       | -            | Not connected                  |
| S1  | GND     | -            | Ground                         |
| S2  | FERCAP  | I            | Smart card detection           |

# CPU Card

The CPU card is based on the Digicolor2 circuit, which ensures the processor functions.

All the executable code is stored in the flash Z466.

This flash is divided into two zones: one zone is reserved for storing code and the other is reserved for storing documents.

The code is loaded in SDRAM from this flash and the processor executes its instructions from the SDRAM. The SDRAM also serves as the operating memory for Digicolor2.

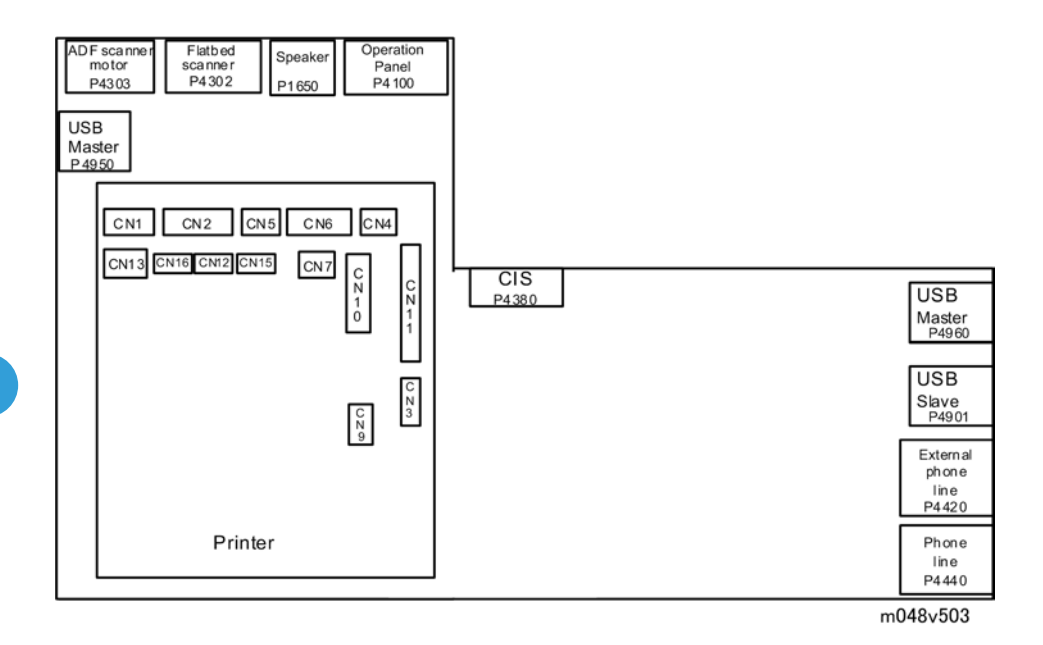

#### List of connectors

| Connector             | Topography | Number of<br>points | Sex                          | Position              |
|-----------------------|------------|---------------------|------------------------------|-----------------------|
| Printer               | CNx        | -                   | -                            | -                     |
| Speaker               | P1650      | 2                   | -                            | -                     |
| Operation panel       | P4100      | 16                  | Female                       | Straight, top contact |
| ADF scanner motor     | P4303      | 11                  | Female                       | Straight              |
| Flatbed scanner motor | P4302      | 5                   | Female                       | Straight              |
| CIS                   | P4380      | 12                  | Female                       | Straight, top contact |
| Phone line            | P4420      | 4                   | Female                       | -                     |
| External phone line   | P4440      | 4                   | Female                       | -                     |
| USB Slave             | P4901      | 4                   | External, type<br>USB type B | -                     |
| USB Master            | P4950      | 4                   | External, type<br>USB type A | -                     |

| Connector  | Topography | Number of points | Sex                          | Position |
|------------|------------|------------------|------------------------------|----------|
| USB Master | P4960      | 4                | External, type<br>USB type A | -        |

# CNx: printer connectors

| Topography | Connector     | Pin | Signal | Input/<br>Output | Utilization                   |
|------------|---------------|-----|--------|------------------|-------------------------------|
|            |               | 1   | +24VS  | -                | 24V power supply              |
|            |               | 2   | GND    | -                | Ground                        |
| CN1        | Polygon motor | 3   | XPMENA | S                | Starting the polygon<br>motor |
|            |               | 4   | XSCRDY | E                | Locking the polygon<br>motor  |
|            |               | 5   | PMCLK  | -                | Polygon motor clock           |
|            | Diode laser   | 1   | +5VLD  | -                |                               |
|            |               | 2   | XLDENA | 0                | Activating the laser          |
|            |               | 3   | APCSH  | 0                | Sampling                      |
| CN2        |               | 4   | XDETP  | I                | Ray beam detector             |
|            |               | 5   | GND    | -                | Ground                        |
|            |               | 6   | XVD    | 0                | Diode laser video             |
|            |               | 7   | NC     | -                | Not connected                 |

| Topography | Connector               | Pin       | Signal  | Input/<br>Output | Utilization                      |
|------------|-------------------------|-----------|---------|------------------|----------------------------------|
|            |                         | 1         | P24VS   | -                | 24V power supply                 |
|            |                         | 2         | GND     | -                | Ground                           |
|            |                         | 3         | P5V     | -                | -                                |
| CN 10      |                         | 4         | XMMENA  | -                | -                                |
| CN3        | Printer motor           | 5         | MMCLK   | -                | -                                |
|            |                         | 6         | MMCW    | -                | -                                |
|            |                         | 7         | XMMLOCK | -                | -                                |
|            |                         | 8         | MMGAIN  | -                | -                                |
|            | Fan                     | 1         | Fanema  | 0                | Fan in operation motor<br>signal |
| CN4        |                         | 2         | GND     | -                | Ground                           |
|            |                         | 3         | FANLOCK | -                |                                  |
|            | Paper output<br>clutch  | 1         | +24VS   | -                | 24V power supply                 |
| CN5        |                         | 2         | XFPCL   | 0                | Electric paper clutch<br>signal  |
|            |                         | 1/4/<br>7 | GND     | -                | Ground                           |
|            |                         | 2         | XFEED   | I                | Paper feed signal captor         |
| CN6        | Paper detection captors | 3/6/<br>9 | +5V     | -                | 5V power supply                  |
|            |                         | 5         | XREGIST | I                | Register of signal captors       |
|            |                         | 8         | XMANUAL | I                | Manual paper feed signal         |
|            |                         | 1         | GND     | -                | Ground                           |
| CN7        | Paper output<br>captor  | 2         | XEXIT   | I                | Four paper output signal captors |
|            |                         | 3         | +5V     | -                | 5V power supply                  |

| Topography | Connector    | Pin               | Signal   | Input/<br>Output | Utilization                            |
|------------|--------------|-------------------|----------|------------------|----------------------------------------|
| CN9        | Debug        | 1                 | +5V      | -                | 5V power supply                        |
|            |              | 2                 | DBGRXD   | I                | Debug receipt                          |
|            |              | 3                 | DBGTXD   | 0                | Debug command                          |
|            |              | 4                 | GND      | -                | Ground                                 |
| CN10       | High voltage | ]                 | TRAPWMO  | 0                | PWM signal for transfer of charger (+) |
|            |              | 2                 | RAPWM1   | 0                | PWM signal for transfer of charger (-) |
|            |              | 3                 | BIASPWM  | 0                | PWM development signal                 |
|            |              | 4                 | CHEPWM   | 0                | PWM signal charger                     |
|            |              | 5                 | XTRACTL  | 0                | Charger signal                         |
|            |              | 6                 | XBIASCTL | 0                | Development signal                     |
|            |              | 7                 | GND      | -                | Ground                                 |
|            |              | 8                 | +24VS    | -                | 24V power supply                       |
| CN11       | Power supply | 1                 | HTON     | 0                | Phase Fuser control                    |
|            |              | 2                 | ZEROC    |                  | Control signal                         |
|            |              | 3                 | HTEN     | 0                | Fuser relay (Activated to<br>H)        |
|            |              | 4                 | GND      | -                | Ground                                 |
|            |              | 5/12<br>/13       | +24V     | -                | 24V power supply                       |
|            |              | 6/7/<br>10/<br>11 | GND      | -                | Ground                                 |
|            |              | 8/9               | +5V      | -                | 5V power supply                        |

| Topography | Connector                             | Pin | Signal | Input/<br>Output | Utilization                               |
|------------|---------------------------------------|-----|--------|------------------|-------------------------------------------|
| CN12       | Temperature<br>captor                 | 1   | FTEMP  | I                | Fuser temperature<br>detector             |
|            |                                       | 2   | GND    | -                | Ground                                    |
| CN13       | Opening of<br>printer cover<br>captor | 1   | P24V   | I                | 24V power supply                          |
|            |                                       | 2   | P24VS  | 0                | 24V power supply                          |
| CN15       | IAO captor<br>(presence of<br>toner)  | 1   | XAIO   | I                | Detection of cartridge                    |
|            |                                       | 2   | GND    | -                | Ground                                    |
| CN16       | Motor<br>temperature<br>captor        | 1   | TEMP   | I                | Detection of printer motor<br>temperature |
|            |                                       | 2   | GND    | -                | Ground                                    |
| CN17       | Printer LED bar<br>power supply       | 1   | XLED   | 0                | Printer LED bar command                   |
|            |                                       | 2   | P24VS  | 0                | 24V power supply                          |

## Speaker - P1650: connection with the speaker

| Pin | Signal | Input/Output | Utilization                    |
|-----|--------|--------------|--------------------------------|
| 1   | HPP    | 0            | Differentiated BF signal to HP |
| 2   | HPN    | 0            | Differentiated BF signal to HP |

## Operation panel - P4100: connection with the operation panel card

| Pin         | Signal | Input/Output | Utilization                                   |
|-------------|--------|--------------|-----------------------------------------------|
| 1           | P5V    | -            | 5V power supply                               |
| 2/7/9/10/16 | GND    | -            | Ground                                        |
| 3           | STROB2 | -            | Out-of-register strobe to control the display |
| Pin | Signal  | Input/Output | Utilization                                                 |
|-----|---------|--------------|-------------------------------------------------------------|
| 4   | STROB1  | -            | Out-of-register strobe to control the keyboard              |
| 5   | TXPUP   | 0            | Data emitted by the CPU                                     |
| 6   | RXPUP   | I            | Data emitted by the operation panel                         |
| 8   | SCLKPUP | 0            | Serial link clock for differentiated registers              |
| 11  | IOPUCE  | I/O          | Smart card data (3.3V)                                      |
| 12  | RSTPUCE | 0            | Smart card reset                                            |
| 13  | CLKPUCE | 0            | Smart card clock                                            |
| 14  | CVCC    | 0            | Smart card power supply (3.3V)<br>(controlled byr I/O CVCC) |
| 15  | FERCAP  | I            | Detection of smart card                                     |

### ADF scanner motor - P4303: connection with the ADF scanner motor

| Pin | Signal     | Input/Output | Utilization              |
|-----|------------|--------------|--------------------------|
| 1   | P24V       | -            | 24V power supply         |
| 2   | ADF_BN     | 0            | Scanner motor coil BN    |
| 3   | ADF_B      | 0            | Scanner motor coil B     |
| 4   | ADF_AN     | 0            | Scanner motor coil AN    |
| 5   | ADF_A      | 0            | Scanner motor coil A     |
| 6   | GND        | -            | Ground                   |
| 7   | PSF        | I            | Sheet sensor             |
| 8   | ALIMPSF    | -            | PSF sensor power supply  |
| 9   | GND        | -            | Ground                   |
| 10  | STSC       | I            | Document ready sensor    |
| 11  | ALIMOUVCAP | I            | STSC sensor power supply |

3

21

| Pin | Signal | Input/Output | Utilization           |
|-----|--------|--------------|-----------------------|
| 1   | P24V   | -            | 24V power supply      |
| 2   | FTB_BN | 0            | Scanner motor coil BN |
| 3   | FTB_B  | 0            | Scanner motor coil B  |
| 4   | ftb_an | 0            | Scanner motor coil AN |
| 5   | FTB_A  | 0            | Scanner motor coil A  |

#### Flatbed scanner motor - P4302: connection with the flatbed scanner motor

## Phone line - P4420

| Pin | Signal | Input/Output | Utilization |
|-----|--------|--------------|-------------|
| 1   | R 1    | -            | Loopback    |
| 2   | L1     | -            | Phone line  |
| 3   | L2     | -            | Phone line  |
| 4   | R2     | -            | Loopback    |

## External phone line - P4440

| Pin | Signal | Input/Output | Utilization |
|-----|--------|--------------|-------------|
| 1   | NC     | -            | -           |
| 2   | L1     | -            | Phone line  |
| 3   | L2     | -            | Phone line  |
| 4   | NC     | -            | -           |

### CIS - P4380: connection with the CIS

| Pin | Signal | Input/Output | Utilization |
|-----|--------|--------------|-------------|
| 1   | VIDCIS | I            | CIS video   |

| Pin | Signal    | Input/Output | Utilization                     |
|-----|-----------|--------------|---------------------------------|
| 2   | CMD RESOL | 0            | 300/600dpi resolution command   |
| 3   | VREFCIS   | 0            | CIS voltage reference           |
| 4   | VIDEOGND  | -            | Mass                            |
| 5   | CLKCIS    | 0            | CIS (synchro point) pixel clock |
| 6   | ALIMCIS   | -            | 3.3V power supply               |
| 7   | SPCIS     | 0            | Start Pulse CIS (line synchro)  |
| 8   | ALIMLED   | 0            | LEDs power supply (in voltage)  |
| 9   | GNDLEDB   | 0            | Blue LED cathode                |
| 10  | GNDLEDV   | 0            | Green LED cathode               |
| 11  | GNDLEDR   | 0            | Red LED cathode                 |
| 12  | GND       | -            | Ground                          |

# USB - P4901: USB slave interface

| Pin | Signal   | Input/Output | Utilization                         |
|-----|----------|--------------|-------------------------------------|
| 1   | VBUS_USB | I            | Power supply provided by the master |
| 2   | USBN     | I/O          | Differential pair                   |
| 3   | USBP     | I/O          | Differential pair                   |
| 4   | GND      | I/O          | Ground                              |

## USB - P4950: USB master interface

| Pin | Signal        | Input/Output | Utilization                        |
|-----|---------------|--------------|------------------------------------|
| 1   | VBUS_USB_HOST | 0            | Power supply provided to the slave |
| 2   | USBN          | I/O          | Differential pair                  |
| 3   | USBP          | I/O          | Differential pair                  |

3

| Pin | Signal | Input/Output | Utilization |
|-----|--------|--------------|-------------|
| 4   | GND    | I/O          | Ground      |

## USB - P4960: USB master interface

| Pin | Signal          | Input/Output | Utilization                        |
|-----|-----------------|--------------|------------------------------------|
| 1   | VBUS_USB_HOST_2 | 0            | Power supply provided to the slave |
| 2   | USBN            | I/O          | Differential pair                  |
| 3   | USBP            | I/O          | Differential pair                  |
| 4   | GND             | I/O          | Ground                             |